# **PG-Flex**

# 24 Channel Local Powered Remote Terminal Line Unit Technical Practice

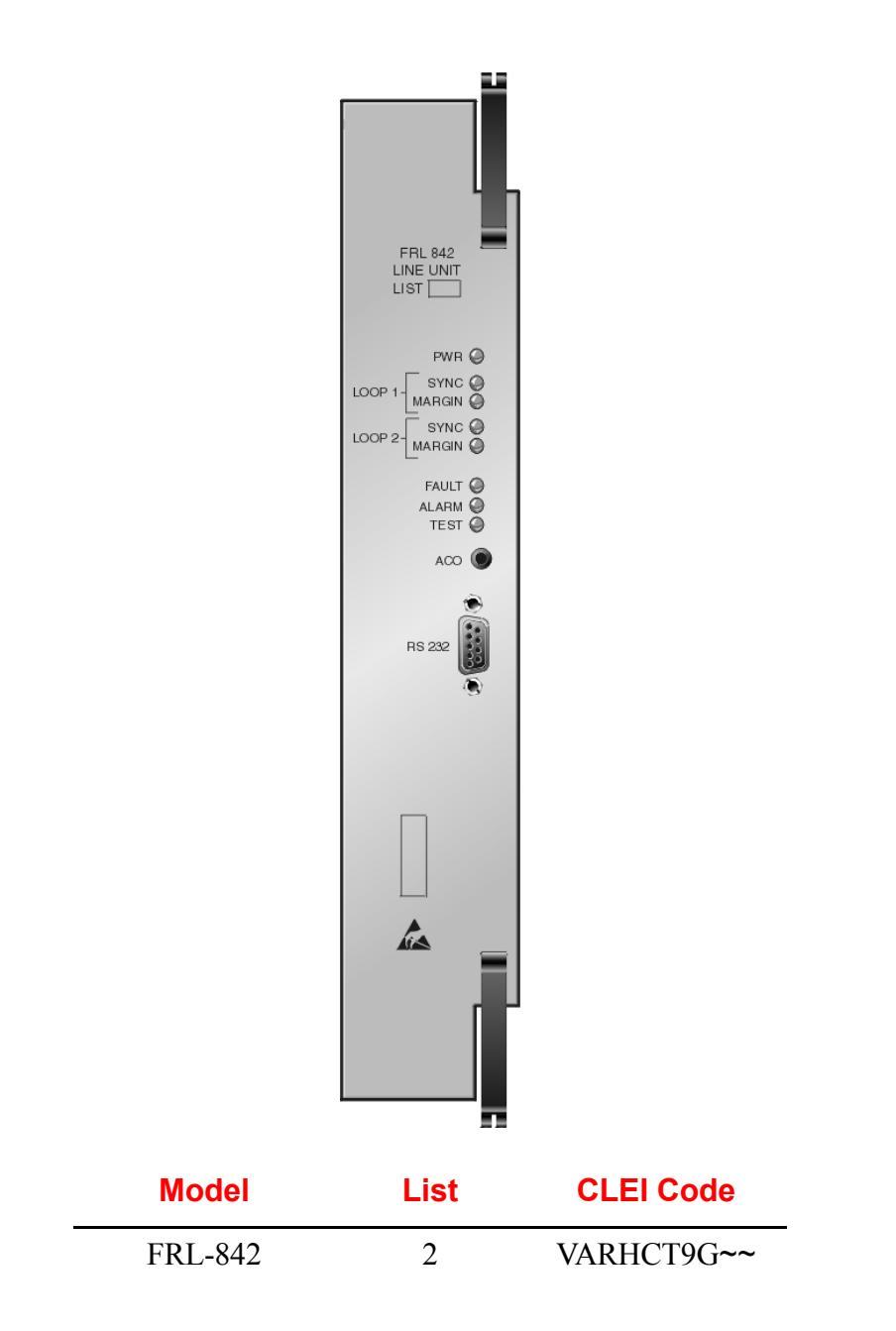

## Section SCP-FRL842-020-03H

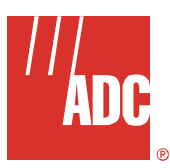

## **REVISION HISTORY**

| Revision | Release Date       | Revisions Made                      |  |
|----------|--------------------|-------------------------------------|--|
| 01       | August 6, 2002     | Initial Release                     |  |
| 02       | September 30, 2002 | Misc. software updates              |  |
| 03       | January 6, 2003    | Updated Product Support Information |  |

#### Copyright © 2003 ADC DSL Systems, Inc. All Rights Reserved.

ADC is a registered trademark of ADC Telecommunications, Inc. PG-Flex is a registered trademark of ADC DSL Systems, Inc. No right, license, or interest to such trademarks is granted hereunder, and you agree that you shall assert no such right, license, or interest with respect to such trademarks.

Other product names mentioned in this document are used for identification purposes only and may be trademarks or registered trademarks of their respective companies.

Information contained in this document is company private to ADC DSL Systems, Inc., and shall not be modified, used, copied, reproduced or disclosed in whole or in part without the written consent of ADC.

Contents herein are current as of the date of publication. ADC reserves the right to change specifications at any time without notice. Information furnished by ADC is believed to be accurate and reliable. In no event shall ADC be liable for any damages resulting from the loss of data, loss of use, or loss of profits and ADC further disclaims any and all liability for indirect, incidental, special, consequential or other similar damages. This disclaimer of liability applies to all products, publications and services during and after the warranty period.

# **USING THIS TECHNICAL PRACTICE**

The following style conventions and terminology are used throughout this guide.

| Element        | Meaning                                                                                                    |  |
|----------------|----------------------------------------------------------------------------------------------------|--|
| Bold font      | Text that you must input exactly as shown (e.g., type <b>1</b> for card 1), menu buttons (e.g., <b>ACCEPT SHELF OPTIONS</b> ) or menu screen options (e.g., <b>ALARMS</b> screen) that you must select |  |
| Italic font    | Variables that you must determine before inputting the correct value (e.g., Password )                                                                                                    |  |
| Monospace font | References to screen prompts (e.g., Invalid PasswordTry Again:.)                                                                                                    |  |

| Reader Alert | Meaning                                                                                                    |
|--------------|----------------------------------------------------------------------------------------------------|
|              | Alerts you to supplementary information                                                                       |
|              | Alerts you to supplementary information that is essential to the completion of a task                         |
| ATTENTION    | Alerts you to possible equipment damage from electrostatic discharge                                          |
| CAUTIO       | Alerts you to possible data loss, service-affecting procedures, or other similar type problems                |
| WARNING      | Alerts you that failure to take or avoid a specific action might result in hardware damage or loss of service |
| DANGER       | Alerts you that failure to take or avoid a specific action might result in personal harm                      |

## **INSPECTINGYOUR SHIPMENT**

Upon receipt of the equipment:

- Unpack each container and visually inspect the contents for signs of damage. If the equipment has been damaged in transit, immediately report the extent of damage to the transportation company and to ADC. Order replacement equipment, if necessary.
- Check the packing list to ensure complete and accurate shipment of each listed item. If the shipment is short or irregular, contact ADC as described in Product Support on page 137. If you must store the equipment for a prolonged period, store the equipment in its original container.

# **Table of Contents**

| Revision History                               | i  |
|------------------------------------------------|----|
| Using this Technical Practice                  | ii |
| InspectingYour Shipment                        | ii |
| Overview                                       | 1  |
| Description                                    | 2  |
| Functions and Features                         | 3  |
| Subscriber Drop Testing                        | 3  |
| HDSL Transmission                              | 4  |
| Sealing Current                                | 4  |
| DISABLED                                       | 4  |
| ENABLED                                        | 4  |
| Specifications                                 | 5  |
| Front Panel                                    | 6  |
| Installation and Test                          | 8  |
| Required Tools and Test Equipment              | 8  |
| Installation                                   | 9  |
| Install a FRL-842                              | 9  |
| Initialize and Power Up the FRL-842            | 10 |
| Administration                                 | 11 |
| Front Panel Craft Port to Terminal Connections | 11 |
| Navigational Methods                           | 13 |
| Testing, Configuration, and Maintenance        | 14 |
| Menus and Display Structure                    | 14 |
| Log On Directly Through The FRL-842            | 17 |
| Main Menu Options                              | 20 |
| MAIN — System Summary                          | 21 |
| MAIN — Logout                                  | 25 |
| Performance Menu Options                       | 27 |
| PERFORMANCE — HDSL Summary                     | 29 |
| PERFORMANCE — HDSL 24 Hour History             | 32 |
| PERFORMANCE — HDSL 7 Day History               | 35 |
| PERFORMANCE — ISDN Summary                     | 38 |
| PERFORMANCE — ISDN 7 Hour History              | 40 |
| Alarm Menu Options                             | 42 |
| ALARMS — Alarms Summary                        | 43 |

| ALARMS — COLU System History (Integrated)    | 46  |
|----------------------------------------------|-----|
| ALARMS — COLU System History (Universal)     | 49  |
| ALARMS — RTLU System History                 | 52  |
| ALARMS — HDSL History                        | 55  |
| ALARMS — ISDN History                        | 58  |
| ALARMS — CU History                          | 62  |
| ALARMS — COLU Faults                         | 65  |
| ALARMS — RTLU Faults                         | 66  |
| Configuration Menu Options                   | 67  |
| CONFIG — System Options                      | 71  |
| CONFIG — COLU System Alarm Type              | 77  |
| CONFIG — RTLU System Alarm Types             | 82  |
| CONFIG — HDSL Alarm Thresholds               | 85  |
| CONFIG — HDSL Alarm Types                    | 88  |
| CONFIG — ISDN Options                        | 91  |
| CONFIG — ISDN Alarm Thresholds               | 94  |
| CONFIG — ISDN Alarm Types                    | 97  |
| CONFIG — Channel Unit Alarm Types            | 100 |
| CONFIG — POTS Options                        | 103 |
| CCONFIG — LS/GS Options (Integrated)         | 106 |
| CONFIG — LS/GS Options (Universal)           | 107 |
| CONFIG — Set Factory Defaults                | 110 |
| CONFIG — Timeslot Configuration (Integrated) | 112 |
| Timeslot Mapping                             | 112 |
| CONFIG — Channel Configuration (Universal)   | 116 |
| TEST — Subscriber Drop Test                  | 120 |
| Information Menu Options                     | 123 |
| INFO — LU Inventory                          | 124 |
| INFO — COCU Inventory (Universal)            | 125 |
| INFO — RTCU Inventory                        | 126 |
| INFO — Doublers                              | 127 |
| INFO — Common Cards                          | 128 |
| INFO — Help                                  | 129 |
| Fault Isolation and Troubleshooting          | 130 |
| Subscriber Reported Faults                   | 131 |
| Appendix A                                   | 133 |
| Acronyms                                     | 135 |

| Product Support        | 137 |
|------------------------|-----|
| Technical Support      | 137 |
| Limited Warranty       | 137 |
| Returns                | 137 |
| FCC Class B Compliance | 138 |
| Modifications          | 138 |

# List of Figures

| Figure 1. | Typical Integrated Configuration                 | 2  |
|-----------|--------------------------------------------------|----|
| Figure 2. | Typical Universal Configuration                  | 2  |
| Figure 3. | FRL-842 Front Panel                              | 6  |
| Figure 4. | Typical FRL-842 Installation                     | 9  |
| Figure 5. | Front Panel Craft Port to Terminal Connections   | 11 |
| Figure 6. | Terminal Menu and Display Structure (Integrated) | 15 |
| Figure 7. | Terminal Menu and Display Structure (Universal)  | 16 |

# List of Tables

| Table 1.  | HDSL Distances                 | 4   |
|-----------|--------------------------------|-----|
| Table 2.  | Specifications                 | 5   |
| Table 3.  | FRL-842 Front Panel LEDs       | 7   |
| Table 4.  | FRL-842 LED Status             | 10  |
| Table 5.  | Craft Port Configuration       | 12  |
| Table 6.  | Navigational Keystrokes        | 13  |
| Table 7.  | Main Menu Options              | 20  |
| Table 8.  | System Status                  | 24  |
| Table 9.  | Performance Menu Options       | 28  |
| Table 10. | HDSL Summary                   | 31  |
| Table 11. | Alarm Menu Options             | 42  |
| Table 12. | Configuration Menu Options     | 67  |
| Table 13. | Systems Options (Integrated)   | 74  |
| Table 14. | Systems Options (Universal)    | 75  |
| Table 15. | Alarm Types Reported           | 79  |
| Table 16. | COLU Alarms (Integrated)       | 80  |
| Table 17. | COLU Alarms (Universal)        | 81  |
| Table 18. | RTLU Alarms                    | 84  |
| Table 19. | HDSL Alarm Thresholds          | 87  |
| Table 20. | HDSL Alarm Types               | 90  |
| Table 21. | ISDN Options                   | 93  |
| Table 22. | ISDN Alarm Thresholds          | 96  |
| Table 23. | ISDN Alarm Types               | 99  |
| Table 24. | Channel Unit Alarms            | 102 |
| Table 25. | POTS Options                   | 105 |
| Table 26. | Timeslot Configuration Options | 115 |
| Table 27. | Test Menu Options              | 119 |
| Table 28. | Information Menu Options       | 123 |
| Table 29. | COLU and RTLU Fault Isolation  | 130 |
| Table 30. | Subscriber Fault Isolating     | 131 |

# **OVERVIEW**

The PG-Flex<sup>®</sup> FRL-842 List 2 24 Channel Local Powered Remote Terminal Line Unit (FRTLU) is located in a Remote Terminal (RT) Enclosure. The system uses High-bit-rate Digital Subscriber Line Unit (HDSL) 2B1Q technology to transport 24 DS0s of Plain Old Telephone Service (POTS) and Integrated Services Digital Network (ISDN) services between the FLL-812 Universal Central Office Line Unit (FUCOLU) or the FLL-814 Integrated Central Office Line Unit (FICOLU) and the FRTLU. The FRTLU can be line powered from the Central Office (CO) or locally powered.

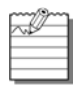

The default configuration in the FRL-842 is set from the FLL-812 or FLL-814, depending on which card is installed in the COT. All screens in this manual were captured with an Integrated FLL-814 installed in the COT; therefore, the screen banners and System ID reads PG-FLEXPLUS. When viewing screens with a Universal FLL-812 installed in the COT, the screen banners and System ID reads PG-FLEX.

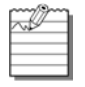

Throughout this document, the FRL-842 is referred to as FRTLU.

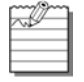

All references to a VT-100 terminal imply that a Personal Computer running VT-100 terminal emulation software can also be used for accessing the FRTLU through the Management Unit.

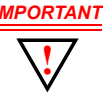

Please refer to Appendix A on page 133 to facilitate proper system configuration. The Feature Matrix identifies the major features in the CO and RT line units. The Compatibility Matrix provides CO and RT line unit compatibility information.

## DESCRIPTION

A typical integrated system is comprised of a FICOLU in the CO, one FRTLU and up to three Remote Terminal Channel Units (RTCUs) at the RT Enclosure (Figure 1). Up to eight integrated systems can be supported in a 23-inch Central Office Terminal (COT) Shelf. A management unit, common to all systems installed in the COT Shelf, provides an interface for alarm relays and testing of subscriber circuits. A multiplexer card takes the DS0s from the system and converts them to a D4, ESF, or TR-08 signals at DSX-1 levels.

A typical universal system is comprised of one line unit and from one to three channel units both at the COT and RT (Figure 2). The COT shelf supports up to four systems. The channel unit card in the COT must be the same type of slot specific card (POTS or ISDN) as the channel unit installed at the RT. A PG-Flex FPI-829 Pair Gain Test Controller (PGTC) Interface Unit (common to all systems installed in the shelf) provides an interface for maintenance, alarm relays, and metallic access to the remote subscriber lines.

The remote end of the system is housed in a RT Enclosure. RT Enclosures are designed for outdoor and indoor applications and are provided with a diverse selection of mounting options. These RT Enclosures support one or more systems that include one FRTLU and up to three RTCUs for each system.

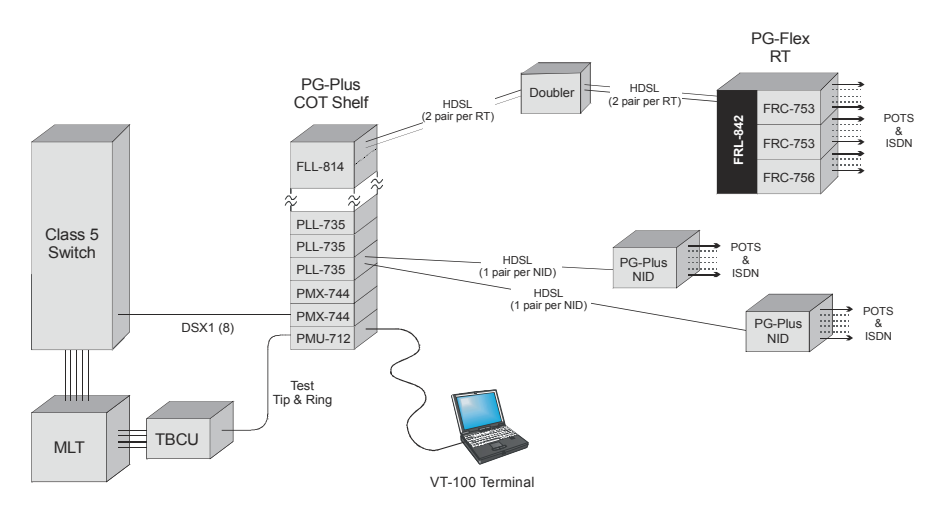

#### Figure 1. Typical Integrated Configuration

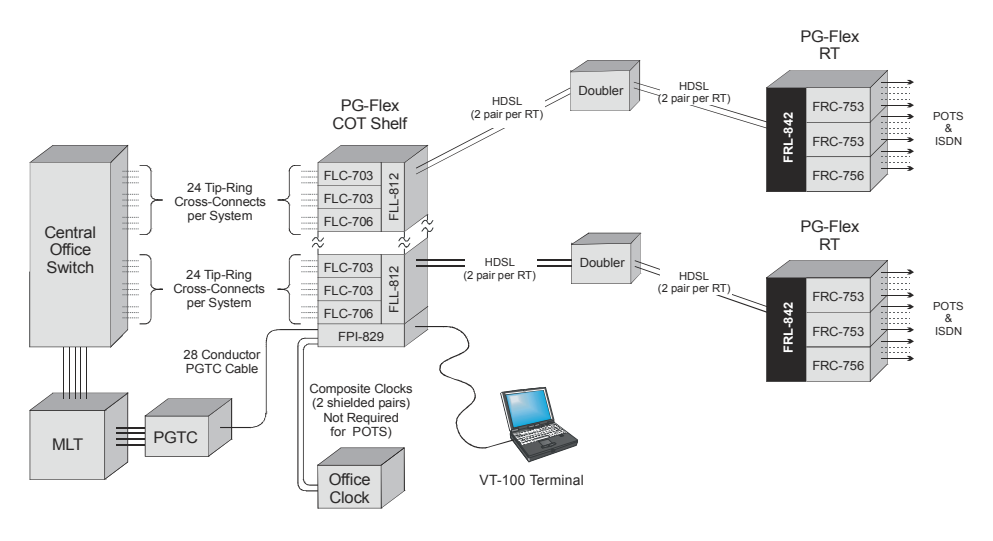

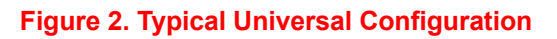

# **FUNCTIONS AND FEATURES**

The FLL-842 FRTLU provides the following functions and features:

- -48 Vdc local powered
- · HDSL line transceivers and power supply
- · Front panel status indicators
- Downloadable firmware
- RT External Alarms
- · Support for FFU-865 (Fan Card) and associated alarm
- · Mechanized Loop Test (MLT) test system compatibility
  - TR-909
  - Bypass

The FRL-842 is compatible with Mechanized Loop Testing (MLT). It includes an internal test head for determining the condition of the subscriber drop. Test results are reported to the test system using TR-909-compliant resistive signatures.

### **SUBSCRIBER DROP TESTING**

The FRL-842 supports subscriber drop testing using an internal test head that eliminates the metallic bypass pair.

This test head reports its results through the Flex PGTC Interface Unit (FPI-829) (for universal systems) or management unit (PMU-712) (for integrated systems) using three-terminal signature resistors that are measured by MLT and converted to subscriber drop condition messages that can be viewed on the VT-100 terminal as described in TEST — Subscriber Drop Test on page 120.

The FRL-842 can also be configured to use a metallic bypass pair when used with a FLL-812 or FPI-829.

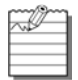

To use the internal test head in the RTLU, a FPI-829 (for universal systems) or PMU-712 (for integrated systems) must be installed in the COT Shelf.

## **HDSL TRANSMISSION**

The system uses HDSL 2B1Q technology to transport 24 DS0s, plus signaling over two copper pairs. The HDSL circuits can be used without repeaters, loop conditioning, or pair selection. Adaptive equalization, scrambling, and a four-level 2B1Q line coding scheme are used to maximize distance and minimize crosstalk.

Table 1 shows the maximum distance between the COT and RT for various wire gauges and with up to two doublers in the circuit. These distances are shown for a cable temperature of 68° F (20° C). As the temperature of the cable increases, the distance decreases.

|            | HDSL Distance ( | Analog Drop |            |                |  |
|------------|-----------------|-------------|------------|----------------|--|
| Wire Gauge | No Doubler      | 1 Doubler   | 2 Doublers | <b>(530</b> Ω) |  |
| 26 AWG     | 9.0 kft         | 18.0 kft    | 27.0 kft   | 6.3 kft        |  |
| 0.4 mm     | 2.8 km          | 5.6 km      | 8.4 km     | 1.9 km         |  |
| 24 AWG     | 12.3 kft        | 24.6 kft    | 36.9 kft   | 10.2 kft       |  |
| 0.5 mm     | 3.8 km          | 7.6 km      | 11.4 km    | 3.1 km         |  |
| 22 AWG     | 16.1 kft        | 32.2 kft    | 48.3 kft   | 16.3 kft       |  |
| 0.6 mm     | 5.0 km          | 10.0 km     | 15.0 km    | 5.0 km         |  |
| 19 AWG     | 22.8 kft        | 45.6 kft    | 67.4 kft   | 32.9 kft       |  |
| 0.9 mm     | 7.0 km          | 14.0 km     | 21.0 km    | 10.0 km        |  |

| Table 1. HUSL Distances | HDSL Distances | HDSL DIS | I. H | 1 | ble | Та |
|-------------------------|----------------|----------|------|---|-----|----|
|-------------------------|----------------|----------|------|---|-----|----|

## SEALING CURRENT

The CO line unit provides line powering voltage even if the RTLU is locally powered. In this configuration, the RTLU draws no current on the HDSL pairs. In order to allow the operating company to "wet" the HDSL lines, the RTLU provides a provisionable sealing current load circuit. This feature is provisionable as ENABLED or DISABLED. The default is DISABLED. Refer to CONFIG — System Options section for a description of provisioning the sealing current feature.

#### DISABLED

If a single span system is used, no current flows in the span between the RT and the CO. If doublers are used, no current flows in the span between the last doubler and the RT. Current does flow in the spans between the CO and doublers since the doublers are still line powered.

#### **ENABLED**

The Sealing Current load is automatically applied for a period of 15-20 seconds, once every 24 hours at the system clock time of 00:05. A minimum of 20 mA is drawn through each conductor of HDSL A and B during the time the sealing current feature is active. The current flow is ramped at a rate less than 20 mA/second to meet industry standard requirements for pulse sealing current.

# **SPECIFICATIONS**

Table 2 lists the specifications for the FRL-842.

| Tahlo | 2 5  | nocifi | cations |
|-------|------|--------|---------|
| Table | Z. 3 | pecili | cations |

| Category      | Item                             | Value                                                   |
|---------------|----------------------------------|---------------------------------------------------------|
| Electrical    | Input Voltage                    | -40 Vdc to -60 Vdc                                      |
|               | Input Power                      | Less than 40 Watts                                      |
| Compliance    | NEBS                             | SR-3580 Level 3                                         |
|               | Human Safety                     | UL-1950 for Restricted Access                           |
|               | Emissions Radiation and Immunity | GR-1089-CORE for Class B equipment                      |
| HDSL          | Line Interface                   | Two pair, 784-kbps full-duplex 2B1Q transmission format |
|               | Signal Characteristics           | TR-NWT-001210, Generic Requirements for HDSL<br>Systems |
| Environmental | Elevation                        | -200 ft. to 13,000 ft.<br>-60 m to 4,000 m              |
|               | Temperature                      | -40° F to +150° F<br>-40° C to +65° C                   |
|               | Humidity                         | 5% to 95% (non-condensing)                              |
| Physical      | Height                           | 12.0 in. (30.5 cm.)                                     |
|               | Width                            | 2.2 in. (5.6 cm.)                                       |
|               | Depth                            | 4.5 in. (11.4 cm.)                                      |
|               | Weight                           | 1.4 lbs. (0.64 kg.)                                     |

# **FRONT PANEL**

Figure 3 shows the FRL-842 front panel and Table 3 on page 7 describes the front panel LEDs.

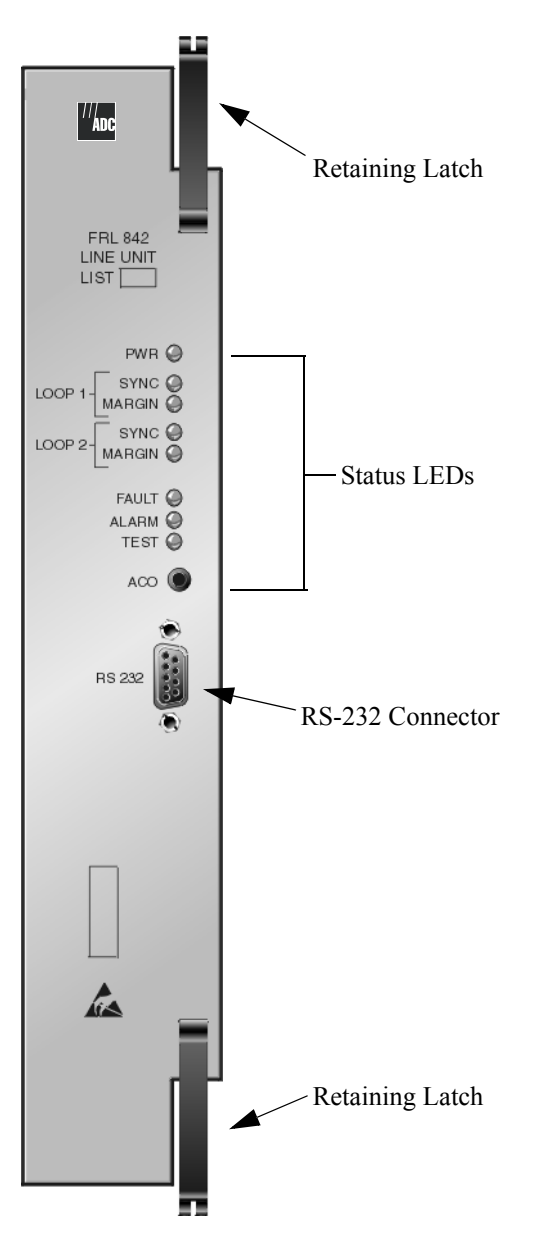

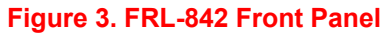

| LED           | Color  | State    | Description                                                                                    |  |
|---------------|--------|----------|------------------------------------------------------------------------------------------------|--|
|               | Green  | On       | FRTLU power supply is normal                                                                   |  |
| PWR           |        | Flashing | COLU is attempting to power-up the FRTLU                                                       |  |
|               |        | Off      | FRTLU is not receiving power or internal fault                                                 |  |
|               | Green  | On       | Loop 1 is in synchronization between the COLU or Doubler Unit                                  |  |
| LOOP 1 SYNC   |        | Flashing | Loop 1 is attempting to synchronize with the COLU or Doubler<br>Unit                           |  |
|               |        | Off      | Active COLU or Doubler Unit is not detected                                                    |  |
|               | Yellow | On       | Loop 1 margin at the FRTLU is equal to or below the provisioned threshold level                |  |
| LOOP 1 MARGIN |        | Flashing | Loop 1 margin at the COLU or Doubler Unit is equal to or below the provisioned threshold level |  |
|               |        | Off      | Loop 1 margin is above the provisioned threshold level                                         |  |
|               | Green  | On       | Loop 2 is in synchronization between the COLU or Doubler Unit                                  |  |
| LOOP 2 SYNC   |        | Flashing | Loop 2 is attempting to synchronize with the COLU or Doubler<br>Unit                           |  |
|               |        | Off      | Active COLU or Doubler Unit is not detected                                                    |  |
|               | Yellow | On       | Loop 2 margin at the FRTLU is equal to or below the provisioned threshold level                |  |
| LOOP 2 MARGIN |        | Flashing | Loop 2 margin at the COLU or Doubler Unit is equal to or below the provisioned threshold level |  |
|               |        | Off      | Loop 2 margin is above the provisioned threshold level                                         |  |
| тгет          | Yellow | On       | Test active                                                                                    |  |
| TEST          |        | Off      | Test not active                                                                                |  |
|               | Red    | On       | FRTLU alarm condition exist                                                                    |  |
| ALARM         |        | Flashing | COLU alarm condition exist                                                                     |  |
|               |        | Off      | No alarm conditions exist                                                                      |  |
|               | Red    | On       | Fault in the FRTLU                                                                             |  |
| FAULT         |        | Off      | No fault is detected                                                                           |  |

### Table 3. FRL-842 Front Panel LEDs

## **INSTALLATION AND TEST**

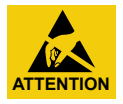

# STATIC SENSITIVE DEVICE – DO NOT HANDLE ANY MATERIAL WITHOUT FIRST TAKING PROPER STATIC CONTROL PRECAUTIONS.

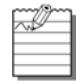

The following procedure assumes that a FICOLU or FUCOLU, and doubler units, if required, are installed and all wiring between the CO and the RT has been completed and verified.

## **REQUIRED TOOLS AND TEST EQUIPMENT**

No special tools or equipment are required to install the FRL-842.

## INSTALLATION

Install the FRL-842 in the left slot of the RT Enclosure (Figure 4).

#### Install a FRL-842

| Step | Action                                                  |
|------|---------------------------------------------------------|
| 1    | Open the retaining latches on the front of the FRL-842. |
| 2    | Insert the FRL-842 into the card guides.                |
| 3    | Engage the retaining latches to hold the card in place. |

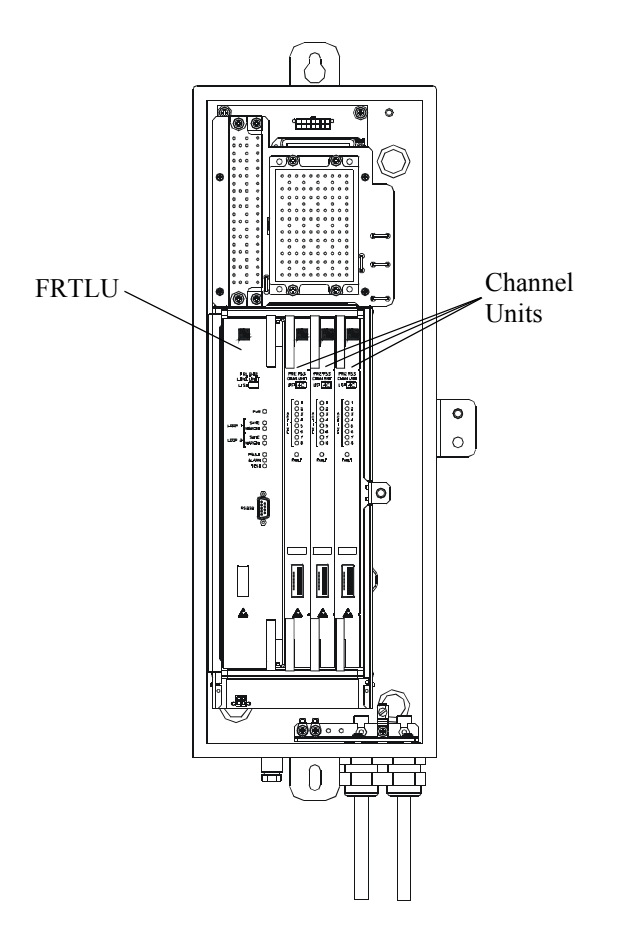

Figure 4. Typical FRL-842 Installation

### Initialize and Power Up the FRL-842

By default, the COLU continuously attempts to power up and synchronize with the FRL-842 and the Doubler Units in the circuit until end-to-end HDSL synchronization is established. If the COLU is unable to establish synchronization, it powers down the loops and waits approximately one minute before re-trying. The COLU repeats this process continually until it is able to synchronize with the FRL-842.

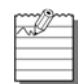

The COLU initialization and power up sequence described below assumes:

- HDSL pairs are wired from the COT shelf, through doubler housings (if required) and terminated at the RT enclosure
- Auxiliary Power pairs (if required) are wired from the COT shelf and terminated at the RT enclosure (these pairs do not need to pass through the Doubler housing)
- · COT shelf has been wired to CO battery
- · Bay fuses have been installed
- Doublers (if required) have been installed
- FRL-842 has been installed

When the COLU synchronizes with the FRL-842, the following occurs:

- 1. When the FRL-842 is installed with power applied to the COT shelf, all LEDs turn on for one second, then go off. The PWR Led remains on.
- 2. After a few seconds, SYNC LEDs for Line 1 and Line 2 begin to flash.
- 3. After 30 to 60 seconds, SYNC LEDs for Line 1 and Line 2 remain on.
- 4. Verify the following front panel indications after the system powers up and establishes HDSL synchronized communications:

| LED           | Status |
|---------------|--------|
| PWR           | On     |
| LOOP 1 SYNC   | On     |
| LOOP 1 MARGIN | Off    |
| LOOP 2 SYNC   | On     |
| LOOP 2 MARGIN | Off    |
| TEST          | Off    |
| ALARM         | Off    |
| FAULT         | Off    |

### Table 4. FRL-842 LED Status

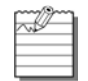

It takes approximately two minutes before end-to-end synchronization is established with two doublers installed in the circuit. However, depending on the condition of the cable plant and length of the spans, it may take up to four minutes before synchronization is established.

## **ADMINISTRATION**

To use the craft interface to provision the FRL-842, you must connect a VT-100 compatible terminal or a personal computer with VT-100 terminal emulation software to the RS-232 interface of the FRL-842. The VT-100 interface allows "real time" updating of information displayed on the screen. Through the craft interface screens, system administration functions such as alarm checking and clearing, configuration changes, performance monitoring, and testing can be performed.

## FRONT PANEL CRAFT PORT TO TERMINAL CONNECTIONS

Connections between the RS-232 craft port of the FRL-842 and the craft terminal are shown in Figure 5.

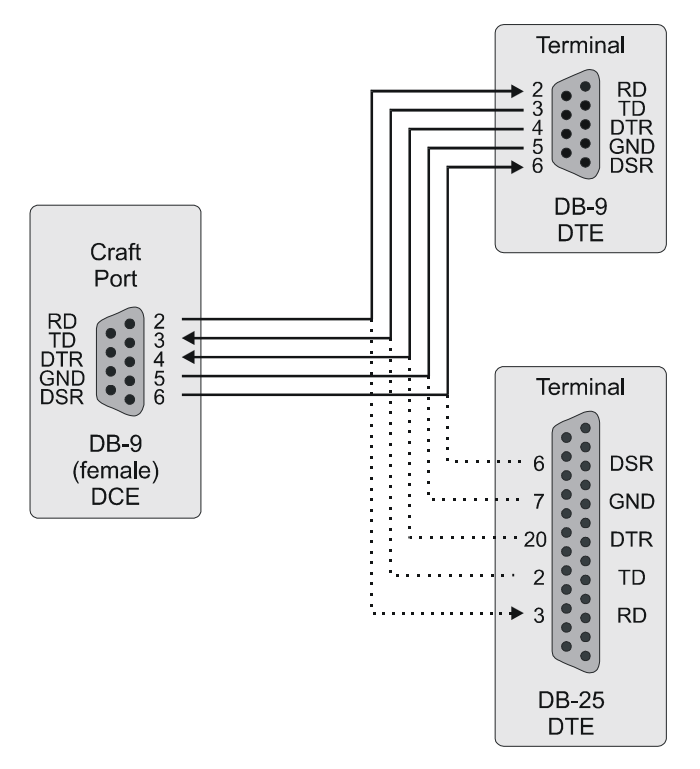

Figure 5. Front Panel Craft Port to Terminal Connections

Refer to Table 5 to set up the VT-100 craft port connections.

|                             |           | • • • • • • • • • • • • • • • • • • •          |          |
|-----------------------------|-----------|------------------------------------------------|----------|
| Control                     | Setting   | Supported                                      | Default  |
| Software Flow<br>Control    | XON/XOFF  | Enabled                                        | Enabled  |
| Baud Rate                   |           | 1200<br>2400<br>4800<br>9600<br>19200<br>38400 | Autobaud |
| Asynchronous                | Data Bits | 8                                              | 8        |
| Communication<br>Parameters | Parity    | None                                           | None     |
|                             | Stop Bits | 1                                              | 1        |

#### Table 5. Craft Port Configuration

# **NAVIGATIONAL METHODS**

Table 6 shows the keys used to navigate through the menus and screens:

| Table 6 | 6. Nav | rigational | Keys | trokes |
|---------|--------|------------|------|--------|
|         |        | <b>U</b>   | -    |        |

| Keypress      | Effect on Menu                                                                            | Effect on Screen                                                                                                    |
|---------------|-------------------------------------------------------------------------------------------|----------------------------------------------------------------------------------------------------|
| ENTER         | Moves to sub-menu or screen selected                                                      | Confirms changes                                                                                                    |
| ← or CTRL - F | Moves left across Main Menu                                                               | Moves the cursor left                                                                                                 |
|               | Moves right across Main Menu                                                              | Moves the cursor to the right                                                                                         |
| ↑ or CTRL -T  | Moves up the sub-menu selection                                                           | Moves the cursor up                                                                                                   |
| ↓ or CTRL - V | Moves down the sub-menu selection                                                         | Moves the cursor down                                                                                                 |
| ТАВ           | No effect                                                                                 | Moves to the next field                                                                                               |
| SPACEBAR      | No effect                                                                                 | Cycle through the field options                                                                                       |
| ESC           | Moves up a menu level. From the Main Menu, the Logout screen is displayed.                | Returns to Main Menu without accepting<br>changes. The banner briefly appears and then<br>the Main Menu bar displays. |
| CTRL -R       | Returns to the Main Menu. The banner briefly appears and then the Main Menu bar displays. | Returns to Main Menu without accepting changes                                                                        |
| A - Z keys    | Selects an underlined or highlighted menu item                                            | A screen entry is made                                                                                                |

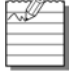

Some screens illustrated in this document may be slightly different than what may appear on the craft interface terminal. These differences are related to individual software installations.

# **TESTING, CONFIGURATION, AND MAINTENANCE**

The following sections describe how to navigate the VT-100 screens to configure, check the status of, and maintain the FRL-842 system.

## MENUS AND DISPLAY STRUCTURE

Figure 6 on page 15 shows the menu structure of the terminal management system (Integrated setup) and Figure 7 on page 16 shows the menu structure of the terminal management system (Universal setup). In this section, the RTLU refers to the FRL-842 and the COLU refers to the FLL-814.

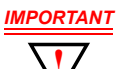

To make configuration changes from the RTLU, you must enable this option in the COLU. Refer to COLU documentation for information on enabling this option.

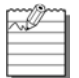

All screen captures throughout this document were captured through an Integrated setup unless otherwise specified as an Universal setup.

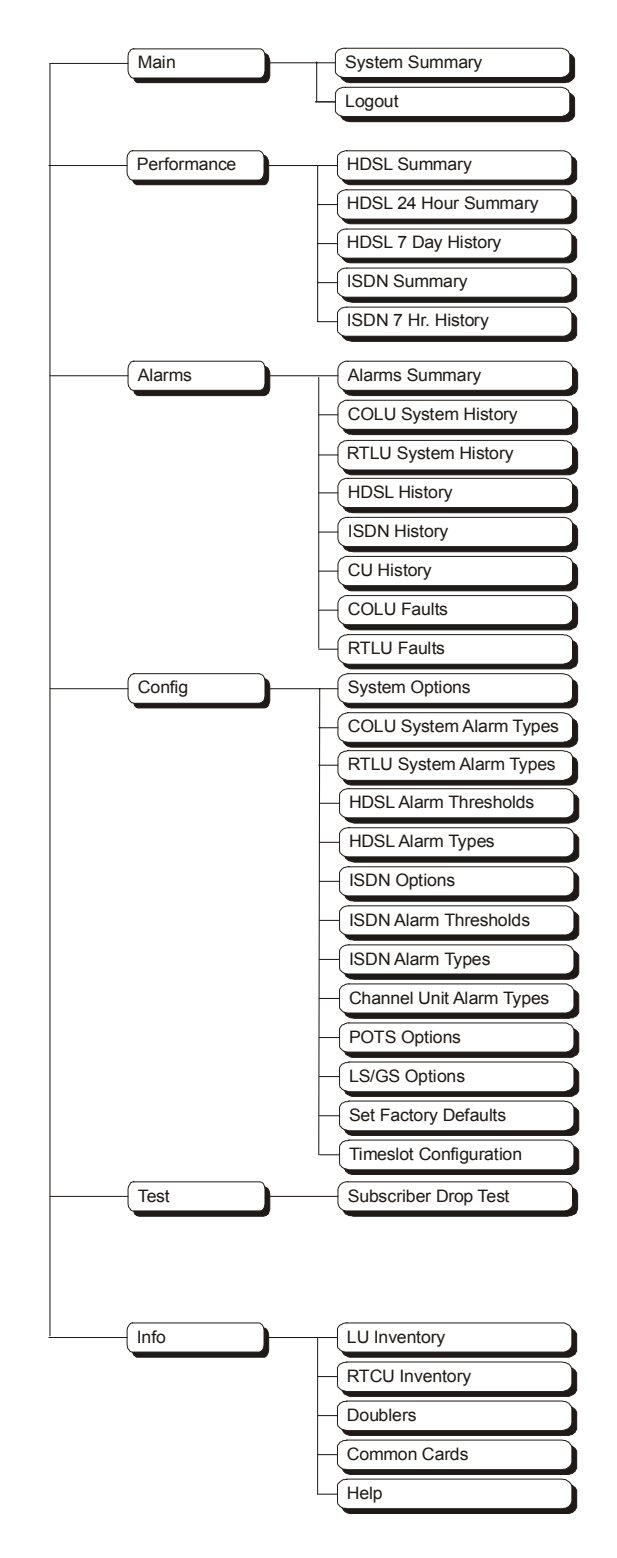

Figure 6. Terminal Menu and Display Structure (Integrated)

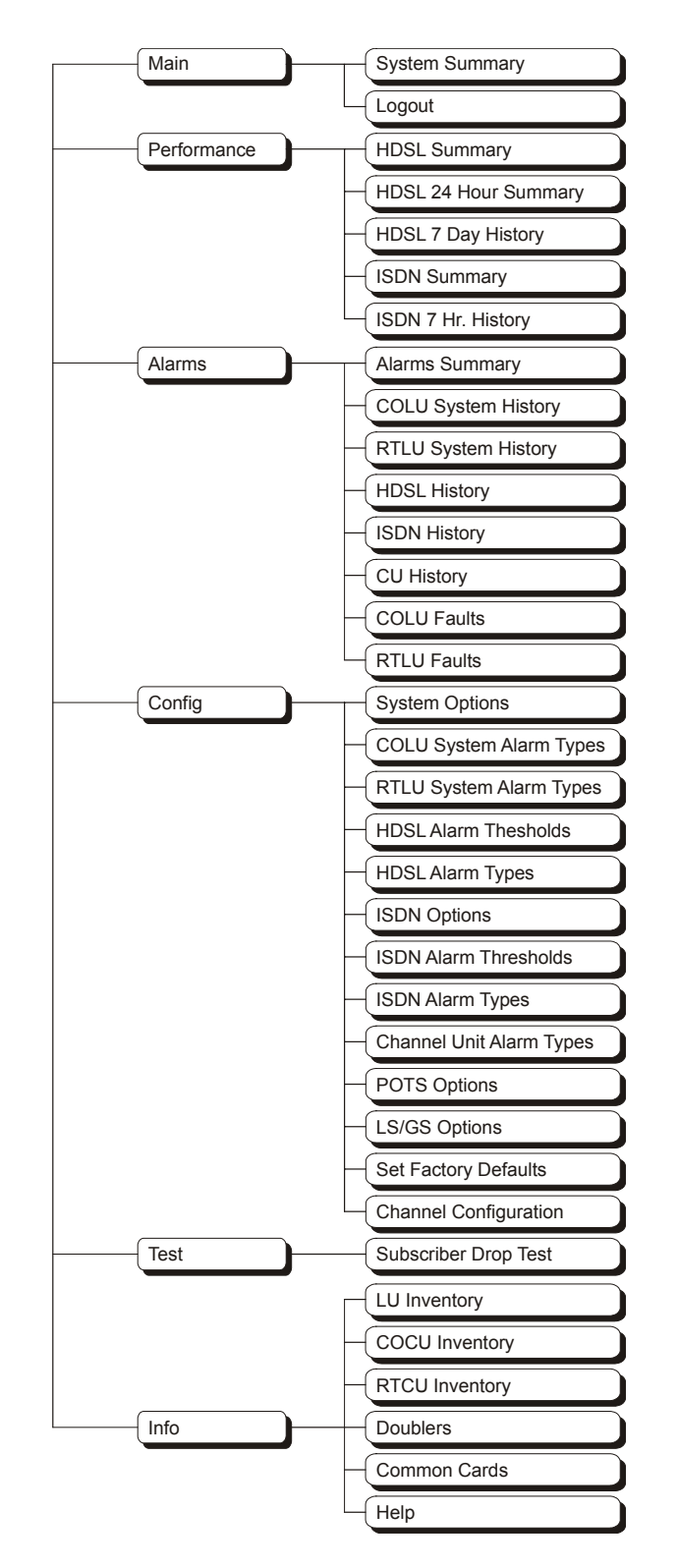

Figure 7. Terminal Menu and Display Structure (Universal)

## Log On Directly Through The FRL-842

This screen logs the user into the system directly through the FRL-842.

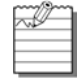

The factory-default password is **password#1**.

If the password has been changed and the new password is not known, contact ADC Technical Support while at the terminal. Technical Support will provide a temporary password based on the Access Key number displayed on the Logon screen.

#### Log On Directly Through The FRL-842

| Step | Action                                                                                                    |
|------|----------------------------------------------------------------------------------------------------|
| 1    | After connecting a VT-100 terminal to the FRL-842, press <b>SPACEBAR</b> several times to start the autobaud feature. The Login Password screen appears. |
|      | PG-FlexPlus Login Screen<br>Enter Password: Access Key: 102463010230                                                                                     |
| 2    | If an invalid <i>Password</i> is entered, the Login screen is redisplayed with the message Invalid PasswordTry Again:.                                   |
|      | PG-FlexPlus Login Screen<br>Invalid Password Try Again: ■<br>Access Key: 102463010230                                                                    |

| Step | Action                                                                                                    |   |
|------|----------------------------------------------------------------------------------------------------|---|
| 3    | Type the <i>Password</i> , then press <b>ENTER</b> . After a successful login, the system banner screen appears for a few seconds. | N |
|      | PG-FlexPlus                                                                                                    |   |
|      |                                                                                                    |   |
|      | Then, the FRL-842 Main Menu screen appears.                                                                                        |   |
|      | PG-FlexPlus RT Line Unit<br>HAIN PERFORMANCE ALARMS CONFIG IEST INFO<br>System Summary<br>Logout                                   |   |
|      |                                                                                                    |   |
|      | 06/05/2002 SYSTEM ID: PG-FlexPlus 09:45:19                                                                                         |   |

#### Log On Directly Through The FRL-842 (Continued)

| Step | Action                                                      |
|------|-------------------------------------------------------------|
| 4    | After 15 minutes of inactivity, the following menu appears. |
| 4    | After 15 minutes of inactivity, the following menu appears. |
|      | Access Key: 102463010230                                    |
|      |                                                             |
|      |                                                             |
|      | Demost Step 1. Step 2 and Step 4 to log in again            |
|      | Repeat Step 1, Step 3 and Step 4 to log in again.           |

### Log On Directly Through The FRL-842 (Continued)

# MAIN MENU OPTIONS

The Main Menu provides access to other sub-menus to check system status information and log out of the system. Refer to Table 7 for sub-menu options and descriptions, parameters and valid values.

| HAIN PERFORMANCE<br>System Summary<br>Logout | PG-FI<br><u>A</u> larms | exPlus RT<br><u>C</u> ONFIG | Line Uni<br>IEST | t INFO   |
|----------------------------------------------|-------------------------|-----------------------------|------------------|----------|
|                                              |                         |                             |                  |          |
|                                              |                         |                             |                  |          |
|                                              |                         |                             |                  |          |
| 06/05/2002                                   | SYST                    | EM ID: PG-                  | FlexPlus         | 09:45:19 |

#### Table 7. Main Menu Options

| Sub-Menu<br>Options | Sub-Menu<br>Descriptions                                                  | Parameters                                              | Valid<br>Values |
|---------------------|---------------------------------------------------------------------------|---------------------------------------------------------|-----------------|
| System Summary      | System status (spans, services, channel status for each span and service) | Display Channel Status (Y)?                             | Y or N          |
| Logout              | Log out of the current session                                            | Current Session will be Logged<br>Out. Continue (Y/N)?: | Y or N          |

### MAIN — System Summary

This screen displays the status of the system. Refer to Table 8 on page 24 for System Status information.

MAIN — System Summary

| Step | Action                                                                                                    |
|------|----------------------------------------------------------------------------------------------------|
| 1    | At the Main Menu screen, select MAIN. Press U to choose System Summary. The following screen appears.                                                                                                    |
|      | PG-FlexPlus RT Line Unit   HAIN PERFORMANCE BLARMS CONFIG IEST INFO   System Summary Logout Logout |
|      | 86/85/2882 SYSTEM ID: PG-FlexPlus 89:45:19                                                                                                    |

#### MAIN — System Summary (Continued)

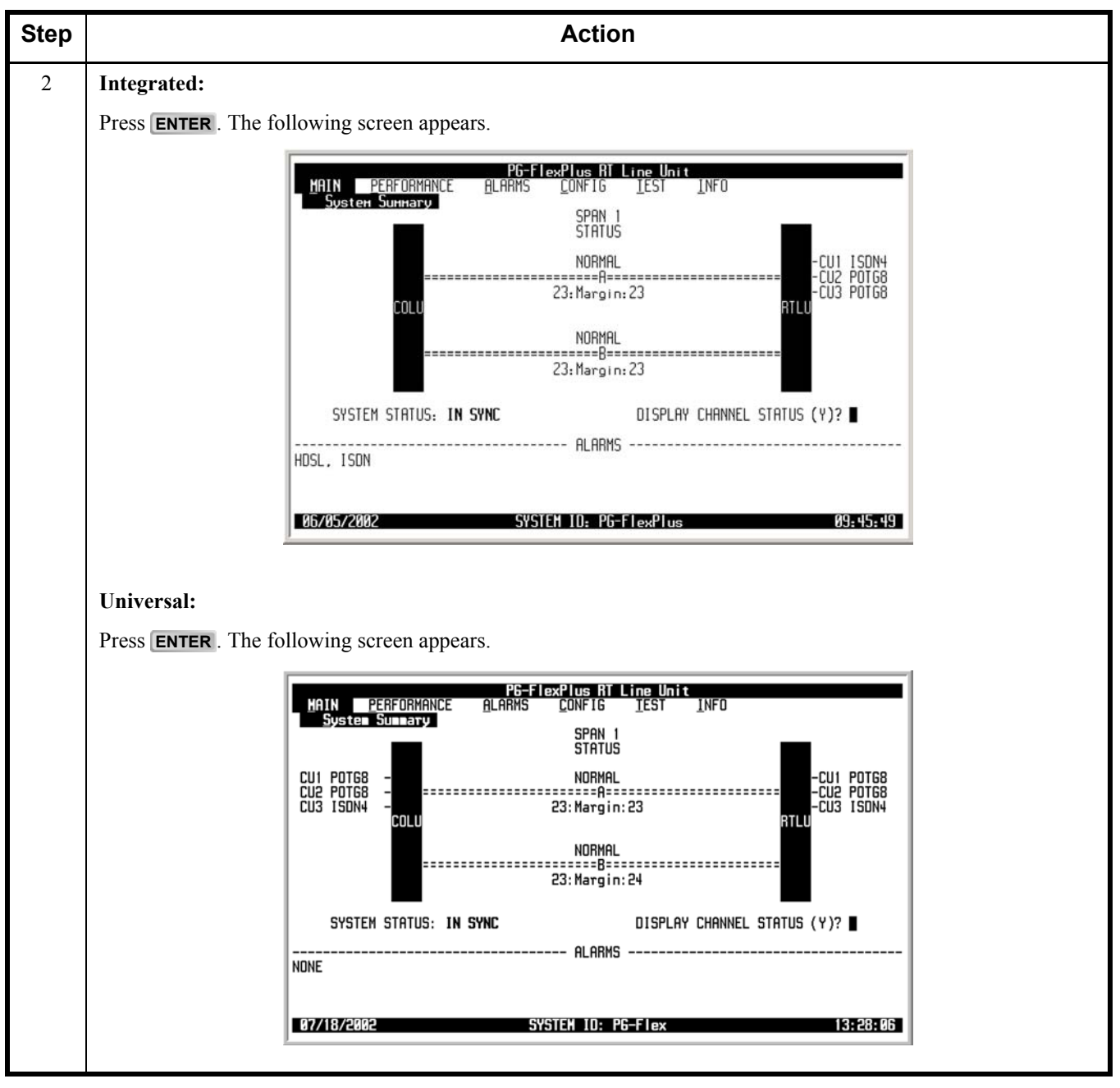

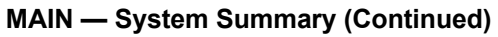

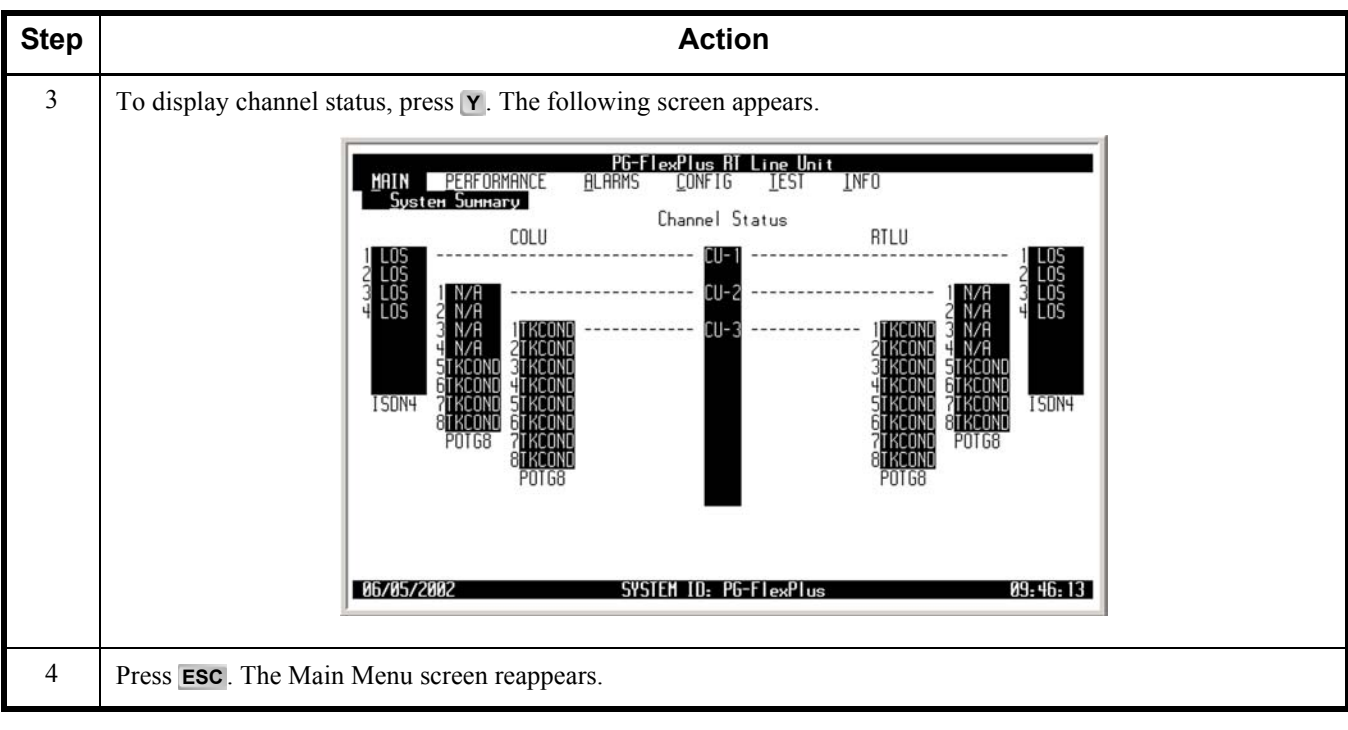

| Status         | Description                                                                                                    |
|----------------|----------------------------------------------------------------------------------------------------|
|                | System Status                                                                                                    |
| IN SYNC        | Payload synchronized between the COLU and RTLU                                                                                                 |
| OUT OF SYNC    | Payload is not synchronized between the COLU and RTLU                                                                                          |
|                | Span "N" Status (where N = 1 – 3)                                                                                                    |
| HDSL LINK DOWN | HDSL link is down                                                                                                    |
| NORMAL         | HDSL link is synchronized                                                                                                    |
| START-UP       | HDSL link is acquiring synchronization                                                                                                    |
| MARGIN         | Indicates current noise margin of span                                                                                                    |
|                | Alarms                                                                                                    |
| HDSL           | Summary of alarms associated with HDSL link                                                                                                    |
| ISDN           | Summary of alarms associated with the ISDN channels                                                                                            |
| SYSTEM         | Summary of alarms within the system                                                                                                    |
|                | Display Channel Status                                                                                                    |
| ACTIVE         | ISDN link is synchronized and the m-channel "Act" bit is set in the customer direction (towards NT1) as well as network direction (towards LT) |
| BUSY           | Voice path through system is intact, Line is off-hook at RT with or without CO battery wired                                                   |
| DS0AIS         | DS0 is not available due to a incoming DS1 facility fault failure                                                                              |
| FRAMED         | ISDN start-up sequence is complete, but end-to-end transparency has not been established                                                       |
| IDLE           | Voice path through the system is intact, CO battery detected, Line is on-hook at RT (IDLE at CO, IDLE at RT)                                   |
| INACT          | "Act" bit in the ISDN m-channel is reset in the customer direction or network direction or both                                                |
| LOS            | Loss of signal                                                                                                    |
| N/A            | Not applicable, Timeslots are disabled, Channel Unit is removed at either end (CO or RT)                                                       |
| OPEN           | Voice path through the system is intact, No CO battery detected (OPEN at CO, IDLE at RT)                                                       |
| RING           | Line is ringing                                                                                                    |
| RINGGND        | Ring ground detected at the RT                                                                                                    |
| TEST           | Testing being done on line                                                                                                    |
| TKCOND         | Forced line condition                                                                                                    |
| RBAT           | Reverse battery                                                                                                    |

#### Table 8. System Status
# MAIN — Logout

This screen logs the user out of the system.

# MAIN — Logout

| Step | Action                                                                                                    |
|------|----------------------------------------------------------------------------------------------------|
| 1    | <b>CAUTIO</b><br>If you must leave your VT-100 terminal unattended for any length of time, log off until you are ready to resume work. This prevents unauthorized persons from inadvertently changing any of your operating parameters and possible loss of service. |
|      | At the Main Menu screen, select MAIN. Press I to choose Logout. The following screen appears.                                                                                                    |
|      | 06/05/2002 SYSTEM ID: PG-FlexPlus 09:46:41                                                                                                    |
| 2    | Press ENTER. The following screen appears.                                                                                                    |
|      | PG-FlexPlus RT Line Unit<br>MAIN PERFORMANCE <u>A</u> LARMS <u>C</u> ONFIG <u>I</u> EST <u>I</u> NFO<br>Logout                                                                                                    |
|      | Current Session will be Logged Out. Continue (Y/N)? ■                                                                                                    |
|      | 06/05/2002 SYSTEM ID: PG-FlexPlus 09:47:13                                                                                                    |

#### MAIN — Logout (Continued)

| Step | Action                                    |
|------|-------------------------------------------|
| 3    | Action Press Y. The Login screen appears. |
|      |                                           |

# **PERFORMANCE MENU OPTIONS**

The Performance Menu provides access to HDSL and ISDN status (if ISDN is installed) and performance monitoring information. Refer to Table 9 for sub-menu options and descriptions, parameters and valid values.

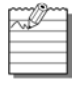

ISDN menu selections are only present if ISDN is installed the system.

|         |               | PG-FlexPl                | us RT Lin      | e Unit         |     |          |
|---------|---------------|--------------------------|----------------|----------------|-----|----------|
| MAIN    | PERFORMANCE   | <u>Alarms</u> <u>C</u> o | INFIG <u>I</u> | est <u>I</u> I | NFO |          |
|         | HDSL 24 Hou   | r History                |                |                |     |          |
|         | HDSL 7 Day    | History                  |                |                |     |          |
|         | I ISUN Summar | History                  |                |                |     |          |
|         |               | Instory                  |                |                |     |          |
|         | line.         | 14                       |                |                |     |          |
|         |               |                          |                |                |     |          |
|         |               |                          |                |                |     |          |
|         |               |                          |                |                |     |          |
|         |               |                          |                |                |     |          |
|         |               |                          |                |                |     |          |
|         |               |                          |                |                |     |          |
|         |               |                          |                |                |     |          |
|         |               |                          |                |                |     |          |
| L       |               |                          |                |                |     |          |
|         |               |                          |                |                |     |          |
| 06/05/2 | 2002          | SYSTEM I                 | D: PG-Fle      | xPlus          |     | 09:49:31 |

| Sub-Menu<br>Options  | Sub-Menu<br>Descriptions                                                                                                    | Parameters                                                                                                    | Valid<br>Values |
|----------------------|----------------------------------------------------------------------------------------------------|----------------------------------------------------------------------------------------------------|-----------------|
| HDSL Summary         | View the HDSL performance<br>summary and status                                                                                   | <ul> <li>Clear Min/Max<br/>Margins (Y)?</li> <li>HDSL Low/High margins<br/>will be reset. Continue<br/>(Y/N)?</li> </ul>        | • Y<br>• Y or N |
| HDSL 24 Hour History | View the last 24 hours of HDSL<br>performance history in 15 minute<br>intervals                                                   | <ul> <li>Span</li> <li>HDSL 24 Hour History<br/>will be cleared. Continue<br/>(Y/N)?</li> </ul>                                 | • 1<br>• Y or N |
| HDSL 7 Day History   | View the last 7 days of performance<br>history, plus the current day's<br>accumulated performance history in<br>24 hour intervals | <ul> <li>Span</li> <li>HDSL 7 Day History will<br/>be cleared. Continue (Y/<br/>N)?</li> </ul>                                  | • 1<br>• Y or N |
| ISDN Summary         | View the stored ISDN performance data                                                                                             | <ul> <li>Clear ISDN PM Counts<br/>for this channel (Y)?</li> <li>ISDN PM Counts will be<br/>cleared. Continue (Y/N)?</li> </ul> | • Y<br>• Y or N |
| ISDN 7 Hour History  | View the 7 hour ISDN ES history info                                                                                              | <ul> <li>Clear ISDN PM Counts<br/>for this channel (Y)?</li> <li>ISDN PM Counts will be<br/>cleared. Continue (Y/N)?</li> </ul> | • Y<br>• Y or N |

| <b>Table 9. Performance Menu Option</b> |
|-----------------------------------------|
|-----------------------------------------|

# **PERFORMANCE — HDSL Summary**

This screen displays the HDSL performance summary and status. Refer to Table 10 on page 31 for HDSL Summary information.

#### **PERFORMANCE — HDSL Summary**

| Step | Action                                                                                                    |
|------|----------------------------------------------------------------------------------------------------|
| 1    | At the Main Menu screen, select <b>PERFORMANCE</b> . Press U to choose <b>HDSL Summary</b> . The following screen appears.                                                                                                    |
|      | PG-FlexPlus RT Line Unit         MRIN       PERFORMANCE       ALRAMS       CONFIG       IEST       INFO         HDSL, 24 Hour History       HDSL, 27 Day History       HDSL, 27 Day History       ISDN Summary       ISDN 7 Hr. History         ISDN 7 Hr. History       ISDN 7 Hr. History       Story       ISDN 7 Hr. History       ISDN 7 Hr. History         86/05/2802       SYSTEM 10: PG-FlexPlus       09:49:31 |
| 2    | Press ENTER. The following screen appears.                                                                                                    |
|      | PG-FlexPlus RT Line Unit<br>MAIN PERFORMANCE ALARMS CONFIG LEST INFO<br>HOSL SUMMARY<br>SPRN #1                                                                                                    |
|      | HDSLR STATUS : NORMAL :<br>HDSLB STATUS : NORMAL :<br>TIP-RING REV R/B : YES/YES :<br>LOOP REVERSAL : NO :                                                                                                    |
|      | HDSLR ES (24 Hr) :       0       0:         HDSLB ES (24 Hr) :       0       0:         HDSLR URS(24 Hr) :       0       0:         HDSLB URS(24 Hr) :       0       0:                                                                                                    |
|      | HDSLR MRR(curr) : 23 23:dB<br>HDSLR MRR(mn/mx) : 22/24 22/24:dB<br>HDSLB MRR(curr) : 23 23:dB<br>HDSLB MRR(mn/mx) : 23/24 23/24:dB<br>HDSLR INSRIN LDSS: 2 2:dB<br>HDSLB INSRIN LDSS: 2 2:dB                                                                                                    |
|      | CLEAR MIN/MAX MARGINS (Y)? ■ MIN/MAX MARGINS LAST CLEARED: 06/05/2002 09:10:59                                                                                                    |
|      | 06/05/2002 SYSTEM ID: PG-FlexPlus 09:50:07                                                                                                    |
|      | The following actions can be taken:                                                                                                    |
|      | a. To clear the minimum and maximum margins, press <b>Y</b> and continue with this procedure.                                                                                                    |
|      | b. To exit the HDSL Summary, press <b>ESC</b> .                                                                                                    |

| PERFORMANCE - H | HDSL Summa | y (Continued) |
|-----------------|------------|---------------|
|-----------------|------------|---------------|

| Step | Action                                                                                                    |
|------|----------------------------------------------------------------------------------------------------|
| 3    | <ul> <li>The following actions can be taken:</li> <li>a. To reset the margins, press Y. The following events occur:</li> <li>minimum and maximum margins are set to the current margins</li> <li>time and date that the margins were last set are updated.</li> </ul>                                                                                                    |
|      | PG-F1exPlus R1 Line Unit         MRIN       PERFORMANCE       ALARMS       CONFIG       LEST       INFO         MININCE       ALARMS       CONFIG       LEST       INFO         SPRN #1         HOSLA STATUS       SUMMAL         HOSLA STATUS       NORMAL         HOSLA STATUS         NORMAL         HOSLA STATUS         INFO         LOOP REVERSAL         NORMAL         LOOP REVERSAL         NO         HOSLA ES (24 Hr):       0       0:         HOSLA UAS(24 Hr):       0       0:         HOSLA UAS(24 Hr):       0       0:         HOSLA MARC curr):       23       23:dB         HOSLA MARC curr):       23       23:dB         HOSLA MARC mar/mix):       23/24:dB         HOSLA MARC mar/mix):       23/24:dB         HOSLE MARC mar/mix):       23/24:dB         HOSLE MARC mar/mix):       23/24:dB         HOSLE MART mar/mix MARGINS (Y)?       MIN/MARX MARGINS LAST CLEARED:       06/05/2002 <t< th=""></t<> |
|      | HUSE LUM/HIGH MHHBINS AILL BE RESEL. LUMIINOE (Y/N)?GG/05/2002SYSTEH TD: PG-FlexPlus09:50:35MINN PERFORMANCE BLARMS LONFIG LEST INFOHUSL SUMMANCE BLARMS LONFIG LEST INFOHUSL SUMMANCE BLARMS LONFIG LEST INFOHUSL SUMMANCE BLARMS LONFIG LEST INFOHUSL SUMMANCE BLARMS LONFIG LEST INFOHUSL SUMMANCE BLARMS LONFIG LEST INFOHUSL SUMMANCE BLARMS LONFIG LEST INFOHUSL SUMMANCE BLARMS LONFIG LEST INFOHUSL SUMMANCE BLARMS LONFIG LEST INFOHUSL SUMMANCE BLARMS LONFIG LEST INFOHUSL SUMMANCE BLARMS LONFIG LEST INFOHUSL SUMMANCE BLARMS LONFIG LEST INFOHUSL DAVEHUSL DAVEHUSL DAVEHUSL DAVEHUSL DAVEHUSL DAVEHUSL DAVEHUSL DAVEHUSL DAVEHUSL DAVEHUSL DAVEHUSL DAVEHUSL DAVEHUSL DAVEHUSL DAVEHUSL DAVEHUSL DAVEHUSL DAVEHUSL DAVEHUSL DAVEHUSL DAVEHUSL DAVEHUSL DAVEHUSL DAVEHUSL DAVEHUSL DAVE                                                                                                    |
|      | CLEAR MIN/MAX MARGINS (Y)? ■ MIN/MAX MARGINS LAST CLEARED: 06/05/2002 09:50:59         05/05/2002       SYSTEM IO: PG-FlexPlus       09:51:03         b. To retain the existing minimum and maximum margins, press N.                                                                                                    |
| 4    | Press <b>ESC</b> . The Main Menu screen reappears.                                                                                                    |

| Parameter                                                                                                    | Description                                                                                        | State or Value                                                                                                    |  |
|----------------------------------------------------------------------------------------------------|----------------------------------------------------------------------------------------------------|----------------------------------------------------------------------------------------------------|--|
| <ul> <li>HDSLA STATUS</li> <li>HDSLB STATUS</li> </ul>                                                                                    | Status of the HDSL A/B link on the span                                                            | <ul> <li>NORMAL         <ul> <li>HDSL link and payload is synchronized</li> </ul> </li> <li>STARTUP         <ul> <li>HDSL link is attempting to synchronize</li> </ul> </li> <li>LINKDOWN         <ul> <li>HDSL transceiver at the far end has not been detected</li> </ul> </li> </ul> |  |
| TIP-RING REV A/B*                                                                                                    | Tip-ring polarity of the HDSL A/B link                                                             | <ul> <li>NO <ul> <li>Indicates that tip and ring are wired properly</li> </ul> </li> <li>YES <ul> <li>Indicates that tip and ring are reversed</li> </ul> </li> </ul>                                                                                                    |  |
| LOOP REVERSAL*                                                                                                    | HDSL loop A/B connection                                                                           | <ul> <li>NO <ul> <li>Indicates HDSL loops A and B are wired properly</li> </ul> </li> <li>YES <ul> <li>Indicates HDSL loops A and B are reversed</li> </ul> </li> </ul>                                                                                                    |  |
| <ul> <li>HDSLA ES (24 Hr)</li> <li>HDSLB ES (24 Hr)</li> </ul>                                                                            | Total number of errored seconds in the last 24 hours on the HDSL A/B link                          |                                                                                                    |  |
| <ul> <li>HDSLA UAS (24 Hr)</li> <li>HDSLA UAS (24 Hr)</li> </ul>                                                                          | Total number of unavailable seconds in the last 24 hours on the HDSL A/B link                      |                                                                                                    |  |
| <ul><li>HDSLA MAR (curr)</li><li>HDSLB MAR (curr)</li></ul>                                                                               | Current margin on the HDSL A/B link                                                                |                                                                                                    |  |
| <ul> <li>HDSLA MAR (mn/mx)</li> <li>HDSLB MAR (mn/mx)</li> </ul>                                                                          | Minimum and maximum margins on the HDSL<br>A/B link since the min/max margins were last<br>cleared |                                                                                                    |  |
| HDSLA INSRTN LOSS     HDSLB INSRTN LOSS                                                                                                   | Loss on the HDSL A/B link                                                                          |                                                                                                    |  |
| * The system works correctly with loop and/or tip and ring reversals. However, alarms are generated and fault isolation may be difficult. |                                                                                                    |                                                                                                    |  |

#### Table 10. HDSL Summary

# **PERFORMANCE — HDSL 24 Hour History**

This screen displays the last 24 hours of HDSL performance history in 15 minute intervals. The performance history data displayed includes ES and UAS counts and the status of these counts.

#### PERFORMANCE — HDSL 24 Hour History

| Step | Action                                                                                                    |  |
|------|----------------------------------------------------------------------------------------------------|--|
| 1    | At the Main Menu screen, select <b>PERFORMANCE</b> . Press $\downarrow$ to choose <b>HDSL 24 Hour History</b> . The following screen appears.                                                                                                    |  |
|      | PG-FlexPlus RI Line Unit<br>MAIN PERFORMANCE ALARMS CONFIG LEST INFO<br>HOSL 24 Hour History<br>HOSL 7 Juny History<br>ISON 7 Hr. History<br>ISON 7 Hr. History                                                                                                    |  |
|      | 06/05/2002 SYSTEM ID: PG-FlexPlus 09:51:29                                                                                                    |  |
| 2    | Press ENTER. The following screen appears.                                                                                                    |  |
|      | ICF FlexPlus B1 Line Unit         MAIN       PERFORMANCE       ALRAMS       CONFIG       IESI       INFO         MOSL-24 Hour History       COLU       RTLU       COLU       RTLU         TIME       ES       UAS       ES       UAS         OLU       RTLU       COLU       RTLU         TIME       ES       UAS       ES       UAS         OLU       RTLU       COLU       RTLU         TIME       ES       UAS       ES       UAS         OLAS       ES       UAS       ES       UAS         OLAS       ES       UAS       ES       UAS       ES       UAS       ES       UAS       ES       UAS       ES       UAS       ES       UAS       ES <th colsp<="" th=""></th> |  |
|      | In the Time field, 15-minute interval information is displayed. For example, the time interval marked 9:45 contains the information for 9:30 AM to 9:45 AM. The status of the count is shown as:                                                                                                    |  |
|      | • ADJ (Adjusted): Time or date has been changed or the history cleared on the system during this interval                                                                                                    |  |
|      | <ul> <li>COM (Complete): Data is saved in the history register for this interval</li> <li>PAR (Partial): Data is being collected for this interval</li> <li>UNA (Unavailable): Data has not been collected for this interval or has been reset during a previous time interval</li> </ul>                                                                                                    |  |

| Step | Action                                                                                                    |
|------|----------------------------------------------------------------------------------------------------|
| 3    | The following actions can be taken:                                                                                                    |
|      | a. To scroll through all 15-minute intervals, select the <b>PAGE FORWARD</b> or <b>PAGE BACKWARD</b> button and press <b>ENTER</b> .                                                                                                |
|      | b. To view additional spans, select the SPAN field and press <b>SPACEBAR</b> to toggle to the other spans, then press <b>ENTER</b> .                                                                                                |
|      | c. To clear the HDSL 24 Hour History, select the CLEAR HISTORY button and press ENTER. From the HDSL 24 HOUR HISTORY WILL BE CLEARED. CONTINUE (Y/N)? prompt, the following actions can be taken:                                   |
|      | <ul> <li>To clear the HDSL 24 Hour History, press Y. The following events occur:</li> <li>1. all HDSL 24 hour history 15-minute interval registers are set to zero and labeled UNA</li> </ul>                                       |
|      | 2. current interval is labeled as ADJ                                                                                                    |
|      | 3. time and date that the registers were last cleared are updated                                                                                                    |
|      | PG-FlexPlus RT Line Unit                                                                                                    |
|      | MHIN PEHFUHHINUE HEHHNS EUNFIG IESI INFU<br>HDSL 24 Hour History<br><<< SPAN 1 of 1 >>>                                                                                                    |
|      | HOSL-A HOSL-B HOSL-B RTLU                                                                                                    |
|      | 111 <del>1188 <u>5</u>0173 <u>5</u>0173 <u>5</u>0173 <u>5</u>0173 <u>5</u>0173 <u>5</u>0173 <u>5</u>0173<br/>09:45 <u>0-PAR 0-PAR 0-PAR 0-PAR 0-PAR 0-PAR 0-PAR</u><br/>09:30 0-COM 0-COM 0-COM 0-COM 0-COM 0-COM 0-COM 0-COM</del> |
|      | 09:15 0-COM 0-COM 0-COM 0-COM 0-COM 0-COM 0-COM 0-COM<br>09:00 0-RDJ 0-RDJ 0-RDJ 0-RDJ 0-RDJ 0-RDJ 0-RDJ 0-RDJ                                                                                                    |
|      | 06:45 0°-UNA 0°-UNA 0°-UNA 0°-UNA 0°-UNA 0°-UNA 0°-UNA 0°-UNA<br>08:30 0°-UNA 0°-UNA 0°-UNA 0°-UNA 0°-UNA 0°-UNA 0°-UNA 0°-UNA<br>08:15 0°-UNA 0°-UNA 0°-UNA 0°-UNA 0°-UNA 0°-UNA 0°-UNA                                            |
|      | 88:00 0-UNR 0-UNR 0-UNR 0-UNR 0-UNR 0-UNR 0-UNR 0-UNR<br>07:45 0-UNR 0-UNR 0-UNR 0-UNR 0-UNR 0-UNR 0-UNR 0-UNR                                                                                                    |
|      | [COM = Completed, PAR = Partial, ADJ = Adjusted, UNA = Unavailable]                                                                                                    |
|      | SPAN: (1) PAGE BACKWARD PAGE FORWARD<br>HDSL 24 HOUR HISTORY WILL BE CLEARED. CONTINUE (Y/N)?                                                                                                    |
|      | OLEHA HISTORY         HUSE 24 HOUR HISTORY LHST CLEHRED:         06/05/2002         09:14:15           06/05/2002         SYSTEM 10: PG-FlexPlus         09:52:39                                                                   |
|      |                                                                                                    |
|      | PG-FlexPlus RT Line Unit                                                                                                    |
|      | HIN PERFUGINIANCE HEHRINS LUARIG LESI IARU<br>HDSL 24 Hour History<br><<< SPAN 1 of 1 >>>                                                                                                    |
|      | HOSL-A HOSL-B HOSL-B RTLU HOC SC COLUMP ST RTLU HOC                                                                                                    |
|      | UTHE <u>ESUITS ESUITS ESUITS ESUITS ESUITS ESUITS ESUITS</u><br>09:45 0-ADJ 0-ADJ 0-ADJ 0-ADJ 0-ADJ 0-ADJ 0-ADJ<br>09:30 0-UNA 0-UNA 0-UNA 0-UNA 0-UNA 0-UNA 0-UNA 0-UNA                                                            |
|      | 09: 15 0-UNA 0-UNA 0-UNA 0-UNA 0-UNA 0-UNA 0-UNA 0-UNA 0-UNA<br>09: 00 0-UNA 0-UNA 0-UNA 0-UNA 0-UNA 0-UNA 0-UNA 0-UNA                                                                                                    |
|      | 196:45 0-UNH 0-UNH 0-UNH 0-UNH 0-UNH 0-UNH 0-UNH 0-UNH<br>198:30 0-UNA 0-UNA 0-UNA 0-UNA 0-UNA 0-UNA 0-UNA 0-UNA<br>198:15 0-UNA 0-UNA 0-UNA 0-UNA 0-UNA 0-UNA 0-UNA 0-UNA                                                          |
|      | 08:00 0-UNA 0-UNA 0-UNA 0-UNA 0-UNA 0-UNA 0-UNA 0-UNA 0-UNA<br>07:45 0-UNA 0-UNA 0-UNA 0-UNA 0-UNA 0-UNA 0-UNA 0-UNA                                                                                                    |
|      | 07:30 0-UNH 0-UNH 0-UNH 0-UNH 0-UNH 0-UNH 0-UNH<br>[COM = Completed, PAR = Partial, ADJ = Adjusted, UNA = Unavailable]                                                                                                    |
|      | SPAN: (1) PAGE BACKWARD PAGE FORWARD                                                                                                    |
|      | OLEHR         HISTORY         HUSE         24         HOUR         HISTORY         LHERED:         06/05/2002         09: 53: 08           06/05/2002         SYSTEM         ID:         PG-FLexPlus         09: 53: 11             |
|      |                                                                                                    |
|      | If there is an active 15-minute ES or UAS alarm, this alarm becomes inactive when the                                                                                                    |
|      | 24-hour performance history is cleared and reactivates once the threshold has been crossed.                                                                                                    |
|      | • To retain the existing HDSL 24 Hour History, press N.                                                                                                    |

#### PERFORMANCE — HDSL 24 Hour History (Continued)

| Step | Action                                             |  |
|------|----------------------------------------------------|--|
| 4    | Press <b>ESC</b> . The Main Menu screen reappears. |  |

# PERFORMANCE — HDSL 7 Day History

This screen displays the last seven days of performance history, plus the current day's accumulated performance history in 24hour intervals. The performance history data information displayed includes ES counts, UAS counts, and the status of the counts.

#### PERFORMANCE — HDSL 7 Day History

| Step | Action                                                                                                    |
|------|----------------------------------------------------------------------------------------------------|
| 1    | At the Main Menu screen, select PERFORMANCE. Press J to choose HDSL 7 Day History. The following screen appears. |
|      | 06/05/2002 SYSTEM 10: P6-FlexPlus 09:53:39                                                                       |

| Action                                                                                                    |  |  |
|----------------------------------------------------------------------------------------------------|--|--|
| Press <b>ENTER</b> . The following screen appears.                                                                                                    |  |  |
| PG=F1exP1us R1 Line Unit         MRIN       PERFORMANCE       ALRAMS       CONFIG       LESI       INFO         HDSL-7       HDSL-8         HDSL-7       HDSL-8         HDSL-7       HDSL-8         Date       ES       UAS       ES       UAS         Date       COLU       RTLU         Date       ES       UAS       ES       UAS         DATE       OLA       OLA       OLA       OLA         DATE       OLAS       ES       UAS       ES       UAS         OLAS       ES       UAS       ES       UAS         OLAS       OLAS       OLAS       OLAS       OLAS       OLAS       OLAS       OLAS       OLAS       OLAS       OLAS       OLAS       OLAS       OLAS       OLAS       OLAS <th colspan<="" th=""></th> |  |  |
| The current day performance information shows the performance since the previous midnight. At midnight of every day, the current day performance history is moved to the previous day's history and the current day performance information is cleared. The status of the count is shown as:                                                                                                    |  |  |
| ADJ (Adjusted): Time or date has been changed or the history cleared on the system during this interval                                                                                                    |  |  |
| <ul> <li>COM (Complete): Data is saved in the history register for this interval</li> <li>PAR (Partial): Data is being collected for this interval</li> <li>UNA (Unavailable): Data has not been collected for this interval or has been reset during a previous time interval</li> </ul>                                                                                                    |  |  |
|                                                                                                    |  |  |

# PERFORMANCE — HDSL 7 Day History (Continued)

### PERFORMANCE — HDSL 7 Day History (Continued)

| Step | Action                                                                                                    |  |
|------|----------------------------------------------------------------------------------------------------|--|
| 3    | The following actions can be taken:                                                                                                    |  |
|      | a. To view additional spans, select the SPAN field and press <b>SPACEBAR</b> to toggle to the other spans, then press <b>ENTER</b> .                                                            |  |
|      | b. To clear the HDSL 7 Day History, select the CLEAR HISTORY FOR ALL SPANS button and press <b>ENTER</b> .<br>From the HDSL 7 DAY HISTORY WILL BE CLEARED, CONTINUE (Y/N)? prompt the following |  |
|      | actions can be taken:                                                                                                    |  |
|      | <ul> <li>Io clear the HDSL 7 Day History, press Y. The following events occur:</li> <li>1. all HDSL 7 day history 24-hour interval registers are set to zero and labeled UNA</li> </ul>         |  |
|      | 2. current interval is labeled as ADJ                                                                                                    |  |
|      | 3. time and date that the registers were last cleared are updated                                                                                                    |  |
|      | PG-FlexPlus RI Line Unit<br>MAIN PERFORMANCE ALARMS CONFIG LEST INFO<br>HOSL 2 Day History                                                                                                    |  |
|      | HDSL-R HDSL-B HDSL-B                                                                                                    |  |
|      | Date <u>ES URS ES URS ES URS ES URS ES URS</u><br>195795 9-RDJ 9-RDJ 9-RDJ 9-RDJ 9-RDJ 9-RDJ 9-RDJ 9-RDJ 9-RDJ 9-RDJ                                                                            |  |
|      | 06/03 0-UNA 0-UNA 0-UNA 0-UNA 0-UNA 0-UNA 0-UNA 0-UNA 0-UNA<br>06/03 0-UNA 0-UNA 0-UNA 0-UNA 0-UNA 0-UNA 0-UNA 0-UNA                                                                            |  |
|      | 06/01 0-UNA 0-UNA 0-UNA 0-UNA 0-UNA 0-UNA 0-UNA 0-UNA 0-UNA<br>05/31 0-UNA 0-UNA 0-UNA 0-UNA 0-UNA 0-UNA 0-UNA 0-UNA                                                                            |  |
|      | 05/29 0-UNA 0-UNA 0-UNA 0-UNA 0-UNA 0-UNA 0-UNA 0-UNA 0-UNA                                                                                                    |  |
|      | [COM = Completed, PAR = Partial, ADJ = Adjusted, UNA = Unavailable]                                                                                                    |  |
|      | HDSL 7 DAY HISTORY LAST CLEARED: 06/05/2002 09:16:33                                                                                                    |  |
|      | HDSL 7 DAY HISTORY WILL BE CLEARED. CONTINUE (Y/N)?                                                                                                    |  |
|      |                                                                                                    |  |
|      | PG-FlexPlus RT Line Unit                                                                                                    |  |
|      | MAIN PERFORMANCE ALARMS CONFIG LEST INFO<br>HOSL 2 Day History<br><<< SPAN 1 of 1 >>>                                                                                                    |  |
|      | HUSL-H HUSL-B<br>COLU RTLU COLU RTLU<br>Date FS URS FS URS FS URS FS URS                                                                                                    |  |
|      | 06/05 0-ADJ 0-ADJ 0-ADJ 0-ADJ 0-ADJ 0-ADJ 0-ADJ 0-ADJ 0-ADJ<br>06/04 0-UNA 0-UNA 0-UNA 0-UNA 0-UNA 0-UNA 0-UNA 0-UNA                                                                            |  |
|      | 105/03 0'-UNH 0'-UNH 0'-UNH 0'-UNH 0'-UNH 0'-UNH 0'-UNH<br>06/02 0'-UNA 0'-UNA 0'-UNA 0'-UNA 0'-UNA 0'-UNA 0'-UNA<br>05/01 0'-UNA 0'-UNA 0'-UNA 0'-UNA 0'-UNA 0'-UNA 0'-UNA 0'-UNA              |  |
|      | 05/31 0-UNA 0-UNA 0-UNA 0-UNA 0-UNA 0-UNA 0-UNA 0-UNA 0-UNA<br>05/30 0-UNA 0-UNA 0-UNA 0-UNA 0-UNA 0-UNA 0-UNA 0-UNA                                                                            |  |
|      | 105/29 0-UNH 0-UNH 0-UNH 0-UNH 0-UNH 0-UNH 0-UNH<br>[COM = Completed, PAB = Partial, ADJ = Adjusted, UNA = Upavajlable]                                                                         |  |
|      | SPAN: (1) CLEAR HISTORY FOR ALL SPANS                                                                                                    |  |
|      | HDSL 7 DAY HISTORY LAST CLEARED: 06/05/2002 09:55:30                                                                                                    |  |
|      | 06/05/2002 SYSTEM 10: PG-FlexPlus 09:55:33                                                                                                    |  |
|      |                                                                                                    |  |
|      | If there is an active 1-day ES or UAS alarm, this alarm becomes inactive when the 24-hour performance history is cleared and reactivates once the threshold has been crossed.                   |  |
|      | <ul> <li>To retain the existing HDSL 7 Day History, press N.</li> </ul>                                                                                                    |  |
| 4    | Press <b>ESC</b> . The Main Menu screen reappears.                                                                                                    |  |

### **PERFORMANCE — ISDN Summary**

This screen allows you to select an ISDN channel and view the ISDN performance data. The displayed information includes:

- · ES and SES counts for the current hour, the previous hour, the current day and the previous day
- Bit Error (BE) counts for the current hour and previous hour

#### **PERFORMANCE** — ISDN Summary

| Step | Action                                                                                                    |  |  |
|------|----------------------------------------------------------------------------------------------------|--|--|
| 1    | At the Main Menu screen, select <b>PERFORMANCE</b> . Press <b>J</b> to choose <b>ISDN Summary</b> . The following scree appears.                                                                                                    |  |  |
|      | PG-FlexPlus RI Line Unit         MAIN       PENFORMANCE       BLARMS       CONFIG       LEST       INFO         HOSL Summary       HOSL 70 History       HOSL 70 Day History       HOSL 70 Day History       ISON Summary         ISON Summary       ISON 7 Hr. History       ISON 7 Hr. History       ISON 7 Hr. History |  |  |
|      | Mb/M5/2002 SYSIEN IU: Pb-tlexPlus M9:36:03                                                                                                    |  |  |
| 2    | Press <b>ENTER</b> . The following screen appears.                                                                                                    |  |  |
|      | PG-FlexPlus RT Line Unit<br>MAIN PERFORMANCE ALARMS CONFIG LEST INFO<br>ISDN Summary                                                                                                    |  |  |
|      | Select ISDN channel:                                                                                                    |  |  |
|      | RTCU2 (POTGS):                                                                                                    |  |  |
|      | RTCU3 (POTGS):                                                                                                    |  |  |
|      | RTCU4 (EMPTY):                                                                                                    |  |  |
|      | 06/05/2002 SYSTEM ID: PG-FlexPlus 09:56:37                                                                                                    |  |  |
|      | To view the ISDN performance data, select the ISDN channel, then press ENTER.                                                                                                    |  |  |

| PERFORMANCE - IS | SDN Summary | (Continued) |
|------------------|-------------|-------------|
|------------------|-------------|-------------|

| Step | Action                                                                                                    |
|------|----------------------------------------------------------------------------------------------------|
| 3    | The following actions can be taken:                                                                                                    |
|      | a. To clear the current and 7 hour history ISDN PM counts for this channel, press Y from the CLEAR ISDN PM COUNTS FOR THIS CHANNEL (Y)? prompt.                                                                                                    |
|      | b. To verify you want to clear the current and 7 hour history ISDN PM counts for this channel, press Y from the ISDN PM COUNTS WILL BE CLEARED. CONTINUE (Y/N)? prompt. The following event occurs:                                                                                                    |
|      | all ISDN PM counts are set to zero                                                                                                    |
|      | c. To retain the existing ISDN performance data, press N.                                                                                                    |
|      | PG-FlexPlus RI Line Unit<br>MAIN PERFORMANCE ALARMS CONFIG IEST INFO<br>ISON Summary                                                                                                    |
|      | PM TYPE:       Interim Path       CU: 1       CH: 1         COLU CURRENT       COLU CURRENT       RTLU CURRENT       RTLU PREVIOUS         COLU CURRENT       COLU CURRENT       CULU PREVIOUS         COLU CURRENT       COLU CURRENT       RTLU CURRENT         HOURLY ES :       N/A       N/A       0       0       0         HOURLY ES :       N/A       N/A       N/A       0       0       0       0         HOURLY ES :       N/A       N/A       N/A       0       0       0       0       0         HOURLY ES :       N/A       N/A       N/A       N/A       0       0       0       0         HOURLY ES :       N/A       N/A       N/A       N/A       0       0       0       0         HOURLY ES :       N/A       N/A       N/A       N/A       0       0       0       0         DAILY ES :       N/A       N/A       N/A       N/A       0       0       0       0                                                                                                    |
|      | CLEAR ISDN PM COUNTS FOR THIS CHANNEL (Y)? ■<br>(Y WILL CLEAR CURRENT AND 7 HOUR HISTORY ISDN<br>PM COUNTS FOR THIS CHANNEL)                                                                                                    |
|      | 06/05/2002 SYSTEM 1D: PG-FlexPlus 09:57:05                                                                                                    |
|      |                                                                                                    |
|      | PO-FlexPlus HI Line Unit<br>MAIN PERFORMANCE ALARMS CONFIG LEST INFO<br>ISON Summary                                                                                                    |
|      | PM TYPE:       Interim Path       CU: 1       CH: 1         COLU CURRENT       COLU PREVIOUS         RTLU CURRENT       RTLU PREVIOUS         Customer/Network       Customer/Network         Customer/Network       Customer/Network         HOURLY ES:         N/A       N/A       N/A       0       0       0       0         HOURLY ES:       N/A       N/A       N/A       0       0       0       0       0         HOURLY ES:       N/A       N/A       N/A       N/A       0       0       0       0       0         HOURLY ES:       N/A       N/A       N/A       N/A       0       0       0       0       0       0       0       0       0       0       0       0       0       0       0       0       0       0       0       0       0       0       0       0       0       0       0       0       0       0       0       0       0       0       0       0       0       0       0       0       0       0       0       0       0       0       0       0       0 |
|      | ISDN PM COUNTS WILL BE CLEARED. CONTINUE (Y/N)? ■<br>(Y WILL CLEAR CURRENT AND 7 HOUR HISTORY ISDN<br>PM COUNTS FOR THIS CHANNEL)                                                                                                    |
|      | 06/05/2002 SYSTEM ID: PG-FlexPlus 09:57:33                                                                                                    |
|      | If there are alarms associated with the performance counts, those alarms are reset when the ISDN performance data is cleared.                                                                                                    |
|      | Errors in the Customer column indicate errors in transmission from the Network (ISDN switch) to the Customer. Errors in the Network column indicate errors in transmission from the Customer to the Network.                                                                                                    |
| 4    | Press <b>ESC</b> . The Main Menu screen reappears.                                                                                                    |

# **PERFORMANCE — ISDN 7 Hour History**

This screen allows you to select an ISDN channel and view the ISDN 7 Hour ES history information.

PERFORMANCE — ISDN 7 Hour History

| Step | Action                                                                                                    |
|------|----------------------------------------------------------------------------------------------------|
| 1    | At the Main Menu screen, select <b>PERFORMANCE</b> . Press $\downarrow$ to choose <b>ISDN 7 Hr. History</b> . The following screen appears.                                                                                                    |
|      | PG-F1exPlus RT Line Unit         MRIN       PERFORMANCE       ALRRMS       CONFIG       IES1       INFO         HDSL       Summary       HDSL 7       Day History       ISIN       Summary         ISUN 7       Hr. History       ISUN 7       Hr. History         ISUN 7       Hr. History       ISUN 7       ISUN 7         ISUN 7       Hr. History       ISUN 7       ISUN 7         ISUN 7       Hr. History       ISUN 7       ISUN 7         ISUN 7       Hr. History       ISUN 7       ISUN 7         ISUN 7       Hr. History       ISUN 7       ISUN 7         ISUN 7       Hr. History       ISUN 7       ISUN 7         ISUN 7       Hr. History       ISUN 7       ISUN 7         ISUN 7       Hr. History       ISUN 7       ISUN 7         ISUN 7       Hr. History       ISUN 7       ISUN 7         ISUN 7       ISUN 7       ISUN 7       ISUN 7         ISUN 7       ISUN 7       ISUN 7       ISUN 7         ISUN 7       ISUN 7       ISUN 7       ISUN 7         ISUN 7       ISUN 7       ISUN 7       ISUN 7         ISUN 7       ISUN 7       ISUN 7       ISUN 7 |
| 2    | Press ENTER. The following screen appears                                                                                                    |
|      | PG-FlexPlus HT Line Unit         MAIN       PERFORMANCE       ALARMS       CONFIG       IEST       INFO         Select ISON channel:         RTCU1 (ISON4):       CHANNELT       CHANNEL2       CHANNEL4         RTCU2 (POTGS):       RTCU3 (POTGS):       RTCU4 (EMPTY):         M6/05/2002       SYSTEM 10: PG-FlexPlus       09:59:09                                                                                                    |
|      | To view ISDN 7 Hour ES history, select an ISDN channel unit, then press <b>ENTER</b> .                                                                                                    |

#### PERFORMANCE — ISDN 7 Hour History (Continued)

| Step | Action                                                                                                    |
|------|----------------------------------------------------------------------------------------------------|
| 3    | The following actions can be taken:                                                                                                    |
|      | a. To clear the current and 7 hour history counts for this channel, press Y from the CLEAR ISDN PM COUNTS FOR THIS CHANNEL (Y)? prompt.                                                                                                    |
|      | b. To verify you want the ISDN PM counts to be cleared, press Y from the ISDN PM COUNTS WILL BE CLEARED. CONTINUE (Y/N)? prompt. The following event occurs:                                                                                                    |
|      | all ISDN PM counts are set to zero                                                                                                    |
|      | c. To retain the existing performance data, press N.                                                                                                    |
|      | PG-FlexPlus AT Line Unit<br>MAIN PERFORMANCE ALARMS CONFIG LEST INFO<br>ISON 7 Hr. History                                                                                                    |
|      | ISDN Hourly ES History<br>CU: 1 CH: 1<br>COLU RTLU<br>CUSTOMER/NETWORK Customer/Network<br>Current Hour : N/A / N/A 0 / 0<br>Previous Hour : N/A / N/A 0 / 0<br>Previous Hour-1: N/A / N/A 0 / 0<br>Previous Hour-2: N/A / N/A 0 / 0<br>Previous Hour-3: N/A / N/A 0 / 0<br>Previous Hour-5: N/A / N/A 0 / 0<br>Previous Hour-5: N/A / N/A 0 / 0<br>Previous Hour-5: N/A / N/A 0 / 0<br>Previous Hour-6: N/A / N/A 0 / 0<br>Previous Hour-7: N/A / N/A 0 / 0<br>Previous Hour-7: N/A / N/A / 0 / 0<br>Previous Hour-7: N/A / N/A / 0 / 0<br>Previous Hour-7: N/A / N/A / 0 / 0<br>Previous Hour-7: N/A / N/A / 0 / 0<br>Previous Hour-7: N/A / N/A / 0 / 0<br>Previous Hour-7: N/A / N/A / 0 / 0<br>Previous Hour-7: N/A / 0 / 0<br>Previous Hour-7: N/A / 0 / 0<br>Previous Hour-7: N/A / 0 / 0<br>Previous Hour-7: N/A / 0 / 0<br>Previous Hour-7: N/A / 0 / 0<br>Previous Hour-7: N/A / 0 / 0<br>Previous Hour-7: N/A / 0 / 0<br>Previous Hour-7: N/A / 0 / 0<br>Previous Hour-7: N/A / 0 / 0<br>Previous Hour-7: N |
|      | PG-FlexPlus RT Line Unit<br>MAIN PERFORMANCE ALARMS CONFIG IEST INFO<br>ISON 7 Hr. History                                                                                                    |
|      | ISDN Hourly ES History<br>CU: 1 CH: 1<br>COLU RILU<br>CUSTOMER/Network Customer/Network<br>Current Hour : N/A / N/A 0 / 0<br>Previous Hour 1: N/A / N/A 0 / 0<br>Previous Hour 1: N/A / N/A 0 / 0<br>Previous Hour 2: N/A / N/A 0 / 0<br>Previous Hour 3: N/A / N/A 0 / 0<br>Previous Hour 5: N/A / N/A 0 / 0<br>Previous Hour 5: N/A / N/A 0 / 0<br>Previous Hour 7: N/A / N/A 0 / 0<br>Previous Hour 7: N/A / N/A 0 / 0                                                                                                    |
|      | (Y WILL CLEAR CURRENT AND 7 HOUR HISTORY ISON<br>PM COUNTS FOR THIS CHANNEL)                                                                                                    |
|      | 06/05/2002 SYSTEM ID: PG-FlexPlus 10:00:03                                                                                                    |
|      | If there are alarms associated with the performance counts, those alarms are reset when the ISDN performance data is cleared.                                                                                                    |
|      | Errors in the Customer column indicate errors in transmission from the Network (ISDN switch) to the Customer. Errors in the Network column indicate errors in transmission from the Customer to the Network.                                                                                                    |
| 4    | Press <b>ESC</b> . The Main Menu screen reappears.                                                                                                    |

# **ALARM MENU OPTIONS**

The Alarm Menu provides access to the alarm status and system related alarm events. Refer to Table 11 for sub-menu options and descriptions, parameters and valid values.

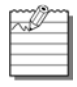

ISDN menu selections are only present if ISDN is installed the system.

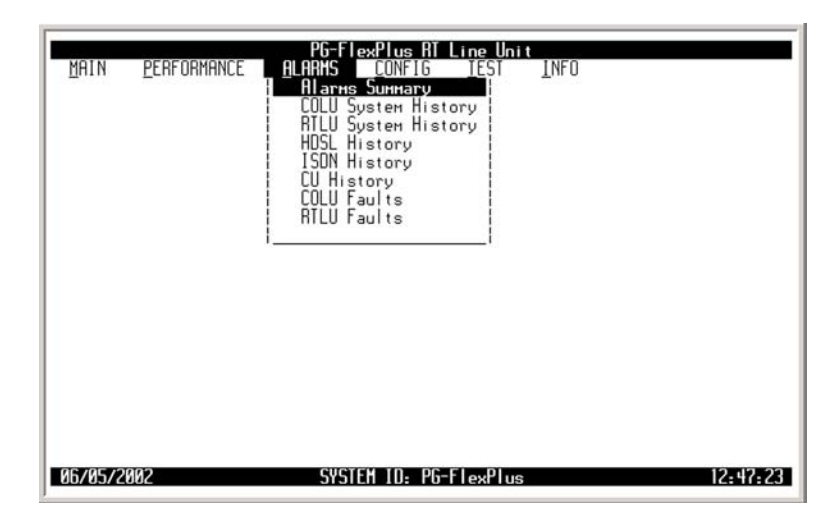

#### Table 11. Alarm Menu Options

| Sub-Menu<br>Options | Sub-Menu<br>Descriptions              | Selectable Parameter<br>Options                                             | Valid<br>Values                                           |
|---------------------|---------------------------------------|-----------------------------------------------------------------------------|-----------------------------------------------------------|
| Alarm Summary       | View the active system alarms         | All Alarm Histories will be cleared.<br>Continue (Y/N)?                     | Y or N                                                    |
| COLU System History | View the COLU alarm history           | System Alarm History will be cleared.<br>Continue (Y/N)?                    | Y or N                                                    |
| RTLU System History | View the RTLU alarm history           | System Alarm History will be cleared.<br>Continue (Y/N)?                    | Y or N                                                    |
| HDSL History        | View the HDSL history                 | • Span                                                                      | <ul> <li>1 (2 or 3 – if<br/>doublers are used)</li> </ul> |
|                     |                                       | <ul> <li>HDSL Alarm History will be<br/>cleared. Continue (Y/N)?</li> </ul> | • Y or N                                                  |
| ISDN History        | View the ISDN history                 | ISDN Alarm History will be cleared.<br>Continue (Y/N)?                      | Y or N                                                    |
| CU History          | View the channel unit alarm history   | CU Alarm History will be cleared.<br>Continue (Y/N)?                        | Y or N                                                    |
| COLU Faults         | View COLU faults detected by the unit |                                                                             |                                                           |
| RTLU Faults         | View RTLU faults detected by the unit |                                                                             |                                                           |

# ALARMS — Alarms Summary

This screen displays the active critical, major, and minor alarms of the system.

ALARMS — Alarms Summary

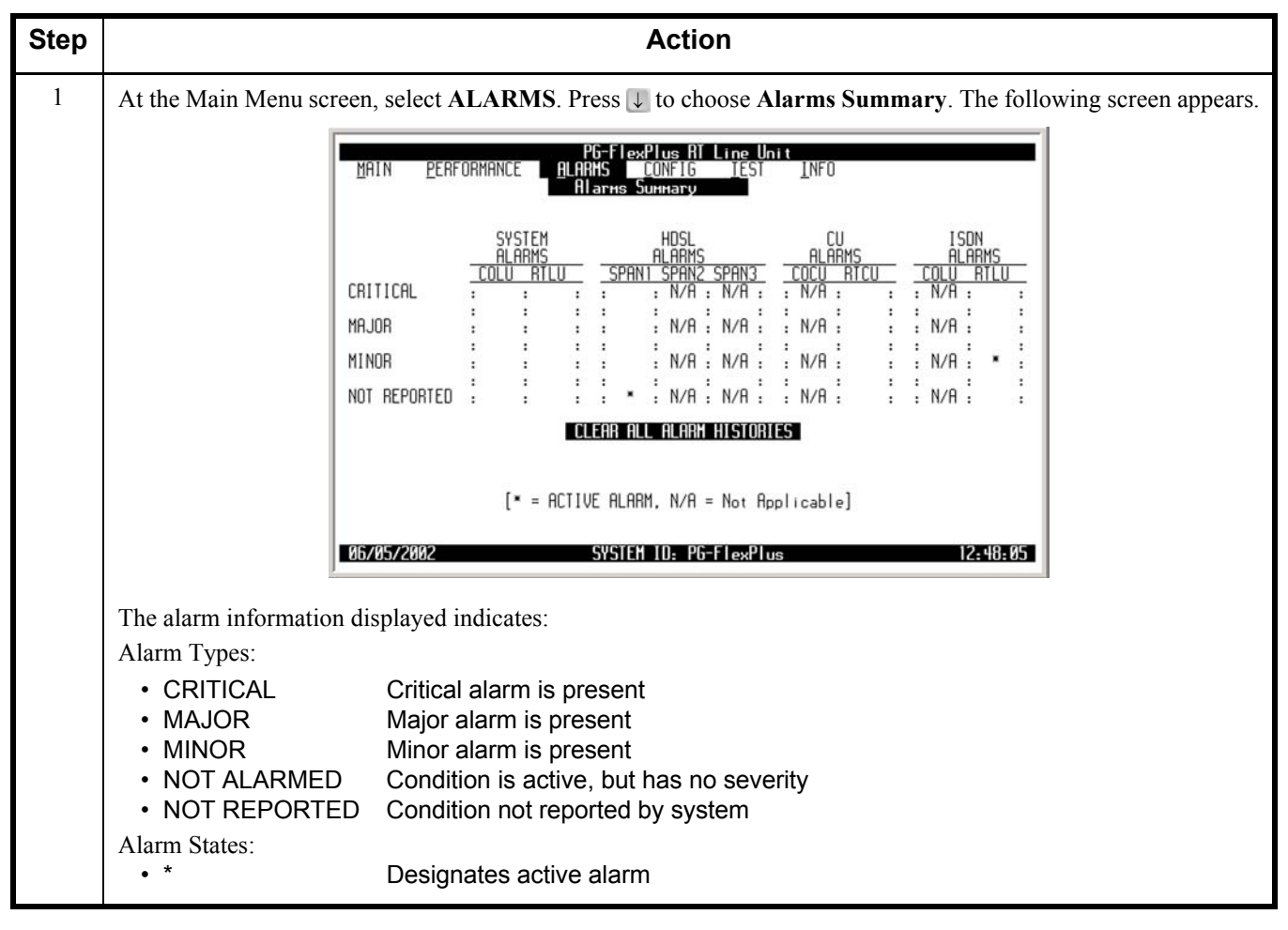

| ALARMS — Ala | rms Summary | (Continued) |
|--------------|-------------|-------------|
|--------------|-------------|-------------|

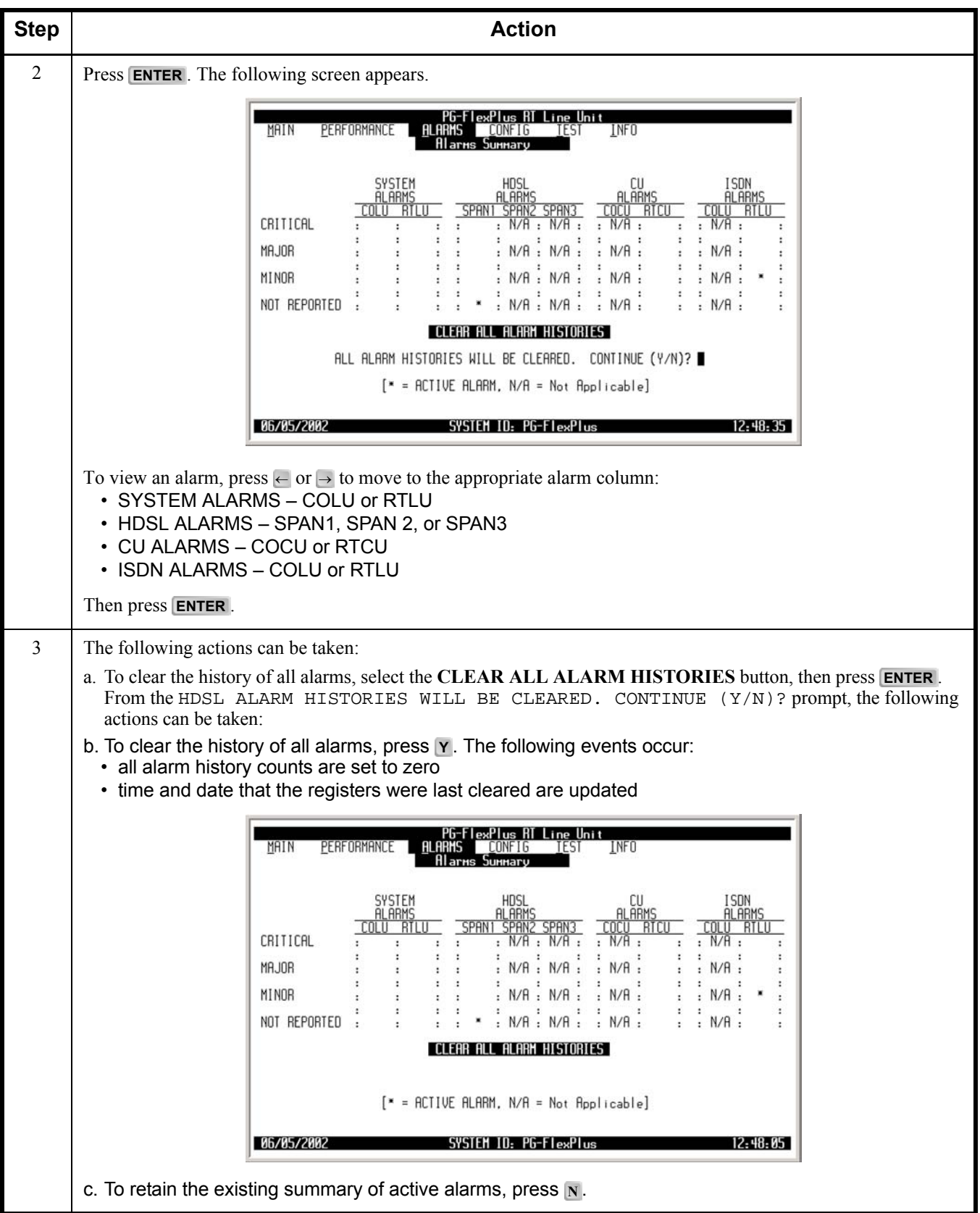

#### ALARMS — Alarms Summary (Continued)

| Step | Action                                             |
|------|----------------------------------------------------|
| 4    | Press <b>ESC</b> . The Main Menu screen reappears. |

# ALARMS — COLU System History (Integrated)

This screen displays the COLU alarm history (Integrated setup). Information includes a count of the number of times each alarm occurred, the time and date of the first and last occurrence, the provisioned alarm type, and the current status.

| ALARMS — COLU S | ystem Histor | y (Integrated) |
|-----------------|--------------|----------------|
|-----------------|--------------|----------------|

| Step | Action                                                                                                    |
|------|----------------------------------------------------------------------------------------------------|
| 1    | At the Main Menu screen, select ALARMS. Press U to choose COLU System History. The following screen appears.                                                                                                    |
|      | PG-FlexPlus RI Line Unit         MAIN       PERFORMANCE       ALARMS       CONFIG       JEST         Alarms       Summary       INFO         Allarms       Summary       INFO         Allarms       Summary       INFO         Allarms       Summary       INFO         Allarms       Summary       INFO         Allarms       Summary       INFO         Allarms       Summary       INFO         Allarms       Summary       INFO         Allarms       Summary       INFO         Allarms       Summary       INFO         Allarms       Summary       INFO         Allarms       Summary       INFO         ISIN       History       ISIN         ISIN       History       ISIN         CULU       Faults       INFO         Allow       Faults       INFO |
|      | 06/05/2002 SYSTEM ID: PG-FlexPlus 12:50:03                                                                                                    |
| 2    | Press ENTER. The following screen appears.                                                                                                    |
|      | PG-FlexPlus RT Line Unit<br>MAIN <u>P</u> ERFORMANCE <u>ALARNS CONFIG IEST INFO</u><br>COLU System History                                                                                                    |
|      | COLU ALARMS         TYPE         CURRENT         COUNT         FIRST         LAST           C0         BATTERY A         MN         OK         0        /                                                                                                    |
|      |                                                                                                    |
|      | CLEAR ALL SYSTEM ALARM HISTORY                                                                                                    |
|      | SYSTEM ALARM HISTORY LAST CLEARED: 06/05/2002 12:49:02                                                                                                    |
|      | 06/05/2002 SYSTEM ID: PG-FlexPlus 12:52:45                                                                                                    |
|      | The status <i>OK</i> displays in the <i>Current</i> column when the alarm is not present. The status <i>Active</i> displays when an alarm is present (see Table 16 on page 80 for COLU Alarms - Integrated). A description of the Alarm types reported is provided in Table 15 on page 79.                                                                                                    |

| Step | Action                                                                                                    |
|------|----------------------------------------------------------------------------------------------------|
| 3    | The following actions can be taken:                                                                                                    |
|      | a. To scroll through the COLU system alarm history, select the <b>PAGE FORWARD</b> or <b>PAGE BACKWARD</b> button, then press <b>ENTER</b> .                                                                                                    |
|      | b. To view a summary of all active alarms, select the GO TO ALARMS SUMMARY button, then press<br>ENTER.                                                                                                    |
|      | c. To view the RTLU alarm information, select the <b>DISPLAY RTLU ALARMS</b> button, then press <b>ENTER</b> .                                                                                                    |
|      | d. To clear the COLU alarm history, select the <b>CLEAR ALL SYSTEM ALARM HISTORY</b> button, then press <b>ENTER</b> . From the SYSTEM ALARM HISTORY WILL BE CLEARED. CONTINUE (Y/N)? prompt, the following actions can be taken:                                                                                                    |
|      | <ul> <li>To clear the COLU alarm history, press Y. The following events occur:</li> <li>1. COLU alarm history counts are set to zero</li> </ul>                                                                                                    |
|      | 2. time and date that the registers were last cleared are updated                                                                                                    |
|      | PG-FlexPlus RT Line Unit                                                                                                    |
|      |                                                                                                    |
|      | COLU ALARMS         TYPE         CURRENT         COUNT         FIRST         LAST           C0 BATTERY A         MN         OK         0        /        /        /        /        /        /        /        /        /        /        /        /        /        /        /        /        /        /        /        /        /        /        /        /        /        /        /        /        /        /        /        /        /        /        /        /        /        /        /        /        /        /        /        /        /        /        /        /        /        /        /        /        /        /        /        /        /        /        /        /        /        /        /        /        /        /        /        /        /        /        /        /        /        /        /        /        / |
|      | HUSL PHYLOHO SYNC HJ OK 0/<br>COLU-RILU MISMATCH MJ OK 0/<br>RICII CONFIG MISMATCH MN OK 0/                                                                                                    |
|      | PAGE BACKWARD PAGE FORWARD                                                                                                    |
|      | GO TO ALARMS SUMMARY                                                                                                    |
|      | CLEAR ALL SYSTEM ALARM HISTORY<br>SYSTEM ALARM HISTORY WILL BE CLEARED. CONTINUE (Y/N)?<br>SYSTEM ALARM HISTORY LAST CLEARED: 06/05/2002 12:49:02<br>9679572002 SYSTEM ID: PG-ELexPlus 12:53:15                                                                                                    |
|      |                                                                                                    |
|      | PG-FlexPlus RT Line Unit<br>MAIN PERFORMANCE ALARMS CONFIG TEST INFO<br>COLU System History                                                                                                    |
|      | COLU ALARMS         TYPE         CUBRENT         COUNT         FIRST         LAST           C0 BATTERY A         MN         OK         0        /         /         /         /                                                                                                    |
|      | PAGE BACKWARD PAGE FORWARD                                                                                                    |
|      | GO TO ALARMS SUMMARY DISPLAY ATLU ALARMS                                                                                                    |
|      | SYSTEM ALARM HISTORY LAST CLEARED: 06/05/2002 12:53:42                                                                                                    |
|      | 06/05/2002 SYSTEM 10: PG-FlexPlus 12:53:45                                                                                                    |
|      | Clearing the alarm history does not clear any alarm that is currently active in the system.                                                                                                    |
|      | If there is an active alarm, the count is set to 1 and the value in the LAST date and time field is set to the FIRST date and time field.                                                                                                    |
|      | <ul> <li>To retain the existing COLU alarm history, press N.</li> </ul>                                                                                                    |

ALARMS — COLU System History (Integrated) (Continued)

#### ALARMS — COLU System History (Integrated) (Continued)

| Step | Action                                             |
|------|----------------------------------------------------|
| 4    | Press <b>ESC</b> . The Main Menu screen reappears. |

# ALARMS — COLU System History (Universal)

This screen displays the COLU alarm history (Universal setup). Information includes a count of the number of times each alarm occurred, the time and date of the first and last occurrence, the provisioned alarm type, and the current status.

| ALARMS — COLU S | ystem History | (Universal) |
|-----------------|---------------|-------------|
|-----------------|---------------|-------------|

| Step | Action                                                                                                    |  |
|------|----------------------------------------------------------------------------------------------------|--|
| 1    | At the Main Menu screen, select ALARMS. Press U to choose COLU System History. The following screen appears.                                                                                                    |  |
|      | MAIN <u>PERFORMANCE</u><br>ALARMS CONFIG IEST INFO<br>Alarms Summary<br>RILU System History<br>HOSL History<br>COLU System History<br>U History<br>CU History<br>CU History |  |
|      | 06/05/2002 SYSTEM 10: PG-FlexPlus 12:50:03                                                                                                    |  |
| 2    | Press ENTER. The following screen appears.                                                                                                    |  |
|      | PG-FlexPlus RT Line Unit<br>MAIN PERFORMANCE ALARMS CONFIG TEST INFO<br>COLU System History                                                                                                    |  |
|      | COLU         ALARMS         TYPE         CURRENT         COUNT         FIRST         LAST           DSL         POHER         FEED         MJ         DK         0        /         /              DSL         POHER         FEED         SHORT         MJ         DK         0        /              DSL         POHER         FEED         SHORT         MJ         DK         0        /                                                                                                    |  |
|      | PAGE BACKWARD PAGE FORWARD                                                                                                    |  |
|      | <u>GO TO ALARMS SUMMARY</u> <u>DISPLAY RTLU ALARMS</u>                                                                                                    |  |
|      | SYSTEM ALARM HISTORY LAST CLEARED://::                                                                                                    |  |
|      | 07/18/2002 SYSTEM 10: PG-Flex 13:38:50                                                                                                    |  |
|      | The status <i>OK</i> displays in the <i>Current</i> column when the alarm is not present. The status <i>Active</i> displays when an alarm is present (see Table on page 82 for COLU Alarms - Universal). A description of the Alarm types reported is provided in Table 15 on page 79.                                                                                                    |  |

| ALARMS — COLU System | History (Universa | I) (Continued) |
|----------------------|-------------------|----------------|
|----------------------|-------------------|----------------|

| Step | Action                                                                                                    |
|------|----------------------------------------------------------------------------------------------------|
| 3    | The following actions can be taken:                                                                                                    |
|      | a. To scroll through the COLU system alarm history, select the <b>PAGE FORWARD</b> or <b>PAGE BACKWARD</b> button, then press <b>ENTER</b> .                                                                                                    |
|      | b. To view a summary of all active alarms, select the GO TO ALARMS SUMMARY button, then press<br>ENTER.                                                                                                    |
|      | c. To view the RTLU alarm information, select the <b>DISPLAY RTLU ALARMS</b> button, then press <b>ENTER</b> .                                                                                                    |
|      | d. To clear the COLU alarm history, select the CLEAR ALL SYSTEM ALARM HISTORY button, then<br>press ENTER. From the SYSTEM ALARM HISTORY WILL BE CLEARED. CONTINUE (Y/N)? prompt,<br>the following actions can be taken:                                                                                                    |
|      | <ul> <li>To clear the COLU alarm history, press Y. The following events occur:</li> <li>1. COLU alarm history counts are set to zero</li> </ul>                                                                                                    |
|      | 2. time and date that the registers were last cleared are updated                                                                                                    |
|      | PG-FlexPlus RT Line Unit<br>MAIN <u>P</u> ERFORMANCE <u>ALARMS <u>C</u>ONFIG <u>I</u>EST <u>I</u>NFO<br/>COLU System History</u>                                                                                                    |
|      | COLU         ALARMS         TYPE         CURRENT         COUNT         FIRST         LAST           DSL         POHER         FAULT         MJ         OK         0        /        /        /        /        /        /        /        /        /        /        /        /        /        /        /        /        /        /        /        /        /        /        /        /         /           DSL         POHER         FEED         SHORT         MJ         OK         0        /                                                                                              |
|      | COLU-RTLU MISMATCH MN OK 0//<br>RTCU CONFIG MISMATCH MJ OK 1 01/01 00:07 01/01 00:07<br>NO RTLU SW MN OK 0/:/:                                                                                                    |
|      |                                                                                                    |
|      | <u>GU TU HEHRAS SUMMHRY</u> <u>UISPERY KILU HEHRAS</u><br>CLEAR ALL SYSTEM ALARM HISTORY                                                                                                    |
|      | SYSTEM ALARM HISTORY WILL BE CLEARED. CUNTINUE (Y/N)? ■<br>SYSTEM ALARM HISTORY LART CLEARED:/-/:                                                                                                    |
|      | 07/18/2002 SYSTEM TU: P6-FTex T3: 39: 34                                                                                                    |
|      | PG-FlexPlus AT Line Unit<br>MAIN PERFORMANCE ALARMS CONFIG IEST INFO                                                                                                    |
|      | COLU ALARMS     TYPE     CURRENT     COUNT     FIRST     LAST       DSL POHER FAULT     MJ     OK     0    /    /    /    /       DSL POHER FEED OPEN     MJ     OK     0    /    /    /    /                                                                                                    |
|      | DSL POHER FEED SHORT       MJ       OK       0      /      :      :         DSL POHER FEED SHORT       MN       OK       0      /      :      :         DSL POHER FEED SHORT       MN       OK       0      /      :      :         HDSL POHER FEED SHORT       MN       OK       0      /      :      :         HDSL PAYLOAD SYNC       MN       OK       0      /      :      :         COLU-RTLU MISMATCH       MN       OK       0      /      :      :         RTCU CONFIG MISMATCH       MJ       OK       0      /      :      :         NO RTLU SW       MN       OK       0      /      : |
|      | PAGE BACKWARD PAGE FORWARD                                                                                                    |
|      | GO TO ALARMS SUMMARY DISPLAY RTLU ALARMS                                                                                                    |
|      | SYSTEM ALARM HISTORY LAST CLEARED: 07/18/2002 13:39:54                                                                                                    |
|      | 07/18/2002 SYSTEM ID: PG-Flex 13:40:00                                                                                                    |
|      | Clearing the alarm history does not clear any alarm that is currently active in the system.                                                                                                    |
|      | If there is an active alarm, the count is set to 1 and the value in the LAST date and time field is set to the FIRST date and time field.                                                                                                    |
|      | <ul> <li>To retain the existing COLU alarm history, press N.</li> </ul>                                                                                                    |

#### ALARMS — COLU System History (Universal) (Continued)

| Step | Action                                             |
|------|----------------------------------------------------|
| 4    | Press <b>ESC</b> . The Main Menu screen reappears. |

# ALARMS — RTLU System History

This screen displays the RTLU alarm history. Information includes a count of the number of times each alarm occurred, the time and date of the first and last occurrence, the provisioned alarm type, and the current status.

ALARMS — RTLU System History

| Step | Action                                                                                                    |
|------|----------------------------------------------------------------------------------------------------|
| 1    | At the Main Menu screen, select ALARMS. Press J to choose RTLU System History. The following screen appears.                                                                                                    |
|      | MAIN       PERFORMANCE       PEFFORMANCE       PEFFORMANCE       PEFFORMANCE       PEFFORMANCE         Allarms       Summary       INFO         Allarms       Summary       INFO         HUI       System History       Host History         HDSL       History       ISON History         CULU       Faults       ISON History         CULU       Faults       ISON History         RTLU       Faults       ISON History         CULU       Faults       ISON History         RTLU       Faults       ISON History         CULU       Faults       ISON History         RTLU       Faults       ISON History         RTLU       Faults       ISON History         RTLU       Faults       ISON History         RTLU       Faults       ISON History         RTLU       Faults       ISON History         RTLU       Faults       ISON History         RTLU       Faults       ISON History         RTLU       Faults       ISON History         RTLU       Faults       ISON History         RTLU       Faults       ISON History         RTLU       Faults       ISON History |
|      | 06/05/2002 SYSTEM ID: PG-FlexPlus 12:54:21                                                                                                    |
| 2    | Press ENTER. The following screen appears.                                                                                                    |
|      | PG-FlexPlus RT Line Unit<br>MAIN <u>P</u> ERFORMANCE <u>A</u> LARMS <u>C</u> ONFIG <u>I</u> EST <u>I</u> NFO<br>RTLU System History                                                                                                    |
|      | RTLU ALARMS         TYPE         CURRENT         COUNT         FIRST         LAST           HDSL PAYLOAD SYNC         MJ         OK         0        /        /        /        /        /        /        /        /        /        /        /        /        /        /        /        /        /        /        /        /        /        /        /        /        /        /        /        /        /        /        /        /        /        /        /        /        /        /        /        /        /        /        /        /        /        /        /        /        /        /        /        /        /        /        /        /        /        /        /        /        /        /        /        /        /        /        /        /        /        /        /        /        /        /        /        /        /                                                                                                    |
|      | PAGE BACKWARD PAGE FORWARD                                                                                                    |
|      | GO TO ALARMS SUMMARY DISPLAY COLU ALARMS                                                                                                    |
|      | SYSTEM ALARM HISTORY LAST CLEARED: 05/23/2002 19:15:50                                                                                                    |
|      | 05/23/2002 SVSTEN ID: PG-FlexPlus 19:24:33                                                                                                    |
|      | The status <i>OK</i> displays in the <i>Current</i> column when the alarm is not present. The status <i>Active</i> displays when an alarm is present (see Table 18 on page 84 for RTLU Alarms). A description of the Alarm types reported is provided in Table 15 on page 79.                                                                                                    |

| Step | Action                                                                                                    |
|------|----------------------------------------------------------------------------------------------------|
| 3    | The following actions can be taken:                                                                                                    |
|      | a. To scroll through the RTLU system alarm history, select the <b>PAGE FORWARD</b> or <b>PAGE BACKWARD</b> button, then press <b>ENTER</b> .                                                                                                    |
|      | b. To view a summary of all active alarms, select the GO TO ALARMS SUMMARY button, then press ENTER.                                                                                                    |
|      | c. To view the COLU alarm information, select the <b>DISPLAY COLU ALARMS</b> button, then press <b>ENTER</b> .                                                                                                    |
|      | d. To clear the RTLU alarm history, select the CLEAR ALL SYSTEM ALARM HISTORY button, then press<br>ENTER. From the SYSTEM ALARM HISTORY WILL BE CLEARED. CONTINUE (Y/N)? prompt, the<br>following actions can be taken:                                                                                                    |
|      | <ul> <li>To clear the RTLU alarm history, press Y. The following events occur:</li> <li>1. RTLU alarm history counts are set to zero</li> </ul>                                                                                                    |
|      | 2. time and date that the registers were last cleared are updated                                                                                                    |
|      | PG-FlexPlus RT Line Unit<br>Main Performance Alarms Config Test Info<br>Buil Suster Distory                                                                                                    |
|      | RTLU ALARMS         TYPE         CURRENT         COUNT         FIRST         LAST           HDSL PAYLOAD SYNC         MJ         OK         0        /        /        /        /        /        /        /        /        /        /        /        /        /        /        /        /        /        /        /        /        /        /        /        /        /        /        /        /        /        /        /        /        /        /        /        /        /        /        /        /        /        /        /        /        /        /        /        /        /        /        /        /        /        /        /        /        /        /        /        /        /        /        /        /        /        /        /        /                                                       |
|      | PAGE BACKWARD PAGE FORWARD                                                                                                    |
|      | GO TO ALARMS SUMMARY DISPLAY COLU ALARMS                                                                                                    |
|      | SYSTEM ALARM HISTORY ULL BE CLEARED. CONTINUE (Y/N)?                                                                                                    |
|      | 05/23/2002 SVSTEM ID: PG-FlexPlus 19:25:09                                                                                                    |
|      |                                                                                                    |
|      | PG-FI2XPLUS RT LINE UNIT<br>Main <u>P</u> erformance <u>A</u> larms <u>C</u> onfig Iest Info<br>RTLU System History                                                                                                    |
|      | RTLU ALARMS         TYPE         CURRENT         COUNT         FIRST         LAST           HDSL PAYLOAD SYNC         MJ         0K         0        /        /        /        /        /        /        /        /        /        /        /        /        /        /        /        /        /        /        /        /        /        /        /        /        /        /        /        /        /        /        /        /        /        /        /        /        /        /        /        /        /        /        /        /        /        /        /        /        /        /        /        /        /        /        /        /        /        /        /        /        /        /        /        /        /        /        /        /        /        /        /        /        /        / |
|      |                                                                                                    |
|      | GO TO ALARMS SUMMARY DISPLAY COLU ALARMS                                                                                                    |
|      | CLEAR ALL SYSTEM ALARM HISTORY                                                                                                    |
|      | SYSTEM ALARM HISTORY LAST CLEARED: 05/23/2002 19:15:50                                                                                                    |
|      | 67/23/2002 SYSTEM 10: PG-FLEXPLUS 19:25:33                                                                                                    |
|      | Clearing the alarm history does not clear any alarm that is currently active in the system.                                                                                                    |
|      | If there is an active alarm, the count is set to 1 and the value in the LAST date and time field is set to the                                                                                                    |
|      | FIRST date and time field.                                                                                                    |
|      | <ul> <li>To retain the existing RTLU alarm history, press N.</li> </ul>                                                                                                    |

#### ALARMS — RTLU System History (Continued)

#### ALARMS — RTLU System History (Continued)

| Step | Action                                             |
|------|----------------------------------------------------|
| 4    | Press <b>ESC</b> . The Main Menu screen reappears. |

# ALARMS — HDSL History

This screen displays the HDSL alarm history for each span in the system. Information includes a count of the number of times each alarm occurred, the time and date of the first and last occurrence, the provisioned alarm type, and the current status.

ALARMS — HDSL History

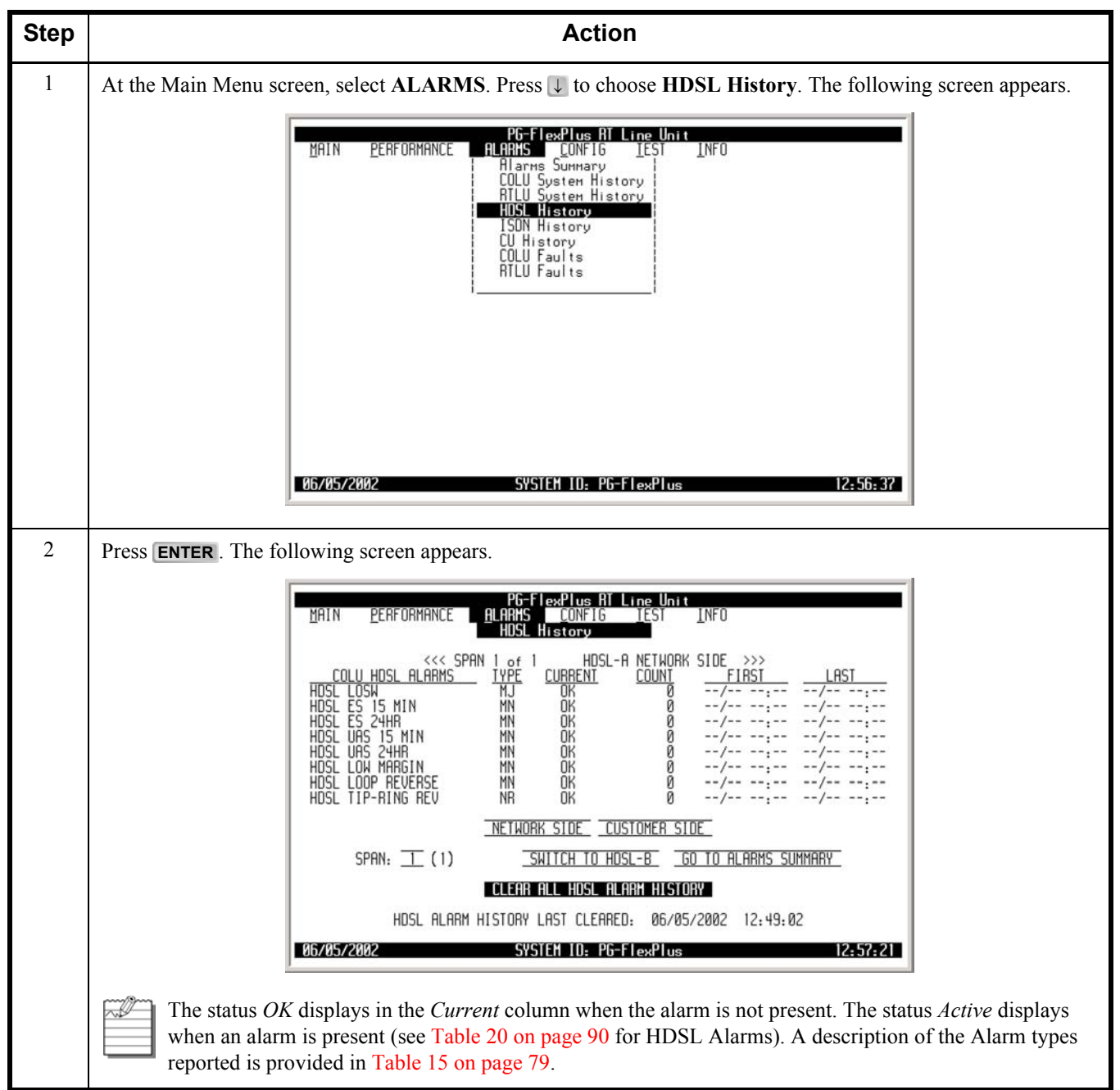

| Step | Action                                                                                                    |  |  |  |
|------|----------------------------------------------------------------------------------------------------|--|--|--|
| 3    | The following actions can be taken:                                                                                                    |  |  |  |
|      | a. To view the network side or the customer side of the HDSL alarm history, select the <b>NETWORK SIDE</b> or <b>CUSTOMER SIDE</b> button, then press <b>ENTER</b> .                                                                    |  |  |  |
|      | b. To view additional spans, select the SPAN field and press <b>SPACEBAR</b> to toggle to the other spans, then press <b>ENTER</b> .                                                                                                    |  |  |  |
|      | c. To view the HDSL alarm history for HDSL-B or HDSL-A, select the SWITCH TO HDSL-B or SWITCH TO HDSL-B or SWITCH                                                                                                    |  |  |  |
|      | d. To view a summary of all active alarms, select the <b>GO TO ALARMS SUMMARY</b> button, then press<br>ENTER .                                                                                                    |  |  |  |
|      | e. To clear the HDSL alarm history, select the CLEAR ALL HDSL ALARM HISTORY button, then press<br>ENTER. From the HDSL ALARM HISTORY WILL BE CLEARED. CONTINUE (Y/N)? prompt, the<br>following actions can be taken:                    |  |  |  |
|      | <ul> <li>To clear the HDSL alarm history, press Y. The following events occur:</li> <li>all HDSL alarm history counts are set to zero</li> </ul>                                                                                        |  |  |  |
|      | 2. time and date that the registers were last cleared are updated                                                                                                    |  |  |  |
|      | PG-FlexPlus AT Line Unit<br>MAIN PERFORMANCE ALARMS CONFIG LEST INFO<br>HDSL History                                                                                                    |  |  |  |
|      | <<< SPAN 1 of 1                                                                                                    |  |  |  |
|      | NETHORK SIDE CUSTOMER SIDE                                                                                                    |  |  |  |
|      | SPAN: <u>1</u> (1) <u>SWITCH TO HOSL-B GO TO ALARMS SUMMARY</u>                                                                                                    |  |  |  |
|      | HDSL ALARM HISTORY HILL BE CLEARED. CONTINUE (Y/N)?<br>HDSL ALARM HISTORY LAST CLEARED: 06/05/2002 12:49:02                                                                                                    |  |  |  |
|      |                                                                                                    |  |  |  |
|      | PG-FlexPlus AT Line Unit<br>MAIN <u>P</u> ERFORMANCE <u>ALARMS CONFIG IEST INFO</u><br>HDSL History                                                                                                    |  |  |  |
|      | COLU HOSL ALARAMS         TYPE         CURRENT         COUNT         FIRST         LAST           HOSL LOSH         HU         OK         0        /                                                                                    |  |  |  |
|      | SPAN: T (1) SHITCH TO HOSL-B GO TO ALARMS SUMMARY                                                                                                    |  |  |  |
|      |                                                                                                    |  |  |  |
|      | HUSL HLHHH HISTORY LHST CLEHRED:         06/05/2002         12:34:02           06/05/2002         SYSTEM ID:         PG-FTexPlus         12:58:35                                                                                       |  |  |  |
|      |                                                                                                    |  |  |  |
|      | Clearing the alarm history does not clear any alarm that is currently active in the system.<br>If there is an active alarm, the count is set to 1 and the value in the LAST date and time field is set to the EIRST date and time field |  |  |  |
|      | <ul> <li>To retain the existing HDSL alarm history, press N.</li> </ul>                                                                                                    |  |  |  |

#### ALARMS — HDSL History (Continued)

| Step | Action                                             |
|------|----------------------------------------------------|
| 4    | Press <b>ESC</b> . The Main Menu screen reappears. |

# ALARMS — ISDN History

This screen displays the ISDN alarm history. Information includes the provisionable alarm type, the current status of the alarm, the number of times the alarm was reported, the date and time of the first and last occurrence, and the current status.

ALARMS — ISDN History

| Step | Action                                                                                                    |  |  |
|------|----------------------------------------------------------------------------------------------------|--|--|
| 1    | At the Main Menu screen, select ALARMS. ress ↓ to choose ISDN History. The following screen appears.                                                                                                    |  |  |
|      | MAIN       PERFORMANCE       PIG-FlexPlus RI Line Unit         Allarms       CONFIG       IEST         Allarms       Summary       INFO         Allarms       Summary       INFO         Allarms       Summary       INFO         Allarms       Summary       INFO         Allarms       Summary       INFO         Allarms       Summary       INFO         Allarms       Summary       INFO         Allarms       Summary       INFO         Allarms       Summary       INFO         Allarms       Summary       INFO         Allarms       Summary       INFO         Allarms       Summary       INFO         HILU       System       History         COLU       Faults       INFO         RILU       Faults       INFO         Allarms       Summary       INFO         Blaums       Summary       INFO         Blaums       Summary       INFO         Blaums       INFO       INFO         Blaums       Summary       INFO         Blaums       INFO       INFO         Blaums       INFO       INFO |  |  |
|      | 06/05/2002 SYSTEM ID: PG-FlexPlus 12:59:09                                                                                                    |  |  |
| 2    | Press <b>ENTER</b> . The following screen appears.                                                                                                    |  |  |
|      | PG-FlexPlus AT Line Unit<br>MAIN <u>P</u> ERFORMANCE ALARMS <u>CONFIG</u> TEST INFO<br>ISON History                                                                                                    |  |  |
|      | Select ISDN channel:                                                                                                    |  |  |
|      | RTCU1 (ISDN4): CHANNEL2 CHANNEL3 CHANNEL4                                                                                                    |  |  |
|      | RTCU3 (POT68):                                                                                                    |  |  |
|      | RTCU4 (EMPTY):                                                                                                    |  |  |
|      | 06/05/2002 SYSTEM 10: PG-FlexPlus 12:59:51                                                                                                    |  |  |
|      | To view the ISDN History, select the ISDN channel, then press <b>ENTER</b> .                                                                                                    |  |  |

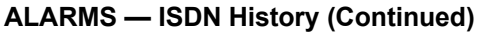

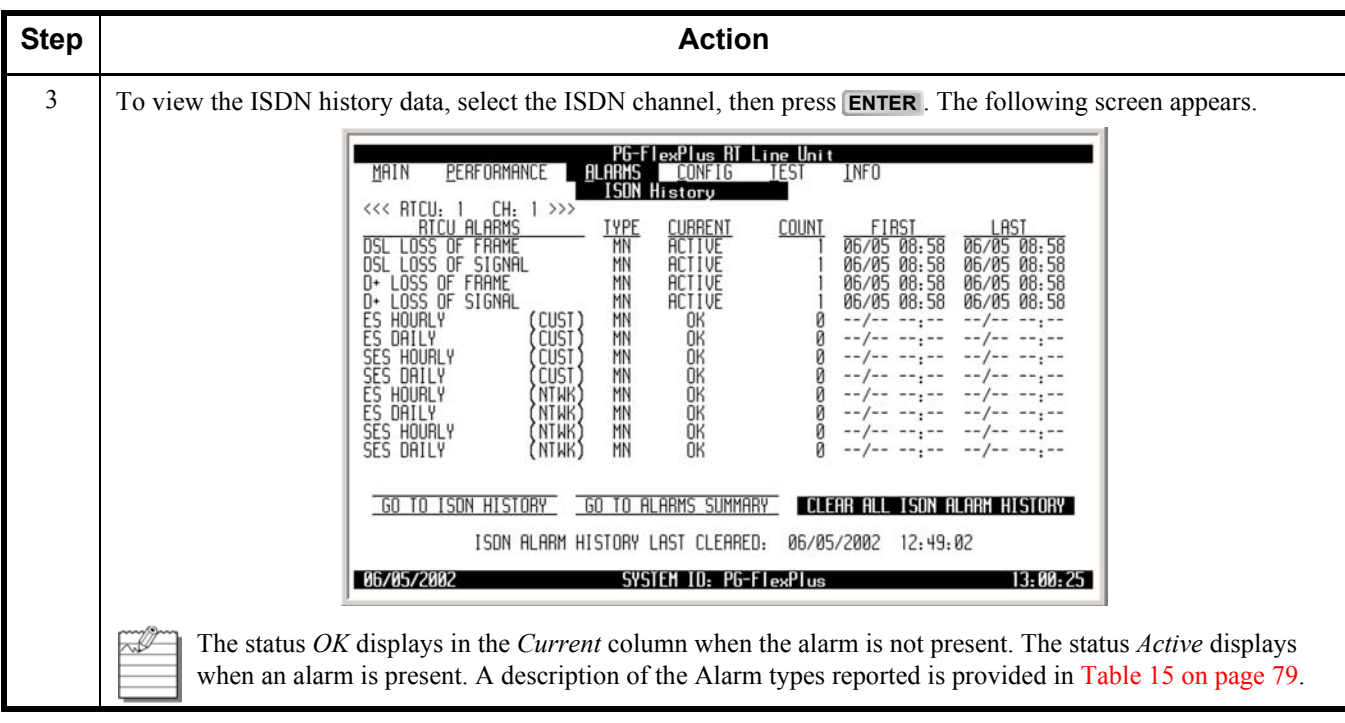

| ALARMS - I | SDN History | (Continued) |
|------------|-------------|-------------|
|------------|-------------|-------------|

| Step | Action                                                                                                    |  |  |
|------|----------------------------------------------------------------------------------------------------|--|--|
| 4    | The following actions can be taken:                                                                                                    |  |  |
|      | a. To view a summary of all active alarms, select the GO TO ALARMS SUMMARY button, then press <b>ENTER</b> .                                                                                                    |  |  |
|      | <ul> <li>b. To go to other ISDN History, select GO TO ISDN HISTORY button, then press ENTER.</li> <li>c. To clear the ISDN alarm history, select the CLEAR ALL ISDN ALARM HISTORY button, then press ENTER. From the ISDN ALARM HISTORY WILL BE CLEARED. CONTINUE (Y/N)? prompt, the following actions can be taken:</li> </ul>                                                                                                    |  |  |
|      | <ul> <li>To clear the ISDN alarm history, press Y. The following events occur:</li> <li>all ISDN alarm history counts are set to zero.</li> </ul>                                                                                                    |  |  |
|      | 2. time and date that the registers were last cleared are updated                                                                                                    |  |  |
|      | PG-FlexPlus RT Line Unit                                                                                                    |  |  |
|      | MIN PERFORMANCE HERRINS CONFIG TESI INFO<br>ISON History<br><<< RTCU: 1 CH: 1 >>>                                                                                                    |  |  |
|      | RICU ALARMS         TYPE         CURRENT         COUNT         FIRST         LAST           DSL LOSS OF FRAME         MN         ACTIVE         1         06/05         08:58         06/05         08:58           DSL LOSS OF FRAME         MN         ACTIVE         1         06/05         08:58         06/05         08:58           D+ LOSS OF FRAME         MN         ACTIVE         1         06/05         08:58         06/05         08:58           D+ LOSS OF FRAME         MN         ACTIVE         1         06/05         08:58         06/05         08:58           D+ LOSS OF FRAME         MN         ACTIVE         1         06/05         08:58         06/05         08:58           D+ LOSS OF SIGNAL         MN         ACTIVE         1         06/05         08:58         06/05         08:58           D+ LOSS OF SIGNAL         MN         ACTIVE         1         06/05         08:58         06/05         08:58           D+ LOSS OF SIGNAL         MN         ACTIVE         1         06/05         08:58         06/05         08:58           ES HOURLY         (CUST)         MN         OK         0        /        /-        /-        /- |  |  |
|      | SES HOUALY       COUST / MN       OK       0      / <t< th=""></t<>                                                                                                    |  |  |
|      | GO TO ISON HISTORY GO TO ALARMS SUMMARY CLEAR ALL ISON ALARM HISTORY                                                                                                    |  |  |
|      | ISDN ALARM HISTORY WILL BE CLEARED. CONTINUE (Y/N)?<br>ISDN ALARM HISTORY LAST CLEARED: 06/05/2002 12:49:02                                                                                                    |  |  |
|      | 06/05/2002 SYSTEM ID: PG-FlexPlus 13:00:57                                                                                                    |  |  |
|      | PG-FlexPlus RT Line Unit<br>MAIN PERFORMANCE ALARMS CONFIG TEST INFO                                                                                                    |  |  |
|      | ISDN History         ISDN History         <th colspan="</th>                                                                                                    |  |  |
|      | GO TO ISON HISTORY GO TO ALARMS SUMMARY CLEAR ALL ISON ALARM HISTORY<br>ISON ALARM HISTORY LAST CLEARED: 06/05/2002 12:49:02<br>VIG/VIS/2002 SYSTEM ID: PG-ELexPlus 13:01:35                                                                                                    |  |  |
|      | Clearing the alarm history does not clear any alarm that is currently active in the system.                                                                                                    |  |  |
|      | If there is an active alarm, the count is set to 1 and the value in the LAST date and time field is set to the FIRST date and time field.                                                                                                    |  |  |
|      | <ul> <li>To retain the existing ISDN alarm history, press N.</li> </ul>                                                                                                    |  |  |
#### ALARMS — ISDN History (Continued)

| Step | Action                                             |
|------|----------------------------------------------------|
| 5    | Press <b>ESC</b> . The Main Menu screen reappears. |

### ALARMS — CU History

This screen displays the Channel Unit alarm history. Information includes the provisionable alarm type, the current status of the alarm, the number of times the alarm was reported, the date and time of the first and last occurrence and the current status.

ALARMS — CU History

| Step | Action                                                                                                    |
|------|----------------------------------------------------------------------------------------------------|
| 1    | At the Main Menu screen, select ALARMS. Press U to choose CU History. The following screen appears.                                                                                                    |
|      | MAIN       PERFORMANCE       ALARNS       CONFIG       LEST       INFO         Alarns       Summary       I       COLU System History       I       RILU System History       I       SUM History       I       ISON History       I       ISON History       I       ISON History       I       ISON History       I       ISON History       I       ISON History       I       I |
|      | 06/05/2002 SYSTEM ID: PG-FlexPlus 13:02:07                                                                                                    |
| 2    | Press ENTER. The following screen appears.                                                                                                    |
|      | PG-FlexPlus RT Line Unit<br>MAIN <u>P</u> ERFORMANCE <u>ALARMS CONFIG IE</u> ST INFO<br>CU History                                                                                                    |
|      | CHANNEL UNIT ALARMS       TYPE       CURRENT       COUNT       FIRST       LAST         RTCU 1       RING BUFFER       MN       DK       0      /      /      /      /      /      /      /      /      /      /      /      /      /      /      /      /      /      /      /      /      /      /      /      /      /      /      /      /      /      /      /      /      /      /      /      /      /      /      /      /      /      /      /      /      /      /      /      /      /      /      /      /      /      /      /      /      /      /      /      /      /      /      /      /      /      /      /      /      /      /      /      /      /      /      /      /      /      /      /      /      /      /      /      /                                                                                                    |
|      | <u>GO TO ALARMS SUMMARY</u> <b>CLEAR ALL CU ALARM HISTORY</b><br>CU ALARM HISTORY LAST CLEARED: 06/05/2002 12:49:02<br>06/05/2002 SYSTEM ID: PG-FlexPlus 13:02:55                                                                                                    |
|      | The status <i>OK</i> displays in the <i>Current</i> column when the alarm is not present. The status <i>Active</i> displays when an alarm is present (see Table 24 on page 102 for Channel Unit Alarms). A description of the Alarm types reported is provided in Table 15 on page 79.                                                                                                    |

| Step | Action                                                                                                    |  |  |
|------|----------------------------------------------------------------------------------------------------|--|--|
| 3    | The following actions can be taken:                                                                                                    |  |  |
|      | <ul> <li>a. To view a summary of all active alarms, select the GO TO ALARMS SUMMARY button, then pressent ENTER.</li> <li>b. To clear the CU alarm history, select the CLEAR ALL CU ALARM HISTORY button, then press ENT From the CU ALARM HISTORY WILL BE CLEARED. CONTINUE (Y/N)? prompt, the following</li> </ul> |  |  |
|      | actions can be taken:<br>• To clear the CLL alarm history, press V. The following events occur:                                                                                                    |  |  |
|      | 1. all CU alarm history counts are set to zero                                                                                                    |  |  |
|      | 2. time and date that the registers were last cleared are updated                                                                                                    |  |  |
|      | PG-FlexPlus RT Line Unit                                                                                                    |  |  |
|      |                                                                                                    |  |  |
|      | RICU 1 RING BUFFER MN OK 0/:/:                                                                                                    |  |  |
|      | RICU 3 RING BUFFER MN OK 0/:/:<br>RICU 4 RING BUFFER MN OK 0/:                                                                                                    |  |  |
|      |                                                                                                    |  |  |
|      |                                                                                                    |  |  |
|      |                                                                                                    |  |  |
|      | GO TO ALARMS SUMMARY CLEAB ALL CU ALARM HISTORY<br>CU ALARM HISTORY WILL BE CLEARED. CONTINUE (Y/N)?                                                                                                    |  |  |
|      | CU ALARM HISTORY LAST CLEARED: 06/05/2002 12:49:02<br>96705/2002 SYSTEM ID: PG-ELexPlus 13:03:23                                                                                                    |  |  |
|      |                                                                                                    |  |  |
|      | PG-FlexPlus RT Line Unit<br>MAIN <u>P</u> ERFORMANCE <u>ALARMS CONFIG TEST I</u> NFO<br>CU History                                                                                                    |  |  |
|      | CHANNEL UNIT ALARMS IVPE CURRENT COUNT FIRST LAST                                                                                                    |  |  |
|      | RICU 3 RING BUFFER MN OK 0/                                                                                                    |  |  |
|      | RICU 4 KING BUFFER MN UK 0/:/:                                                                                                    |  |  |
|      |                                                                                                    |  |  |
|      |                                                                                                    |  |  |
|      |                                                                                                    |  |  |
|      | GO TO ALARMS SUMMARY       CLEAR ALL CU ALARM HISTORY         CU ALARM HISTORY LAST CLEARED:       06/05/2002       13:03:49         06/05/2002       SYSTEM ID:       PG-FTexPlus       13:03:55                                                                                                    |  |  |
|      |                                                                                                    |  |  |
|      | Clearing the alarm history does not clear any alarm that is currently active in the system.                                                                                                    |  |  |
|      |                                                                                                    |  |  |
|      | If there is an active alarm, the count is set to 1 and the value in the LAST date and time field is set to the FIRST date and time field.                                                                                                    |  |  |
|      | <ul> <li>To retain the existing CU alarm history, press N.</li> </ul>                                                                                                    |  |  |

#### ALARMS — CU History (Continued)

#### ALARMS — CU History (Continued)

| Step | Action                                             |
|------|----------------------------------------------------|
| 4    | Press <b>ESC</b> . The Main Menu screen reappears. |

# ALARMS — COLU Faults

This screen displays any faults detected in the CO Line Unit.

| Step | Action                                                                                                    |  |  |
|------|----------------------------------------------------------------------------------------------------|--|--|
| 1    | At the Main Menu screen, select ALARMS. Press U to choose COLU Faults. The following screen appears.                                                                                                    |  |  |
|      | MAIN       PERFORMANCE       ALARNS       CONFIG       TEST       INFO         Allarms       Summary       Info       Allarms       Info         COLU       System       History       History         HOSL       History       ISON       History         CULU       Faults       RTLU       Faults         RTLU       Faults       Faults       Faults |  |  |
|      | 06/05/2002 SYSTEM ID: PG-FlexPlus 13:04:31                                                                                                    |  |  |
| 2    | Press ENTER. The following screen appears.                                                                                                    |  |  |
|      | PEFFIexPlus AT Line Unit<br>MAIN PERFORMANCE ALARMS CONFIG TEST INFO<br>COLU Faults                                                                                                    |  |  |
|      | NO FRULTS ON COT LINE UNIT                                                                                                    |  |  |
|      |                                                                                                    |  |  |
|      | If there are no faults detected, then the COLU Faults screen displays the message NO FAULTS ON COT LINE UNIT. If there is a fault detected, a descriptive message appears.                                                                                                    |  |  |
| 3    | Press <b>ESC</b> . The Main Menu screen reappears.                                                                                                    |  |  |

# ALARMS — RTLU Faults

This screen displays any faults detected on the RT Line Unit.

| Step | Action                                                                                                    |  |  |  |
|------|----------------------------------------------------------------------------------------------------|--|--|--|
| 1    | At the Main Menu screen, select ALARMS. Press J to choose RTLU Faults. The following screen appears.                                                                                                    |  |  |  |
|      | MAIN       PERFORMANCE       ALARNS       CONFIG       ISST       INFO         Alarms       Summary       Info       Alarms       Info         COLU       System       History       History         HOSL       History       ISION       ISION         ISION       History       ISION       Its         RILU       Faults       Its       Its         RILU       Faults       Its       Its |  |  |  |
|      | 06/05/2002 SYSTEM ID: PG-FlexPlus 13:05:57                                                                                                    |  |  |  |
| 2    | Press ENTER. The following screen appears.                                                                                                    |  |  |  |
|      | PG-FlexPlus RT Line Unit<br>MRIN PERFORMANCE ALARMS CONFIG IEST INFO<br>RTLU Faults<br>NO FAULTS ON RT LINE UNIT                                                                                                    |  |  |  |
|      | 05/05/2002 SYSTEM ID: P6-F1exPlus 13:06:29                                                                                                    |  |  |  |
|      | If there are no faults detected, then the RT Faults screen displays the message NO FAULTS ON RT LINE UNIT. If there is a fault detected, a descriptive message appears.                                                                                                    |  |  |  |
| 3    | Press <b>ESC</b> . The Main Menu screen reappears.                                                                                                    |  |  |  |

# **CONFIGURATION MENU OPTIONS**

The Configuration Menu provides access to system provisioning and setting all options to factory defaults, etc. Refer to Table 12 for sub-menu options and descriptions, parameters and valid values.

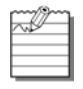

ISDN menu selections are only present if ISDN is installed the system.

On the last CONFIG Menu Option, Timeslot Configuration menu option is present in an Integrated setup and Channel Configuration menu option is present in an Universal setup. The Integrated setup is shown below.

To make configuration changes from the RTLU, you must enable this option in the COLU. Refer to COLU documentation for information on enabling this option.

| MAIN    | PERFORMANCE | PG-FlexPlus RT Line Unit<br>ALARMS CONFIG TEST INFO<br>CONFIG TEST INFO<br>System Alarm Types<br>ATLU System Alarm Types<br>HDSL Alarm Types<br>HDSL Alarm Types<br>ISDN Alarm Types<br>Channel Unit Alarm Types<br>POTS Options<br>LS/GS Options<br>Set Factory Defaults<br>Timeslot Configuration |
|---------|-------------|----------------------------------------------------------------------------------------------------|
| 06/05/2 | 002         | SYSTEM 10: PG-FlexPlus 13:07:11                                                                                                    |

#### **Table 12. Configuration Menu Options**

| Sub-Menu<br>Options                                             | Sub-Menu<br>Descriptions | Parameters                                         | Valid<br>Values |
|-----------------------------------------------------------------|--------------------------|----------------------------------------------------|-----------------|
| System Options                                                  | Set system options       | System Options will be changed.<br>Continue (Y/N)? | Y or N          |
| (See Table 13 on<br>page 74 for System<br>Options - Integrated) |                          |                                                    |                 |
| (See Table 14 on<br>page 75 for System<br>Options - Universal)  |                          |                                                    |                 |

| Sub-Menu<br>Options                                            | Sub-Menu<br>Descriptions           | Parameters                                                   | Valid<br>Values |
|----------------------------------------------------------------|------------------------------------|--------------------------------------------------------------|-----------------|
| COLU System<br>Alarm Types                                     | Provision<br>COLU alarm types      | System Alarm Types will be<br>Changed. Continue (Y/N)?       | Y or N          |
| (See Table 16 on<br>page 80 for COLU<br>Alarms-Integrated)     |                                    |                                                              |                 |
| (See Table on page<br>82 for COLU<br>Alarms-Universal)         |                                    |                                                              |                 |
| RTLU System<br>Alarm Types                                     | Provision RTLU<br>alarm types      | System Alarm Types will be<br>Changed. Continue (Y/N)?       | Y or N          |
| (See Table 18 on<br>page 84 for RTLU<br>System Alarm<br>Types) |                                    |                                                              |                 |
| HDSL Alarm<br>Thresholds                                       | Provision HDSL<br>alarm thresholds | HDSL Alarm Thresholds will be<br>Changed. Continue<br>(Y/N)? | Y or N          |
| (See Table 19 on<br>page 87 for HDSL<br>Alarm Thresholds)      |                                    |                                                              |                 |
| HDSL Alarm Types                                               | Provision HDSL<br>alarm types      | HDSL Alarm Types will be<br>Changed. Continue (Y/N)?         | Y or N          |
| (See Table 20 on<br>page 90 for HDSL<br>Alarm Types)           |                                    |                                                              |                 |
| ISDN Options                                                   | Provision ISDN<br>options          | ISDN Options will be changed.<br>Continue (Y/N)?             | Y or N          |
| (See Table 21 on<br>page 93 for ISDN<br>Options)               |                                    |                                                              |                 |
| ISDN Alarm<br>Thresholds                                       | Provision ISDN<br>alarm thresholds | ISDN Thresholds will be changed.<br>Continue<br>(Y/N)?       | Y or N          |
| (See Table 22 on<br>page 96 for ISDN<br>Alarm Thresholds)      |                                    |                                                              |                 |

| Sub-Menu<br>Options                                                                             | Sub-Menu<br>Descriptions                                                | Parameters                                                                                                    | Valid<br>Values   |
|-------------------------------------------------------------------------------------------------|-------------------------------------------------------------------------|----------------------------------------------------------------------------------------------------|-------------------|
| ISDN Alarm Types<br>(See Table 23 on<br>page 99 for ISDN<br>Alarm Thresholds)                   | Provision ISDN<br>alarm types                                           | ISDN Alarm Types will be<br>changed. Continue<br>(Y/N)?                                                                                                    | Y or N            |
| Channel Unit Alarm<br>Types<br>(See Table 24 on<br>page 102 for<br>Channel Unit Alarm<br>Types) | Provision channel<br>unit alarm types                                   | Channel Unit Alarm Types will be<br>Changed. Continue (Y/N)?                                                                                                    | Y or N            |
| POTS Options<br>(See Table 25 on<br>page 105 for POTS<br>Options)                               | Provision the<br>ringing frequency<br>for POTS lines                    | POTS Options will be Changed.<br>Continue (Y/N)?                                                                                                    | Y or N            |
| LS/GS Options                                                                                   | View the Loop<br>Start/Ground Start<br>(LS/GS) circuit<br>configuration |                                                                                                    |                   |
| Set Factory Defaults                                                                            | Reset the<br>provisionable items<br>to the original<br>factory settings | <ul> <li>Configuration data will be set<br/>to factory defaults (This May<br/>Be Service Affecting!)<br/>Continue<br/>(Y/N)?</li> <li>Configuration data has been<br/>set to factory defaults. Press<br/>ESC to continue:</li> </ul> | • Y or N<br>• ESC |

| Sub-Menu<br>Options                                                                                                    | Sub-Menu<br>Descriptions                                                 | Parameters                                                                                                    | Valid<br>Values                                            |
|----------------------------------------------------------------------------------------------------|--------------------------------------------------------------------------|----------------------------------------------------------------------------------------------------|------------------------------------------------------------|
| Timeslot<br>Configuration<br>( <b>Integrated setup</b> )<br>(See Table 26 on<br>page 115 for<br>Timeslot<br>Configuration<br>Options) | Allows mapping of<br>a timeslot to a<br>channel and<br>channel unit      | Timeslot Configuration will be<br>Changed. Continue (Y/N)?                                                                                                    | Y or N                                                     |
| Channel<br>Configuration<br>(Universal<br>setup)                                                                                      | Allows each<br>individual channel<br>to be set as enabled<br>or disabled | <ul> <li>Channel Configuration will<br/>be Changed. Continue<br/>(Y/N)?</li> <li>All Channel will be Enabled.<br/>Continue (Y/N)?</li> <li>All Channel will be Disabled.<br/>Continue (Y/N)?</li> </ul> | <ul> <li>Y or N</li> <li>Y or N</li> <li>Y or N</li> </ul> |

# **CONFIG** — System Options

The System Options screen allows provisioning of system options such as Subscriber Test Response Mode and System ID. Refer to Table 13 on page 74 for System Options (Integrated) and Table 14 on page 75 for System Options (Universal).

CONFIG — System Options

| Step | Action                                                                                                 |
|------|----------------------------------------------------------------------------------------------------|
| 1    | At the Main Menu screen, select CONFIG. Press  to choose System Options. The following screen appears. |
|      | 06/05/2002 SYSTEM ID: PG-FlexPlus 13:07:11                                                             |

### CONFIG — System Options (Continued)

| Step | Action                                                                                                    |
|------|----------------------------------------------------------------------------------------------------|
| 2    | Integrated:                                                                                                    |
|      | Press ENTER. The following screen appears.                                                                                    |
|      |                                                                                                    |
|      | PE-FlexPlus RT Line Unit<br>MAIN <u>P</u> ERFORMANCE <u>A</u> LARMS <b>CONFIG</b> IEST INFO<br>System Options                 |
|      | System Options Current Possible values                                                                                        |
|      | Subscriber Test Response Mode : TA-909 (NONE, TA-909)                                                                         |
|      | PG-FlexPlus System ID (24 chars max) : <u>PG-FlexPlus</u>                                                                     |
|      | RT Auto Logout : <u>DISABLED</u> (DISABLED, 5, 30, 60)                                                                        |
|      | RT Sealing Current : <u>DISABLED</u> (ENABLED, DISABLED)                                                                      |
|      |                                                                                                    |
|      |                                                                                                    |
|      | ACCEPT SYSTEM OPTION CHANCES                                                                                                  |
|      |                                                                                                    |
|      | 88/19/2002 SYSTEM ID: PG-FlexPlus 00:48:02                                                                                    |
|      |                                                                                                    |
|      |                                                                                                    |
|      | Universal:                                                                                                    |
|      | Press <b>ENTER</b> . The following screen appears.                                                                            |
|      |                                                                                                    |
|      | PC-FlexPlus RY Line Unit<br>Main <u>P</u> erformance <u>A</u> larms <u>Config</u> <u>I</u> est <u>I</u> nfo<br>Suctor Ontions |
|      | Sustem Options Current Possible values                                                                                        |
|      | Subscriber Test Response Mode : TA-909 (NONE, BYPASS, TA-909)                                                                 |
|      | PG-FlexPlus System ID (24 chars max) : <u>PG-Flex</u>                                                                         |
|      | RT Auto Logout : <u>DISABLED</u> (DISABLED, 5, 30, 60)                                                                        |
|      | COLU Auto Logout : DISABLED (DISABLED, 5, 30, 60)                                                                             |
|      | Termination Timeout (Metallic Access) : (OFF, 30, 60, 120)                                                                    |
|      | RT Sealing Current Feature : <u>DISABLED</u> (ENABLED, DISABLED)                                                              |
|      | ACCEPT SYSTEM OPTION CHANGES                                                                                                  |
|      |                                                                                                    |
|      | 68/26/2682 SYSTEH 10: PG-F1ex 01:08:51                                                                                        |
|      |                                                                                                    |

| Step | Action                                                                                                    |  |  |  |
|------|----------------------------------------------------------------------------------------------------|--|--|--|
| 3    | <ul> <li>The following actions can be taken:</li> <li>a. To change the System Option values, press SPACEBAR to toggle to the desired value, or press J or 1 to move to the next option.</li> <li>b. To save the shelf options, select the ACCEPT SYSTEM OPTION CHANGES button, then press ENTER. From the SHELF OPTIONS WILL BE CHANGED. CONTINUE (Y/N)? prompt, the following actions can be taken:</li> <li>To save the shelf options, press Y. The following events occur:</li> </ul>                                                |  |  |  |
|      | PE-FlexPlus RT Line Unit<br>EONFIG         MAIN       PERFORMANCE       ALARMS       Test       Ist         System       Options       System       Options         Subscriber       Test       Response       Mode       :       TA-909       (NONE, TA-909)         PG-FlexPlus       System       ID       (24 chars max)       :       PG-FlexPlus         RT       Auto       Logout       :       DISABLED       (DISABLED, 5, 30, 60)         RT       Sealing Current       :       DISABLED       (ENABLED, DISABLED)          |  |  |  |
|      | ACCEPT SYSTEM OPTION CHANGES<br>System options will be changed. Continue (Y/N)?<br>08/19/2002 System ID: PG-FlexPlus 00:49:52                                                                                                    |  |  |  |
|      | PG-FlexPlus RT Line Unit         MAIN       PERFORMANCE       ALARMS       CONFIG       IEST       INFO         System Options       System Options       Subscriber Test Response Mode       Eurrent       Possible values         Subscriber Test Response Mode       :       TA-909       (NONE, TA-909)         PG-FlexPlus System ID (24 chars max)       :       PG-FlexPlus         RT Auto Logout       :       ISABLED       (DISABLED, 5, 30, 60)         RT Sealing Current       :       DISABLED       (ENABLED, DISABLED) |  |  |  |
|      | ACCEPT SYSTEM OPTION CHANGES     SYSTEM OPTIONS HAVE BEEN CHANGED     B8/19/2002 SYSTEM ID: PC-FlexPlus     OU:50:22  • To retain the existing shelf options on the Shelf Options screen, press N.                                                                                                    |  |  |  |
| 4    | Press <b>ESC</b> . The Main Menu screen reappears.                                                                                                    |  |  |  |

### CONFIG — System Options (Continued)

| System Options                          | Value                                    | Description                                                                                                    | Default     |  |
|-----------------------------------------|------------------------------------------|----------------------------------------------------------------------------------------------------|-------------|--|
| Subscriber Test Response<br>Mode        | NONE                                     | Disables the test and there will be no response                                                                                                    | TA-909      |  |
|                                         | TA-909                                   | Performs the subscriber drop test at the RTLU and presents the TA-909 resistive signatures at the PMU-712                                                                                                    |             |  |
| PG-FlexPlus System ID<br>(24 chars max) | 24 Alphanumeric<br>Characters<br>maximum | Configurable identification string for the<br>system can be up to 24 characters. The<br>System ID is always visible at the bottom of<br>every screen. There are no special rules for<br>changing the System ID. Any printable<br>characters including spaces are valid. | PG-FlexPlus |  |
| RT Auto Logout                          | DISABLED                                 | Auto logout feature is disabled                                                                                                    | DISABLED    |  |
|                                         | 5                                        | Screens session logs out after 5 minutes of inactivity                                                                                                    |             |  |
|                                         | 30                                       | Screens session logs out after 30 minutes of inactivity                                                                                                    |             |  |
|                                         | 60                                       | Screens session logs out after 60 minutes of inactivity                                                                                                    |             |  |
| RT Sealing Current                      | DISABLED                                 | Single Span: Disables current flow between<br>the CO and RT<br>Doublers Used: Disables current flow<br>between the last doubler and PT                                                                                                    | DISABLED    |  |
|                                         |                                          | Sooling Current load is automatically                                                                                                    |             |  |
|                                         |                                          | applied for a period of 15-20 seconds, once<br>every 24 hours at the system clock time of<br>00:05                                                                                                    |             |  |

#### Table 13. Systems Options (Integrated)

| System Options                           | Value                                    | Description                                                                                                    | Default  |
|------------------------------------------|------------------------------------------|----------------------------------------------------------------------------------------------------|----------|
| Subscriber Test Response<br>Mode         | NONE                                     | Disables the test and there will be no response                                                                                                    | TA-909   |
|                                          | BYPASS                                   | Connects the subscriber to the CO, bypassing the System DLC                                                                                                    |          |
|                                          | TA-909                                   | Performs the subscriber drop test at the RTLU and presents the TA-909 resistive signatures at the PMU-712                                                                                                    |          |
| PG-FlexPlus System ID<br>(24 chars max)  | 24 Alphanumeric<br>Characters<br>maximum | Configurable identification string for the<br>system can be up to 24 characters. The<br>System ID is always visible at the bottom of<br>every screen. There are no special rules for<br>changing the System ID. Any printable<br>characters including spaces are valid. | PG-Flex  |
| RT Auto Logout                           | DISABLED                                 | Auto logout feature is disabled                                                                                                    | DISABLED |
|                                          | 5                                        | Screens session logs out after 5 minutes of inactivity                                                                                                    |          |
|                                          | 30                                       | Screens session logs out after 30 minutes of inactivity                                                                                                    |          |
|                                          | 60                                       | Screens session logs out after 60 minutes of inactivity                                                                                                    |          |
| COLU Auto Logout                         | DISABLED                                 | Auto logout feature is disabled                                                                                                    | DISABLED |
|                                          | 5                                        | Screens session logs out after 5 minutes of inactivity                                                                                                    |          |
|                                          | 30                                       | Screens session logs out after 30 minutes of inactivity                                                                                                    |          |
|                                          | 60                                       | Screens session logs out after 60 minutes of inactivity                                                                                                    |          |
| Termination timeout –<br>Metallic Access | OFF                                      | Termination Timeout – Metallic Access is off                                                                                                    | OFF      |
|                                          | 30                                       | Termination Timeout – Metallic Access times out after 30 minutes                                                                                                    |          |
|                                          | 60                                       | Termination Timeout – Metallic Access times out after 60 minutes                                                                                                    |          |
|                                          | 120                                      | Termination Timeout – Metallic Access times out after 120 minutes                                                                                                    |          |

#### Table 14. Systems Options (Universal)

| System Options     | Value    | Description                                                                                                    | Default  |
|--------------------|----------|----------------------------------------------------------------------------------------------------|----------|
| RT Sealing Current | DISABLED | Single Span: Disables current flow between<br>the CO and RT<br>Doublers Used: Disables current flow<br>between the last doubler and RT      | DISABLED |
|                    | ENABLED  | Sealing Current load is automatically<br>applied for a period of 15-20 seconds, once<br>every 24 hours at the system clock time of<br>00:05 |          |

# CONFIG — COLU System Alarm Type

The COLU System Alarm Types screen allows provisioning of all COLU system alarms. Table 16 on page 80 shows the COLU system alarms (Integrated setup) and Table on page 82 shows the COLU system alarms (Universal setup). Table 15 on page 79 provides a description of the Alarm types reported.

CONFIG — COLU System Alarm Type

| Step | Action                                                                                                    |  |  |  |
|------|----------------------------------------------------------------------------------------------------|--|--|--|
| 1    | At the Main Menu screen, select <b>CONFIG</b> . Press  to choose <b>COLU System Alarm Types</b> . The following screen appears.                                                                                                    |  |  |  |
|      | MRIN       DERFORMANCE       ALARMS       CONFIG       LEST       INFO         System       Options       COULD System Options       COULD System Flarm Types         HOSL       Alarm Inresholds       HOSL Alarm Types         HOSL       Alarm Inresholds       HOSL Alarm Types         ISON Options       ISON Options       ISON Options         ISON Options       ISON Pairm Thresholds       ISON Pairm Thresholds         ISON Potions       ISON Pairm Thresholds       ISON Pairm Thresholds         ISON Alarm Thresholds       ISON Potions       ISON Pairm Thresholds         ISON Alarm Thresholds       ISON Potions       ISON Potions         Stoppions       ISON Options       ISON Potions         VIS Options       ISON Configuration       Investor         06/05/2002       SYSIEH ID: PG-FlexPlus       13:10:27                                                                                                    |  |  |  |
| 2    | Press ENTER. The following screen appears.                                                                                                    |  |  |  |
|      | PG-FlexPlus RT Line Unit<br>COLU Susten Hlarm Types         MAIN       PERFORMANCE       BLARMS       LUNE         COLU ALARMS       TYPE         DSL POWER FAULT       INFO         DSL POWER FEED OPEN       MJ       (NR. NR. MN. MJ. CR)         DSL POWER FEED SHORT       MJ       (NR. NR. MN. MJ. CR)         DSL POWER FEED SHORT       MJ       (NR. NR. MN. MJ. CR)         DSL POWER FEED SHORT       MJ       (NR. NR. MN. MJ. CR)         DSL POWER FEED SHORT       MJ       (NR. NR. MN. MJ. CR)         DSL POWER FEED SHORT       MJ       (NR. NR. MN. MJ. CR)         DSL POWER FEED SHORT       MJ       (NR. NR. MN. MJ. CR)         DSL POWER FEED SHORT       MJ       (NR. NR. MN. MJ. CR)         DSL POWER FEED SHORT       MJ       (NR. NR. MN. MJ. CR)         DSL POWER FEED SHORT       MJ       (NR. NR. MN. MJ. CR)         DSL POWER FEED SHORT       MJ       (NR. NR. MN. MJ. CR)         NO RILU S/M       MM       (NR. NR. MN. MJ. CR)         NO RILU S/M       MM       (NR. NR. MN. MJ. CR)         ION THEPERATURE       MJ       (NR. NR. MN. MJ. CR)         [NH = Minor Alarm. MJ = Major Alarm. CR = Critical Alarm]       [NR = Not Alarmed. NR = Not Reported]         PHAGE FORWARD |  |  |  |

| CONFIG — | COLU Syster | n Alarm Type | (Continued) |
|----------|-------------|--------------|-------------|
|----------|-------------|--------------|-------------|

| Step | Action                                                                                                    |  |  |  |  |
|------|----------------------------------------------------------------------------------------------------|--|--|--|--|
| 3    | The following actions can be taken:                                                                                                    |  |  |  |  |
|      | a. To change the field value, press SPACEBAR to toggle to the desired value, or press ↓ or ↑ to move to the next option.                                                                                                    |  |  |  |  |
|      | b. To scroll through the entire set of system alarms, select the <b>PAGE FORWARD</b> or <b>PAGE BACKWARD</b> button, then press ENTER.                                                                                                    |  |  |  |  |
|      | c. To view the RTLU alarm information, select the GO TO RTLU ALARMS button, then press <b>ENTER</b> .                                                                                                    |  |  |  |  |
|      | d. To save the COLU alarm type changes, select the <b>ACCEPT SYSTEM ALARM TYPE CHANGES</b><br>button, then press ENTER. From the SYSTEM ALARM TYPE CHANGES WILL BE CHANGED.<br>CONTINUE (Y/N)? prompt, the following actions can be taken: |  |  |  |  |
|      | <ul> <li>To save the COLU alarm type changes, press Y. The following events occur:</li> </ul>                                                                                                    |  |  |  |  |
|      | <ul> <li>– all current values are set to desired values</li> </ul>                                                                                                    |  |  |  |  |
|      | PG-FlexPlus RT Line Unit                                                                                                    |  |  |  |  |
|      | MHIN PERFURMANCE HLARMS LUNFIG IESI INFU<br>COLU System Alarm Types                                                                                                    |  |  |  |  |
|      | COLU ALARMS <u>TYPE</u>                                                                                                    |  |  |  |  |
|      | DSL POWER FAULT : <u>MN</u> (NR. NR. MN, MJ. CR)<br>DSL POWER FEED OPEN : <u>MJ</u> (NR. NR. MN, MJ. CR)<br>DSL POWER FEED SHORT : <u>MJ</u> (NR. NR. MN, MJ. CR)                                                                          |  |  |  |  |
|      | DSL POWER GROUND FAULT <u>HJ</u> (NR. NR. MN. MJ. CR)<br>HDSL_PRYLORD SYNC <u>HJ</u> (NR. NR. MN. MJ. CB)                                                                                                    |  |  |  |  |
|      | NO RILU S/W : <u>MJ</u> (NR. NR. MN, MJ. CR)<br>LOW TEMPERATURE : <u>MN</u> (NR. NR, MN. MJ. CR)<br>HIGH TEMPERATURE : <u>MJ</u> (NR. NR. MN, MJ. CR)                                                                                      |  |  |  |  |
|      | [MN = Minor Alarm, MJ = Major Alarm, CR = Critical Alarm]<br>[NA = Not Alarmed, NR = Not Reported]                                                                                                    |  |  |  |  |
|      | PAGE FORWARD GO TO RTLU ALARMS ACCEPT SYSTEM ALARM TYPE CHANGES                                                                                                    |  |  |  |  |
|      | SYSTEM HLAHM TYPES WILL BE CHANGED. CUNTINUE (Y/N)?                                                                                                    |  |  |  |  |
|      |                                                                                                    |  |  |  |  |
|      | PG-FlexPlus RT Line Unit                                                                                                    |  |  |  |  |
|      | MHIN PERFORMANCE HEARMS LONFIG LESI INFO<br>COLU System Alarm Types                                                                                                    |  |  |  |  |
|      | COLU ALARMS <u>TYPE</u>                                                                                                    |  |  |  |  |
|      | DSL PUHER FHULT : <u>MN</u> (NR. NR. MN, MJ. CR)<br>DSL POHER FEED OPEN : <u>MJ</u> (NR. NR. MN, MJ. CR)<br>DSL POHER FEED SHORT : <u>MI</u> (NR. NR. MN, MJ. CR)                                                                          |  |  |  |  |
|      | DSL POWER GROUND FAULT : <u>HJ</u> (NR. NR. MJ. CR)<br>HDSL_PAYLORD SYNC : <u>HJ</u> (NR. NR. MN. HJ. CR)                                                                                                    |  |  |  |  |
|      | NO RILU S/W : <u>MJ</u> (NR. NR. MN, MJ. CR)<br>LOW TEMPERATURE : <u>MN</u> (NR. NR. MN, MJ. CR)<br>HIGH TEMPERATURE . <u>ML</u> (NR. NR. MN, MJ. CR)                                                                                      |  |  |  |  |
|      |                                                                                                    |  |  |  |  |
|      | [MN = Minor Hlarm. MJ = Major Hlarm. LK = Critical Hlarm]<br>[NA = Not Alarmed. NR = Not Reported]                                                                                                    |  |  |  |  |
|      | PAGE FORWARD GO TO RILU ALARMS ACCEPT SYSTEM ALARM TYPE CHANGES<br>SYSTEM ALARM TYPES HAVE BEEN CHANGED                                                                                                    |  |  |  |  |
|      | 06/05/2002 SYSTEM ID: PG-FlexPlus 13:16:37                                                                                                    |  |  |  |  |
|      | <ul> <li>To retain the existing COLU alarm types, press N.</li> </ul>                                                                                                    |  |  |  |  |
| 4    | Press <b>ESC</b> . The Main Menu screen reappears.                                                                                                    |  |  |  |  |

| Settings          | Reported | Alarm LED<br>Lit | Main Shelf<br>Summary | History Updated |
|-------------------|----------|------------------|-----------------------|-----------------|
| CR – Critical     | Yes      | Yes              | Yes                   | Yes             |
| MJ – Major        | Yes      | Yes              | Yes                   | Yes             |
| MN – Minor        | Yes      | Yes              | Yes                   | Yes             |
| NA – Not Alarmed  | No       | No               | No                    | Yes             |
| NR – Not Reported | No       | No               | No                    | No              |

### Table 15. Alarm Types Reported

| Alarm                  | Value              | Description                                                                                                    | Default |
|------------------------|--------------------|----------------------------------------------------------------------------------------------------|---------|
| DSL POWER FAULT        | CR, MJ, MN, NA, NR | DSL Power Fault                                                                                                    | MN      |
| DSL POWER FEED OPEN    | CR, MJ, MN, NA, NR | COLU cannot power the RTLU due to<br>an open circuit. A possible cause is<br>that there is no RTLU at the other end<br>of the circuit. No user intervention is<br>required.                                                                                                | MJ      |
| DSL POWER FEED SHORT   | CR, MJ, MN, NA, NR | COLU cannot power the RTLU due to<br>a short circuit. A PFS alarm indicates<br>an overcurrent condition due to wire<br>shorting or an RTLU failure. COLU<br>automatically turns off power feeding<br>both loops in response to a PFO or<br>PFS condition on a single loop. | MJ      |
| DSL POWER GROUND FAULT | CR, MJ, MN, NA, NR | Ground fault detected on HDSL loop                                                                                                    | MJ      |
| HDSL PAYLOAD SYNC      | CR, MJ, MN, NA, NR | HDSL payload is out of synchronization                                                                                                    | MJ      |
| NO RTLU S/W            | CR, MJ, MN, NA, NR | RTLU has no application software and is awaiting software download                                                                                                    | MJ      |
| LOW TEMPERATURE        | CR, MJ, MN, NA, NR | Temperature at RTLU is too low                                                                                                    | MN      |
| HIGH TEMPERATURE       | CR, MJ, MN, NA, NR | Temperature at RTLU is too high                                                                                                    | MJ      |
| EEPROM FAILURE         | CR, MJ, MN, NA, NR | A checksum error has been detected on COLUs EEPROM data                                                                                                    | MN      |
| COLU-RTLU MISMATCH     | CR, MJ, MN, NA, NR | Incompatible COLU and RTLUs<br>installed, for example, an<br>incompatible RTLU List Number is<br>installed                                                                                                    | MJ      |
| CO BATTERY A           | CR, MJ, MN, NA, NR | COLU detected missing A -48 V<br>power source. If power is verified at<br>the unit, then the unit must be<br>replaced, because it has a blown<br>fuse.                                                                                                    | MN      |
| CO BATTERY B           | CR, MJ, MN, NA, NR | COLU detected missing B -48V<br>power source. If power is verified at<br>the unit, then the unit must be<br>replaced, because it has a blown<br>fuse.                                                                                                    | MN      |
| INVALID SLOT           | CR, MJ, MN, NA, NR | RTCU installed in an invalid slot                                                                                                    | MJ      |
| MUX PARITY             | CR, MJ, MN, NA, NR | Errors are detected between the COLU and the PMX                                                                                                    | MJ      |

### Table 16. COLU Alarms (Integrated)

| Alarm                  | Value              | Description                                                                                                    | Default |
|------------------------|--------------------|----------------------------------------------------------------------------------------------------|---------|
| DSL POWER FAULT        | CR, MJ, MN, NA, NR | DSL Power Fault                                                                                                    | MN      |
| DSL POWER FEED OPEN    | CR, MJ, MN, NA, NR | COLU cannot power the RTLU due to<br>an open circuit. A possible cause is<br>that there is no RTLU at the other end<br>of the circuit. No user intervention is<br>required.                                                                                                | MJ      |
| DSL POWER FEED SHORT   | CR, MJ, MN, NA, NR | COLU cannot power the RTLU due to<br>a short circuit. A PFS alarm indicates<br>an overcurrent condition due to wire<br>shorting or an RTLU failure. COLU<br>automatically turns off power feeding<br>both loops in response to a PFO or<br>PFS condition on a single loop. | MJ      |
| DSL POWER GROUND FAULT | CR, MJ, MN, NA, NR | Ground fault detected on HDSL loop                                                                                                    | MJ      |
| HDSL PAYLOAD SYNC      | CR, MJ, MN, NA, NR | HDSL payload is out of synchronization                                                                                                    | MJ      |
| NO RTLU S/W            | CR, MJ, MN, NA, NR | RTLU has no application software and is awaiting software download                                                                                                    | MJ      |
| LOW TEMPERATURE        | CR, MJ, MN, NA, NR | Temperature at RTLU is too low                                                                                                    | MN      |
| HIGH TEMPERATURE       | CR, MJ, MN, NA, NR | Temperature at RTLU is too high                                                                                                    | MJ      |
| EEPROM FAILURE         | CR, MJ, MN, NA, NR | A checksum error has been detected<br>on COLUs EEPROM data                                                                                                    | MN      |
| COLU-RTLU MISMATCH     | CR, MJ, MN, NA, NR | Incompatible COLU and RTLUs<br>installed, for example, an<br>incompatible RTLU List Number is<br>installed                                                                                                    | MJ      |
| INSUFFICIENT TIMESLOTS | CR, MJ, MN, NA, NR | Current channel unit configuration has insufficient timeslots (ISDN only)                                                                                                    | MN      |
| RTCU CONFIG MISMATCH   | CR, MJ, MN, NA, NR | Incompatible COLU and RTCUs<br>installed, for example, a POTS<br>COCU is connected to an ISDN<br>RTCU                                                                                                    | MN      |
| COMMON CARD ALARM      | CR, MJ, MN, NA, NR | Common Card (PMU/PMX Card) is in alarm                                                                                                    | MN      |

# Table 17. COLU Alarms (Universal)

# **CONFIG — RTLU System Alarm Types**

The RTLU System Alarm Types screen allows provisioning of all RTLU system alarms. Table 18 on page 84 shows the RTLU system alarm fields, values, descriptions and default settings. Table 15 on page 79 provides a description of the Alarm types reported.

CONFIG — RTLU System Alarm Types

| Step | Action                                                                                                    |  |  |  |  |
|------|----------------------------------------------------------------------------------------------------|--|--|--|--|
| 1    | At the Main Menu screen, select <b>CONFIG</b> . Press $\downarrow$ to choose <b>RTLU System Alarm Types</b> . The following screen appears.                                                                                                    |  |  |  |  |
|      | MAIN       PERFORMANCE       BLARMS       CONFIG       TEST       INFO         System Options       COLU       System Alarm Types       House       House |  |  |  |  |
| 2    | Press ENTER. The following screen appears.                                                                                                    |  |  |  |  |
|      | PC-FlexPlus RT Line Unit<br>MAIN <u>P</u> ERFORMANCE <u>A</u> LARMS <u>CONFIG I</u> EST <u>I</u> NFO<br>RTLU System Alarm Types                                                                                                    |  |  |  |  |
|      | RTLU ALARMS       TYPE         HDSL PAYLOAD SYNC       :       MJ       (NA, NR, MN, MJ, CR)         TALK BATT FAILURE       :       MJ       (NA, NR, MN, MJ, CR)         ONHOOK BATT FAILURE       :       MJ       (NA, NR, MN, MJ, CR)         ONHOOK BATT FAILURE       :       MJ       (NA, NR, MN, MJ, CR)         RTLU RINGER FAILURE       :       MJ       (NA, NR, MN, MJ, CR)         LOW TEMPERATURE       :       MJ       (NA, NR, MN, MJ, CR)         HIGH TEMPERATURE       :       MJ       (NA, NR, MN, MJ, CR)         COLU-RTLU MISMATCH       :       MJ       (NA, NR, MN, MJ, CR)         EEPROM FAILURE       :       MN       (NA, NR, MN, MJ, CR)         RTLU HW FAULT       :       MN       (NA, NR, MN, MJ, CR)         [MN = Minor Alarm, MJ = Major Alarm, CR = Critical Alarm]       [NA = Not Alarmed, NR = Not Reported]                                                                                                    |  |  |  |  |
|      | PAGE FORWARD       GO TO COLU ALARMS       ACCEPT SYSTEM ALARM TYPE CHANCES         05/23/2002       SYSTEM ID: PG-FlexPlus       19:26:05                                                                                                    |  |  |  |  |

| Step | Action                                                                                                    |
|------|----------------------------------------------------------------------------------------------------|
| 3    | The following actions can be taken:                                                                                                    |
|      | a. To change the field value, press <b>SPACEBAR</b> to toggle to the desired value, or press ↓ or ↑ to move to the next option.                                                                                                    |
|      | b. To scroll through the entire set of system alarms, select the PAGE FORWARD or PAGE BACKWARD<br>button, then press ENTER.                                                                                                    |
|      | c. To view the COLU alarm information, select the GO TO COLU ALARMS button, then press ENTER.                                                                                                    |
|      | d. To save the RTLU alarm type changes, select the <b>ACCEPT SYSTEM ALARM TYPE CHANGES</b><br>button, then press <b>ENTER</b> . From the SYSTEM ALARM TYPE CHANGES WILL BE CHANGED.<br>CONTINUE (Y/N)? prompt, the following actions can be taken: |
|      | <ul> <li>To save the RTLU alarm type changes, press Y. The following events occur:</li> </ul>                                                                                                    |
|      | <ul> <li>– all current values are set to desired values</li> </ul>                                                                                                    |
|      | PE-FlexPlus RT Line Unit                                                                                                    |
|      | MAIN <u>P</u> ERFORMANCE <u>A</u> LARMS <u>CONFIG I</u> EST <u>I</u> NFO<br>RTLU System Alarm Types                                                                                                    |
|      | RTLU ALARMS TYPE                                                                                                    |
|      | HUSL PAYLUHU SYNC : <u>MJ</u> (NA, NA, NH, NJ, CK)<br>TALK BATT FAILURE : <u>MJ</u> (NA, NR, NH, NJ, CR)<br>ONHOOK BATT FAILURE : <u>MJ</u> (NA, NR, MN, MJ, CR)                                                                                   |
|      | RTLU RINGER FAILURE : <u>MJ</u> (NA, NR, NN, MJ, CR)<br>Low temperature : <u>MN</u> (NA, NR, MN, MJ, CR)<br>High temperature : <u>MJ</u> (NA, NR, NN, MJ, CR)                                                                                      |
|      | COLU-RTLU MISMATCH : <u>Mj</u> (NA, NR, MN, MJ, CR)<br>EEPROM FAILURE : <u>MN</u> (NA, NR, NM, NJ, CR)<br>RTLU HW FAULT : MN (NA, NR, MN, MJ, CR)                                                                                                  |
|      | [MN = Minor Alarm, MJ = Major Alarm, CR = Critical Alarm]<br>[NA = Not Alarmed, NR = Not Reported]                                                                                                    |
|      | PAGE FORWARD GO TO COLU ALARMS ACCEPT SYSTEM ALARM TYPE CHANNES<br>System Alarm types will be changed. Continue (Y/N)?                                                                                                    |
|      | 95/23/2882 SYSTEM ID: PG-FlexPlus 19:28:46                                                                                                    |
|      |                                                                                                    |
|      | PG-FLexPlus RT Line Unit<br>MAIN PERFORMANCE ALARMS CONFIG TEST INFO                                                                                                    |
|      | RTLU System Alarm Types RTLU ALARMS TYPE                                                                                                    |
|      | HDSL PAYLOAD SYNC : HJ (NA, NR, MN, MJ, CR)                                                                                                    |
|      | ONNOCK BATT FAILURE : <u>MJ</u> (NA, NR, NH, MJ, CR)<br>RTLU RINGER FAILURE : <u>MJ</u> (NA, NR, NH, MJ, CR)                                                                                                    |
|      | HIGH TEMPERATURE : <u>MJ</u> (NA, NR, NH, NJ, CR)<br>COLU-RTLU MISMATCH : <u>MJ</u> (NA, NR, NH, MJ, CR)                                                                                                    |
|      | EEPROM FAILURE : <u>MN</u> (NA, NR, NH, MJ, CR)<br>RTLU HW FAULT : <u>MN</u> (NA, NR, MN, MJ, CR)                                                                                                    |
|      | [MN = Minor Alarm, MJ = Major Alarm, CR = Critical Alarm]<br>[NA = Not Alarmed, NR = Not Reported]                                                                                                    |
|      | PAGE FORWARD GO TO COLU ALARMS ACCEPT SYSTEM ALARM TYPE CHANGES                                                                                                    |
|      | <b>05/23/2002</b> SYSTEM ID: PG-FlexPlus 19:29:12                                                                                                    |
|      | <ul> <li>To retain the existing RTLU alarm types, press N.</li> </ul>                                                                                                    |
| 4    | Press <b>ESC</b> . The Main Menu screen reappears.                                                                                                    |

| CONFIG — RTLU System | m Alarm Types (Conti | nued) |
|----------------------|----------------------|-------|
|----------------------|----------------------|-------|

| Alarms              | Value              | Description                       | Default |  |
|---------------------|--------------------|-----------------------------------|---------|--|
| HDSL PAYLOAD SYNC   | CR, MJ, MN, NA, NR | HDSL payload is out of sync       | MJ      |  |
| TALK BATT FAILURE   | CR, MJ, MN, NA, NR | Talk battery failure at RTLU      | MJ      |  |
| ONHOOK BATT FAILURE | CR, MJ, MN, NA, NR | On-hook battery failure at RTLU   | MJ      |  |
| RTLU RINGER FAILURE | CR, MJ, MN, NA, NR | RT ringer failure at RTLU         | MJ      |  |
| LOW TEMPERATURE     | CR, MJ, MN, NA, NR | Temperature at RTLU is too low    | MN      |  |
| HIGH TEMPERATURE    | CR, MJ, MN, NA, NR | Temperature at RTLU is too high   | MJ      |  |
| COLU-RTLU MISMATCH  | CR, MJ, MN, NA, NR | COLU-RTLU mismatch                | MJ      |  |
| EEPROM FAILURE      | CR, MJ, MN, NA, NR | COLU memory checksum is incorrect | MN      |  |
| RTLU HW FAULT       | CR, MJ, MN, NA, NR | Fault detected in RTLU hardware   | MN      |  |
| RT EXTERNAL ALARM 1 | CR, MJ, MN, NA, NR | RT External 1 Alarm reported      | MN      |  |
| RT EXTERNAL ALARM 2 | CR, MJ, MN, NA, NR | RT External 2 Alarm reported      | MN      |  |
| RT EXTERNAL ALARM 3 | CR, MJ, MN, NA, NR | RT External 3 Alarm reported      | MN      |  |
| RT EXTERNAL ALARM 4 | CR, MJ, MN, NA, NR | RT External 4 Alarm reported      | MN      |  |
| FAN FAILURE         | CR, MJ, MN, NA, NR | Fan Unit has failed               | MN      |  |

#### Table 18. RTLU Alarms

# **CONFIG — HDSL Alarm Thresholds**

This screen allows the provisioning of the threshold crossing values for the 15 minute and 24-hour ES and UAS counts and HDSL margin. Table 19 on page 87 shows the HDSL Alarm Threshold fields, values, descriptions and default settings.

CONFIG — HDSL Alarm Thresholds

| Step | Action                                                                                                    |
|------|----------------------------------------------------------------------------------------------------|
| 1    | At the Main Menu screen, select <b>CONFIG</b> . Press $\downarrow$ to choose <b>HDSL Alarm Thresholds</b> . The following screen appears.                                                                                                    |
|      | MAIN       PERFORMANCE       ALARMS       CUNFIG       TEST       INFO         System Options       COLU System Alarm Types       Alarm Types       Alarm Types       Alarm Types         HOSL Alarm Types       ISON Options       ISON Options       Alarm Types         ISON Alarm Types       ISON Alarm Types       Alarm Types         ISON Alarm Types       ISON Alarm Types       Alarm Types         ISON Detions       ISON Alarm Types       Alarm Types         Channel Unit Alarm Types       Channel Unit Alarm Types       Alarm Types         Channel Unit Alarm Types       Channel Unit Alarm Types       Channel Unit Alarm Types         Channel Unit Alarm Types       Channel Unit Alarm Types       Channel Unit Alarm Types         Set Factory Defaults       Timeslot Configuration       Set Factory Defaults         Timeslot Configuration       Stystem IO: PG-FlexPlus       I3:31:19 |
| 2    | Press ENTER. The following screen appears.                                                                                                    |
|      | PG-FLexPlus RT Line Unit         MAIN       PERFORMANCE       BLARMS       CONFIG       Test       INFO         MAIN       PERFORMANCE       BLARMS       CONFIG       Test       INFO         HOSL       ALARMS       IHRESHOLD       IHRESHOLD         HOSL       ES       15 MIN       177       (0980)         HOSL       ES       24 HR       00170       (0900)         HOSL       URS       S MIN       240       (065000)         HOSL       URS       24 HR       005000       (065000)         HOSL       LOW MARGIN       05       06       (015)                                                                                                    |
|      | ACCEPT HDSL ALARM THRESHOLD CHANGES<br>06/05/2002 SYSTEM 1D: PG-F1exP1us 13:32:27                                                                                                    |

| CONFIG — HDSL | . Alarm Threshol | ds (Continued) |
|---------------|------------------|----------------|
|---------------|------------------|----------------|

| Step | Action                                                                                                    |
|------|----------------------------------------------------------------------------------------------------|
| 3    | <ul> <li>The following actions can be taken:</li> <li>a. To change the threshold value, press J or 1 to go to the appropriate HDSL Alarm Threshold. Then type the appropriate numbers on the keypad for each field.</li> <li>b. To save the HDSL Alarm Threshold changes, select the ACCEPT HDSL ALARM THRESHOLD CHANGES button, then press ENTER. From the HDSL ALARM THRESHOLDS WILL BE CHANGED. CONTINUE (Y/N)? prompt, the following actions can be taken:</li> </ul>                                                                                                    |
|      | <ul> <li>To save the HDSL Alarm Threshold changes, press Y. The following events occur:</li> <li>all current values are set to desired values</li> </ul>                                                                                                    |
|      | - all current values are set to desired values                                                                                                    |
|      | MAIN         DERFORMANCE         BLARMS         CONFIG         TEST         INFO           HDSL         ALARMS         HDSL         ALARMS         IHRESHOLD           HDSL         ES         15         MIN         :         017         (0900)           HDSL         ES         244         :         00170         (0900)           HDSL         UAS         15         MIN         :         240         (0900)           HDSL         UAS         15         MIN         :         240         (0900)           HDSL         UAS         15         MIN         :         240         (055000)           HDSL         UAS         15         MIN         :         00500         (0155000)           HDSL         UAS         24         HR         :         00500         (0155) |
|      | Accept HDSL Alarm Threshold Changes                                                                                                    |
|      | HDSL ALARM THRESHOLDS WILL BE CHANGED. CONTINUE (Y/N)?                                                                                                    |
|      |                                                                                                    |
|      | PG-FlexPlus RT Line Unit         MAIN       PERFORMANCE       ALARMS       LONFIG       TEST       INFO         HOSL       ALARMS       IHRESHOLD       IHRESHOLD         HOSL       ES       15 MIN       1017       (0900)         HOSL       ES       24 HR       00170       (0900)         HOSL       URS       15 MIN       240       (0900)         HOSL       URS       15 MIN       240       (0900)         HOSL       URS       24 HR       00500       (065000)         HOSL       URS       24 HR       00500       (015)                                                                                                    |
|      | RECEPT HOSL RLARM THRESHOLD CHANGES         HOSL RLARM THRESHOLDS HAVE BEEN CHANGED         067/05/2002         SYSTEM ID: PG-FTexPlus         13:33:37                                                                                                    |
| 4    | Press <b>ESC</b> . The Main Menu screen reappears.                                                                                                    |

HDSL LOW MARGIN

6

| Alarms          | Value       | Description                                                                                                    | Default |
|-----------------|-------------|----------------------------------------------------------------------------------------------------|---------|
| HDSL ES 15 MIN  | 0 to 900    | HDSL ES 15 minutes alarm is generated if the current 15-minute HDSL ES count reaches or exceeds this threshold   | 17      |
| HDSL ES 24 HOUR | 0 to 65,000 | HDSL ES 24 hour alarm is generated if ES 24 hour counts become equal to or greater than this threshold           | 170     |
| HDSL UAS 15 MIN | 0 to 900    | HDSL UAS-15 minutes alarm is generated in the current 15-minute HDSL UAS count reaches or exceeds this threshold | 240     |
| HDSL UAS 24 HR  | 0 to 65,000 | HDSL UAS-24 hour alarm is generated if UAS counts become equal to or greater than this threshold                 | 600     |

0 to 15

HDSL Low Margin alarm is generated if margin drops equal to or less than this threshold

#### Table 19. HDSL Alarm Thresholds

# **CONFIG — HDSL Alarm Types**

This screen allows provisioning of the alarm types for all HDSL alarms. Table 20 on page 90 lists the HDSL Alarm Type fields, values, descriptions and default settings.

CONFIG — HDSL Alarm Types

| Step | Action                                                                                                    |
|------|----------------------------------------------------------------------------------------------------|
| 1    | At the Main Menu screen, select <b>CONFIG</b> . Press $\downarrow$ to choose <b>HDSL Alarm Types</b> . The following screen appears.                                                                                                    |
|      | MAIN       PERFORMANCE       ALARMS       CUNFIG       TEST       INFO         System Options       COLU System Alarm Types       Alarm Types       Alarm Types         HOSL Alarm Intresholds       HOSL Alarm Types       Alarm Types         1SON Options       ISON Options       ISON Alarm Types         1SON Alarm Types       Alarm Types       Alarm Types         1SON Alarm Types       ISON Alarm Types       ISON Alarm Types         1SON Alarm Types       Channel Unit Alarm Types       Alarm Types         Channel Unit Alarm Types       Channel Unit Alarm Types       ISON Alarm Types         VG5/05/2002       SYSTEH TO: PG-FlexPlus       13:34:11                                                                                                    |
| 2    | Press ENTER. The following screen appears.                                                                                                    |
|      | PC-FlexPlus RT Line Unit         MAIN       PERFORMANCE       ALARMS       CONFIG       TEST       INFO         MOSL       ALARMS       CONFIG       TEST       INFO         MOSL       ALARMS       CONFIG       TEST       INFO         MOSL       ALARMS       CONFIG       TEST       INFO         MOSL       ALARMS       TYPE       INFO       INFO         MOSL       LOSW       :       MJ       (NA, NR, NN, NJ, CR)         HOSL       LOSW       :       INF       (NA, NR, NN, NJ, CR)         HOSL       UAS 15 NN       :       INF       (NA, NR, NN, NJ, CR)         HOSL       LOW MARGIN       :       INF       (NA, NR, NN, NJ, CR)         HOSL       LOW MARGIN       :       INF       (NA, NR, NN, NJ, CR)         HOSL       LOW MARGIN       :       INF       (NA, NR, NN, NJ, CR)         HOSL       TIP-RING REVERSAL       :       INF       (NA, NR, NN, NJ, CR)         HOSL       TIP-RING REVERSAL       :       MO       (NA, NR, NN, NN, NJ, CR)         HOSL       TIP-RING REVERSAL       :       MO       (NA, NR, NN, NN, NJ, CR)         INA       MA alarned, NR       : |

| Step | Action                                                                                                    |  |  |  |
|------|----------------------------------------------------------------------------------------------------|--|--|--|
| 3    | The following actions can be taken:                                                                                                    |  |  |  |
|      | a. To change the field value, press SPACEBAR to toggle to the desired value, or press ↓ or ↑ to move to the next option.                                                                                                    |  |  |  |
|      | b. To save the HDSL Alarm Type changes, select the <b>ACCEPT HDSL ALARM TYPE CHANGES</b> button, then press <b>ENTER</b> . From the HDSL ALARM TYPES WILL BE CHANGED. CONTINUE (Y/N)? prompt, the following actions can be taken:                                                                                                    |  |  |  |
|      | <ul> <li>To save the HDSL Alarm Types changes, press Y. The following events occur:</li> </ul>                                                                                                    |  |  |  |
|      | <ul> <li>– all current values are set to desired values</li> </ul>                                                                                                    |  |  |  |
|      |                                                                                                    |  |  |  |
|      | MAIN PERFORMANCE <u>A</u> LARMS <u>CONFIG IEST INFO</u><br>HDSL ALARM Types                                                                                                    |  |  |  |
|      | HDSL ALARMS TYPE                                                                                                    |  |  |  |
|      | HDSL LOSW       :       MJ       (NA, NR, MN, MJ, CR)         HDSL ES 15 MN       :       MN       (NA, NR, NN, MJ, CR)         HDSL ES 24 HR       :       MN       (NA, NR, MN, MJ, CR)         HDSL UAS 15 MN       :       MN       (NA, NR, MN, MJ, CR)         HDSL UAS 24 HR       :       MN       (NA, NR, MN, MJ, CR)         HDSL LOW MARGIN       :       MN       (NA, NR, MN, MJ, CR)         HDSL LOOP REVERSAL       :       MN       (NA, NR, MN, MJ, CR) |  |  |  |
|      | HDSL TIP-RING REVERSAL : <u>NA</u> (NA, NR, MN, MJ, CR)                                                                                                    |  |  |  |
|      | [MN = Minor Alarm, MJ = Major Alarm, CR = Critical Alarm]<br>[NA = Not Alarmed, NR = Not Reported]                                                                                                    |  |  |  |
|      | ACCEPT HOST ALARM TYPE CHANGES                                                                                                    |  |  |  |
|      | 08/19/2002 SYSTEM ID: PG-FlexPlus 00:52:08                                                                                                    |  |  |  |
|      |                                                                                                    |  |  |  |
|      | PG-FlexPlus RT Line Unit                                                                                                    |  |  |  |
|      | MAIN PERFORMANCE <u>A</u> LARMS <u>CONFIG I</u> EST <u>I</u> NFO<br>HDSL Alarn Types                                                                                                    |  |  |  |
|      | HDSL ALARMS TYPE                                                                                                    |  |  |  |
|      | HDSL LUSW: $\underline{ND}$ (NH, NH, NH, NJ, CK)HDSL ES 15 NN: $\underline{MN}$ (NA, NR, NN, MJ, CR)HDSL ES 24 HR: $\underline{NN}$ (NA, NR, NN, MJ, CR)                                                                                                    |  |  |  |
|      | HDSL UAS 15 MN : <u>MN</u> (NA, NR, MN, MJ, CR)<br>HDSL UAS 24 HR : <u>NN</u> (NA, NR, MN, MJ, CR)<br>HDSL I DM MORETN · MN (NA NR MN MI CR)                                                                                                    |  |  |  |
|      | HDSL LOOP REVERSAL : <u>NN</u> (NA, NR, MN, MJ, CR)<br>HDSL TIP-RING REVERSAL : <u>NA</u> (NA, NR, MN, MJ, CR)                                                                                                    |  |  |  |
|      | [MN = Minor Alarm, MJ = Major Alarm, CR = Critical Alarm]<br>[NA = Not Alarmed, NR = Not Reported]                                                                                                    |  |  |  |
|      | ACCEPT HDSL ALARM TYPE CHANGES                                                                                                    |  |  |  |
|      | HDSL ALARM TYPES HAVE BEEN CHANGED                                                                                                    |  |  |  |
|      | 88/19/2002 SYSTEM ID: PG-FlexPlus 00:52:40                                                                                                    |  |  |  |
|      | <ul> <li>To retain the existing HDSL Alarm Types, press N.</li> </ul>                                                                                                    |  |  |  |
| 4    | Press <b>ESC</b> . The Main Menu screen reappears.                                                                                                    |  |  |  |

#### CONFIG — HDSL Alarm Types (Continued)

| Alarms                 | Value              | Description                                                                                                    | Default |
|------------------------|--------------------|----------------------------------------------------------------------------------------------------|---------|
| HDSL LOSW              | CR, MJ, MN, NA, NR | HDSL Loop has lost synchronization                                                                                       | MJ      |
| HDSL ES 15 MN          | CR, MJ, MN, NA, NR | HDSL ES 15 minute alarm is<br>generated if the current 15 minute<br>HDSL ES count reaches or exceeds<br>this threshold   | MN      |
| HDSL ES 24 HR          | CR, MJ, MN, NA, NR | HDSL ES 24 hour alarm is generated<br>if the HDSL ES 24 hour count reaches<br>or exceeds this threshold                  | MN      |
| HDSL UAS 15 MN         | CR, MJ, MN, NA, NR | HDSL UAS 15 minute alarm is<br>generated if the current<br>15-minute HDSL UAS count reaches<br>or exceeds this threshold | MN      |
| HDSL UAS 24 HR         | CR, MJ, MN, NA, NR | HDSL UAS 24 hour alarm is<br>generated if the HDSL UAS<br>24-hour count reaches or exceeds this<br>threshold             | MN      |
| HDSL LOW MARGIN        | CR, MJ, MN, NA, NR | HDSL low margin alarm is generated if the margin is equal to, or less than, this threshold                               | MN      |
| HDSL LOOP REVERSAL     | CR, MJ, MN, NA, NR | HDSL loops A and B are reversed on the span                                                                              | MN      |
| HDSL TIP-RING REVERSAL | CR, MJ, MN, NA, NR | HDSL tip-ring of the HDSL A/B loop is reversed on the span                                                               | NA      |

#### Table 20. HDSL Alarm Types

# **CONFIG** — ISDN Options

This screen allows provisioning of ISDN options. Table 21 on page 93 lists the ISDN Option fields, values, descriptions and default settings.

CONFIG — ISDN Options

| Step | Action                                                                                                    |
|------|----------------------------------------------------------------------------------------------------|
| 1    | At the Main Menu screen, select <b>CONFIG</b> . Press 🖵 to choose <b>ISDN Options</b> . The following screen appears.                                                                                                    |
|      | PG-FlexPlus RI Line Unit<br>MAIN PERFORMANCE ALARMS CONFIG IEST INFO<br>Sustem Options<br>COLU System Alarm Types<br>RILU System Alarm Types<br>HOSL Alarm Inresholds<br>HOSL Alarm Thresholds<br>ISON Alarm Types<br>Channel Unit Alarm Types<br>LS/GS Options<br>Set Factory Defaults<br>Timeslot Configuration |
|      | 06/05/2002 SYSTEM 10: PG-FlexPlus 13:37:17                                                                                                    |
| 2    | Press ENTER. The following screen appears.                                                                                                    |
|      | PG-FlexPlus RT Line Unit<br>MAIN <u>P</u> ERFORMANCE <u>A</u> LARMS <u>CONFIG IEST INFO</u><br>ISON Options                                                                                                    |
|      | Select ISDN Channel:                                                                                                    |
|      | CU1 (ISDN4): CHENNELT CHENNEL2 CHENNEL3 CHENNEL4<br>CU2 (POT68):<br>CU3 (POT68):<br>CU4 (EMPTY):                                                                                                    |
|      | 06/05/2002 SYSTEM ID: PG-FlexPlus 13: 37: 55<br>To view the ISDN option data select the ISDN channel, then press ENTER                                                                                                    |
|      |                                                                                                    |

| Step | Action                                                                                                    |  |  |
|------|----------------------------------------------------------------------------------------------------|--|--|
| 3    | The following actions can be taken:                                                                                                    |  |  |
|      | a. To change the field value, press <b>SPACEBAR</b> to toggle to the desired value, or press <b>U</b> or <b>1</b> to move to the next option.                                                                                                    |  |  |
|      | b. To save the ISDN Option changes, select the <b>ACCEPT ISDN OPTION CHANGES</b> button, then press <b>ENTER</b> . From the ISDN OPTIONS WILL BE CHANGED. CONTINUE (Y/N)? prompt, the following actions can be taken:                                                                                                    |  |  |
|      | <ul> <li>To save the ISDN Option changes, press Y. The following events occur:</li> </ul>                                                                                                    |  |  |
|      | <ul> <li>– all current values are set to desired values</li> </ul>                                                                                                    |  |  |
|      | FIGEF LexPlus FI Line Unit         MRIN       PERFORMANCE       BLRAMS       CUP IG       Line         CU: 1 CH: 1         ISON Options         CU: 1 CH: 1         ISON Options         CU: 1 CH: 1         ISON Options         CU: 1 CH: 1         ISON Options         CU: 1 CH: 1         ISON Options         CU: 1 CH: 1         ISON Options         CU: 1 CH: 1         ISON Options         CU: 1 CH: 1         ISON Options         INFO         ISON Options         INFO         INFO         ISON Options         ISON Options         ISON Options         ISON Options         ISON Options         ISON Options         ISON Options         ISON Options         ISON Options         ISON Options         ISON Options         ISO |  |  |
|      | EOC Mode : <u>MP-EOC-SLAVE</u> (MP-EOC-SLAVE. TRANSPARENT)<br>SES Count : <u>3</u> (1.15)<br>PM Mode : <u>INTERIM PATH</u> (INTERIM PATH. SEGMENTED PATH)<br>B Channel Swap : <u>NORMAL</u> (NORMAL, SWAP)<br>Zero Byte Substitution : <u>DISABLE</u> (OISABLE, ENABLE)<br>PM Clock Mode : <u>AUTO</u> (AUTO, MANUAL)<br>PM Clock Source (Manual Mode): <u>PG-FLEXPLUS</u> (PG-FLEXPLUS, ISDN SWITCH)                                                                                                    |  |  |
|      | ACCEPT ISON OPTION CHANGES         ISON OPTIONS WILL BE CHANGED. CONTINUE (Y/N)?         Ø6/05/2002         SYSTEM ID:         PG-FlexPlus         13:39:23                                                                                                    |  |  |
|      | <ul> <li>To retain the existing ISDN Options, press N.</li> </ul>                                                                                                    |  |  |
| 4    | Press <b>ESC</b> . The Main Menu screen reappears.                                                                                                    |  |  |

#### CONFIG — ISDN Options (Continued)

| System Options                   | Value          | Description                                                                                                    | Default      |
|----------------------------------|----------------|----------------------------------------------------------------------------------------------------|--------------|
| Sealing Current                  | OFF            | No sealing current is applied to the ISDN subscriber loop                                                                   | ON           |
|                                  | ON             | Constant current of approximately 5 MA<br>flows in the ISDN subscriber loop at all<br>time                                  |              |
| EOC Mode                         | MP-EOC-SLAVE   | EOC messages are decoded and re-<br>transmitted within the system                                                           | MP-EOC-SLAVE |
|                                  | TRANSPARENT    | EOC messages are not decoded and are passed through the system transparently                                                |              |
| SES Count                        | 1 to 15        | Number of ISDN BE allowed before SES count is incremented                                                                   | 3            |
| PM Mode                          | INTERIM PATH   | Considers the channel as one path and collects the end-to-end error rate for the entire transport path                      | INTERIM PATH |
|                                  | SEGMENTED PATH | Considers the channel as separate sections and individually collects error rates for each DSL loop                          |              |
| B Channel Swap                   | NORMAL         | Channels "B1" and "B2" at the CO ISDN<br>"U" interface are routed to channels "B1"<br>and "B2" at the RT ISDN "U" interface | NORMAL       |
|                                  | SWAP           | Channels "B1" and "B2" at the CO ISDN<br>"U" interface are routed to channels "B2"<br>and "B1" at the RT ISDN "U" interface |              |
| Zero Byte Substitution           | DISABLE        | System passes all data through without any special encoding                                                                 | DISABLE      |
|                                  | ENABLE         | System uses a ZBS code to prevent long string of zeros in the data                                                          |              |
| PM Clock Mode                    | AUTO           | "0" byte of the channel unit determines the PM Clock Source field                                                           | AUTO         |
|                                  | MANUAL         | Clock source is determined by PM Clock Source field                                                                         |              |
| PM Clock Source<br>(Manual Mode) | PG-FLEXPLUS    | Clock source is determined by system clock                                                                                  | PG-FLEXPLUS  |
|                                  | ISDN SWITCH    | Clock source is determined by ISDN clock                                                                                    |              |

## Table 21. ISDN Options

T

# **CONFIG — ISDN Alarm Thresholds**

This screen allows the provisioning of ISDN alarm thresholds. The fields on this screen are measured hourly and daily. Table 22 on page 96 lists the ISDN Alarm Threshold fields, values, descriptions and default settings.

**CONFIG — ISDN Alarm Thresholds** 

| Step | Action                                                                                                    |  |  |  |  |  |
|------|----------------------------------------------------------------------------------------------------|--|--|--|--|--|
| 1    | At the Main Menu screen, select <b>CONFIG</b> . Press U to choose <b>ISDN Alarm Thresholds</b> . The following screen appears.                                                                                                    |  |  |  |  |  |
|      | PG-FlexPlus RI Line Unit         MAIN       PERFORMANCE       BLARMS       CONFIG       TEST       INFO         System       Options       CDLU System Alarm Types       Alarm Types       Alarm Typ |  |  |  |  |  |
|      | 06/05/2002 SYSTEM ID: PG-FlexPlus 13:40:33                                                                                                    |  |  |  |  |  |
| 2    | Press ENTER. The following screen appears.                                                                                                    |  |  |  |  |  |
|      | PG-FlexPlus RT Line Unit<br>MAIN PERFORMANCE BLARMS CONFIG IEST INFO<br>ISON Alarm Thresholds                                                                                                    |  |  |  |  |  |
|      | Select ISDN Channel:                                                                                                    |  |  |  |  |  |
|      | CU1 (ISDN4): CHENNELT CHANNEL2 CHANNEL3 CHANNEL4<br>CU2 (POT68):<br>CU3 (POT68):<br>CU4 (EMPTY):                                                                                                    |  |  |  |  |  |
|      | 86/85/2002       SYSIEH 10: P6-FlexPlus       13:41:15         To view the ISDN alarm threshold data, select the ISDN channel, then press ENTER.                                                                                                    |  |  |  |  |  |

| Step | Action                                                                                                    |  |  |  |  |  |  |
|------|----------------------------------------------------------------------------------------------------|--|--|--|--|--|--|
| 3    | The following actions can be taken:                                                                                                    |  |  |  |  |  |  |
|      | a. To change the threshold value, press J or 1 to go to the appropriate ISDN Alarm Threshold. Then type the appropriate numbers on the keypad for each field.                                                                                                    |  |  |  |  |  |  |
|      | b. To save the ISDN Alarm Threshold changes, select the ACCEPT ISDN THRESHOLD CHANGES button, then press ENTER. From the ISDN THRESHOLDS WILL BE CHANGED. CONTINUE (Y/N)? prompt, the following actions can be taken:                                                                                                    |  |  |  |  |  |  |
|      | • To save the ISDN Alarm Threshold changes, press Y. The following events occur:                                                                                                    |  |  |  |  |  |  |
|      | <ul> <li>– all current values are set to desired values</li> </ul>                                                                                                    |  |  |  |  |  |  |
|      | PG-FlexPlus RT Line Unit         MRIN       PERFORMANCE       ALARMS       CONFIG       TEST       INFO         ISON Rlarn Ihresholds         CU: 1 CH: 1         ISON ALARMS         IHRESHOLD         HOURLY ES       :       040       (1255)         DAILY ES       0100         HOURLY ES       0100         HOURLY ES       : 0100         HOURLY ES       : 0100         HOURLY SES       : 0100         HOURLY SES       : 0100         HOURLY SES       : 00255         DAILY SES       : 00255                                                                                                    |  |  |  |  |  |  |
|      | ACCEPT ISON THRESHOLD CHANGES                                                                                                    |  |  |  |  |  |  |
|      |                                                                                                    |  |  |  |  |  |  |
|      | 06/05/2002 SYSTEM 10: PG-FlexPlus 13:42:05                                                                                                    |  |  |  |  |  |  |
|      | PE-El-vPLue DT Lies Unit                                                                                                    |  |  |  |  |  |  |
|      | MAIN PERFORMANCE ALARMS CONFIG TEST INFO<br>ISON Alarm Thresholds<br>CU: 1 CH: 1                                                                                                    |  |  |  |  |  |  |
|      | ISON ALARMS THRESHOLD                                                                                                    |  |  |  |  |  |  |
|      | HOURLY ES : 040 (1255)                                                                                                    |  |  |  |  |  |  |
|      | HOURLY SES : 010 (1127)<br>DAILY SES : 0025 (12047)                                                                                                    |  |  |  |  |  |  |
|      |                                                                                                    |  |  |  |  |  |  |
|      |                                                                                                    |  |  |  |  |  |  |
|      |                                                                                                    |  |  |  |  |  |  |
|      | 1500         1100         1100         1100         1100         1100         1100         1100         1100         1100         1100         1100         1100         1100         1100         1100         1100         1100         1100         1100         1100         1100         1100         1100         1100         1100         1100         1100         1100         1100         1100         1100         1100         1100         1100         1100         1100         1100         1100         1100         1100         1100         1100         1100         1100         1100         1100         1100         1100         1100         1100         1100         1100         1100         1100         1100         11000         11000         11000         11000         11000         11000         11000         11000         11000         11000         11000         11000         11000         110000         110000         110000         110000         110000         110000         110000         110000         110000         110000         1100000         1100000         1100000         11000000         1100000000000000000000000000000000000 |  |  |  |  |  |  |
|      | <ul> <li>To retain the existing ISDN Alarm Thresholds, press N.</li> </ul>                                                                                                    |  |  |  |  |  |  |
| 4    | Press <b>ESC</b> . The Main Menu screen reappears.                                                                                                    |  |  |  |  |  |  |

#### CONFIG — ISDN Alarm Thresholds (Continued)

| Alarms     | Value     | Description                                                                                                    | Default |
|------------|-----------|----------------------------------------------------------------------------------------------------|---------|
| HOURLY ES  | 1 to 255  | ISDN hourly ES alarm is generated if the accumulated hourly ES count at the COLU/RTLU reaches or exceeds this threshold       | 40      |
| DAILY ES   | 1 to 4095 | ISDN daily ES alarm is generated if the<br>accumulated daily ES count at the COLU/RTLU<br>reaches or exceeds this threshold   | 100     |
| HOURLY SES | 1 to 127  | ISDN hourly SES alarm is generated if the accumulated hourly SES count at the COLU/<br>RTLU reaches or exceeds this threshold | 10      |
| DAILY SES  | 0 to 2047 | ISDN daily SES alarm is generated if the accumulated daily SES count at the COLU/RTLU reaches or exceeds this threshold       | 25      |

#### Table 22. ISDN Alarm Thresholds
## **CONFIG** — ISDN Alarm Types

This screen allows the provisioning of ISDN alarm types. Table 23 on page 99 lists the ISDN Alarm Type fields, values, descriptions and default settings.

**CONFIG** — ISDN Alarm Types

| Step | Action                                                                                                    |
|------|----------------------------------------------------------------------------------------------------|
| 1    | At the Main Menu screen, select <b>CONFIG</b> . Press $\downarrow$ to choose <b>ISDN Alarm Types</b> . The following screen appears.                                                                                                    |
|      | PG-FlexPlus AT Line Unit         MAIN       PERFORMANCE       ALARMS       CONFIGE       IEST       INFO         System Options       COLU System Alarm Types       AllU System Alarm Types       Alarm Types       HOSL Alarm Types         HOSL Alarm Intesholds       HOSL Alarm Types       Alarm Types       Sustem Options       Sustem Options         ISDN Alarm Types       ISDN Alarm Types       Channel Unit Alarm Types       Sustem Options       Sustem Options         ISDN Alarm Types       Channel Unit Alarm Types       Channel Unit Alarm Types       Channel Unit Alarm Types         POIS Options       Soft Contions       Soft Contions       Soft Contiguration         Investor Configuration       Soft Configuration       Soft Configuration |
|      | 06/05/2002 SYSTEM ID: PG-FlexPlus 13:43:49                                                                                                    |
| 2    | Press ENTER. The following screen appears.                                                                                                    |
|      | PG-FlexPlus AT Line Unit<br>MAIN <u>P</u> ERFORMANCE <u>A</u> LARMS <u>CONFIG</u> IEST INFO<br>ISDN Alarm Types                                                                                                    |
|      | Select ISDN Channel:                                                                                                    |
|      | CUI (ISDN4): CHANNELT CHANNEL2 CHANNEL3 CHANNEL4<br>CU2 (POT68):<br>CU3 (POT68):<br>CU4 (EMPTY):                                                                                                    |
|      | 06/05/2002       SYSTEM 10: PG-FlexPlus       13:44:31         To view the ISDN alarm type data, select the ISDN channel, then press       ENTER.                                                                                                    |
|      | To view the ISDN alarm type data, select the ISDN channel, then press <b>ENTER</b> .                                                                                                    |

| Step | Action                                                                                                    |  |
|------|----------------------------------------------------------------------------------------------------|--|
| 3    | <ul> <li>The following actions can be taken:</li> <li>a. To change the field value, press SPACEBAR to toggle to the desired value, or press ↓ or ↑ to move to the next option.</li> <li>b. To save the ISDN Alarm Type changes, select the ACCEPT ISDN ALARM TYPE CHANGES button, then press ENTER. From the ISDN ALARM TYPES WILL BE CHANGED. CONTINUE (Y/N)? prompt, the following actions can be taken:</li> <li>To save the ISDN Alarm Type changes, press Y. The following events occur: <ul> <li>all current values are set to desired values</li> </ul> </li> </ul>                                                                                                    |  |
|      | PG-FlexPlus Hitne Unit<br>CONFIG       Line Unit<br>CONFIG         MAIN       PERFORMANCE       BLARMS       CONFIG       LEST       INFO         CU: 1 CH: 1         SON ALARMS         CU: 1 CH: 1         ISON ALARMS         CU: 1 CH: 1         ISON ALARMS         IYPE         DSL Loss Of Frame         IMM       (NR, NR, MN, MJ, CR)         DSL Loss Of Frame         IMM       (NR, NR, MN, MJ, CR)         DAL Coss Of Frame         IMM       (NR, NR, MN, MJ, CR)         Daily SES       IMM       (NR, NR, MN, MJ, CR)         Daily SES       IMM       (NR, NR, MN, MJ, CR)         Daily SES       IMM       (NR, NR, MN, MJ, CR)         D+ Loss Of Frame       IMM       (NR, NR, MN, MJ, CR)         IMM       (NR, NR, MN, MJ, CR)         IMM       (NR = Not Reported)         IMM       IMM       IMM         IMM       IMM <td colsp<="" th=""></td>                                                                                                    |  |
|      | BUDDICAL       STATET TO FIRST FOR TAKE       BUDDICAL TO FIRST FOR TAKES         MRIN       PERFORMANCE       BLARMS       LINE INFO         SUD RIARMS       LINE INFO       ISUN RIARMS       CU: 1         SUD RIARMS       LINE INFO       ISUN RIARMS       CU: 1         SUD RIARMS       LINE INFO       ISUN RIARMS       CU: 1         SUD RIARMS       LINE INFO       ISUN RIARMS       CU: 1         SUD RIARMS       LINE INFO       ISUN RIARMS       CU: 1         SUD RIARMS       LINE INFO       ISUN RIARMS       CU: 1         SUD RIARMS       LINE INFO       ISUN RIARMS       CU: 1       CH: 1         SUD RIARMS       LINE INFO       ISUN RIARMS       CU: 1       CH: 1         SUD RIARMS       LINE INFO       ISUN RIARMS       CU: 1       CH: 1         OSL Loss Of Frame       :       MN       (MN, MN, MJ, CR)       Risting ISUN RIARMS         OF Loss Of Frame       :       MN       (MN, MN, MJ, CR)       Risting ISUN RIARMS       CH: 1         IMM (MN ; MN, MJ, CR)       IMM (MN, MN, MN, MJ, CR)       Risting ISUN RIARM MARKS       IMM (MN, MN, MJ, CR)       Risting ISUN         IMM (MN ; MN, MJ, CR)       IMM (MN, MN, MN, MJ, CR)       Rison Risting ISUN RIARM MARKS |  |
| 4    | Press <b>ESC</b> . The Main Menu screen reappears.                                                                                                    |  |

#### CONFIG — ISDN Alarm Types (Continued)

| Alarms             | Value              | Description                                                                                                    | Default |
|--------------------|--------------------|----------------------------------------------------------------------------------------------------|---------|
| DSL Loss Of Frame  | CR, MJ, MN, NA, NR | Generated if there is a DSL Loss of Frame                                                                                                    | MN      |
| DSL Loss Of Signal | CR, MJ, MN, NA, NR | Generated if there is a DSL Loss of Signal                                                                                                    | MN      |
| HOURLY ES          | CR, MJ, MN, NA, NR | Generated if the accumulated hourly ES<br>count at the COLU/RTLU reaches or<br>exceeds its threshold value. A single<br>threshold value is used for thresholds<br>errors in the customer or network<br>direction.  | MN      |
| DAILY ES           | CR, MJ, MN, NA, NR | Generated if the accumulated daily ES<br>count at the COLU/RTLU reaches or<br>exceeds its threshold value. A single<br>threshold value is used for thresholding<br>errors in the customer or network<br>direction. | MN      |
| HOURLY SES         | CR, MJ, MN, NA, NR | Generated if the accumulated hourly SES<br>count at the COLU/RTLU reaches or<br>exceeds its threshold value. A single<br>threshold value is used for threshold<br>errors in the customer or network<br>direction.  | MN      |
| DAILY SES          | CR, MJ, MN, NA, NR | Generated if the accumulated daily SES<br>count at the COLU/RTLU reaches or<br>exceeds its threshold value. A single<br>threshold value is used for threshold<br>errors in the customer or network<br>direction.   | MN      |
| D+ Loss of Frame   | CR, MJ, MN, NA, NR | Generated if the ISDN m-channel framing pattern has been lost on the HDSL link                                                                                                    | MN      |
| D+ Loss of Signal  | CR, MJ, MN, NA, NR | Generated if the ISDN m-channel loses synchronization                                                                                                    | MN      |

## Table 23. ISDN Alarm Types

## **CONFIG** — Channel Unit Alarm Types

This screen allows provisioning of channel unit alarms types. Each RT channel unit continuously monitors its subscriber ring generator circuits. If a ring generator circuit fails, the subscriber's equipment no longer rings. When an RT channel unit detects the failure of one of these circuits, it generates an alarm of the type selected on this screen. Table 24 on page 102 lists the Channel Unit Alarm Type fields, values, descriptions and default settings.

| Step | Action                                                                                                    |
|------|----------------------------------------------------------------------------------------------------|
| 1    | At the Main Menu screen, select <b>CONFIG</b> . Press J to choose <b>Channel Unit Alarm Types</b> . The following screen appears.                                                                                                    |
|      | PG-FlexPlus AT Line Unit<br>CONTIG       Line Unit<br>CONTIG       LEST       INFO         MAIN       PERFORMANCE       BLARMS       Sustem Options       COLU System Alarm Types         CULU System Alarm Inpess       ATLU System Alarm Inpess       ATLU System Alarm Inpess       ATLU System Alarm Inpess         HDSL Alarm Inpess       ISON Options       ISON Options       ISON Alarm Inpess         ISON Alarm Inpess       Channel Unit Alarm Types       POIS Options         LS/GS Options       LS/GS Options       Set Factory Defaults         Timeslot Configuration       Set Factory Defaults       Timeslot Configuration                                                                                                    |
| 2    | Press ENTED The following screen appears                                                                                                    |
| 2    | PG-FlexPlus RT Line Unit         MRIN PERFORMANCE         MRIN PERFORMANCE         BLARMS         CONFIG         IEST         Line Unit         Channel Unit         Alarminic Unit         Alarminic Unit         MRIN BUFFER FAILURE         Image: State of the state of the s |
|      | [MN = Minor Alarm, MJ = Major Alarm, CR = Critical Alarm]<br>[NA = Not Alarmed, NR = Not Reported]<br>ACCEPT CHANNEL UNIT ALARM TYPE CHANGES                                                                                                    |
|      | 06/05/2002 SYSTEM ID: PG-FlexPlus 13:48:17                                                                                                    |

| Step | Action                                                                                                    |  |  |
|------|----------------------------------------------------------------------------------------------------|--|--|
| 3    | The following actions can be taken:                                                                                                    |  |  |
|      | a. To change the Ring Buffer Failure field value, press <b>SPACEBAR</b> to toggle to the desired value.                                                                                                    |  |  |
|      | b. To save the Channel Unit Alarm Type changes, select the ACCEPT CHANNEL UNIT ALARM TYPE<br>CHANGES button, then press ENTER. From the CHANNEL UNIT ALARM TYPES WILL BE CHANGED<br>CONTINUE (Y/N)? prompt, the following actions can be taken: |  |  |
|      | <ul> <li>To save the Channel Unit Alarm Type changes, press Y. The following events occur:</li> </ul>                                                                                                    |  |  |
|      | <ul> <li>– all current values are set to desired values</li> </ul>                                                                                                    |  |  |
|      | PG-FlexPlus RT Line Unit<br>MAIN <u>P</u> ERFORMANCE <u>A</u> LARMS <u>CONFIG IEST INFO</u><br>Channel Unit Alarm Types                                                                                                    |  |  |
|      | CHRNNEL UNIT ALARMS TYPE                                                                                                    |  |  |
|      | RING BUFFER FAILURE : <u>MN</u> (NA. NR. MN. MJ. CR)                                                                                                    |  |  |
|      |                                                                                                    |  |  |
|      | [MN = Minor Alarm. MJ = Major Alarm. CR = Critical Alarm]<br>[NA = Not Alarmed. NR = Not Reported]                                                                                                    |  |  |
|      | ACCEPT CHANNEL UNIT ALARM TYPE CHANGES<br>CHANNEL UNIT ALARM TYPES WILL BE CHANGED. CONTINUE (Y/N)?<br>06/05/2002 SYSTEM ID: PG-F1exPlus 13:48:53                                                                                               |  |  |
|      |                                                                                                    |  |  |
|      | PG-FlexPlus RT Line Unit<br>MAIN <u>P</u> ERFORMANCE <u>A</u> LARMS <u>CONFIG IEST INFO</u><br>Channel Unit Alarm Types                                                                                                    |  |  |
|      | CHANNEL UNIT ALARMS TYPE                                                                                                    |  |  |
|      | HING BUFFER FHILURE : <u>MN</u> (NH. NH, MN, MJ. LH)                                                                                                    |  |  |
|      | [MN - Missa Blass, MI - Maisa Blass, CP - Catstant Blass]                                                                                                    |  |  |
|      | [NA = Not Alarned, NR = Not Reported]                                                                                                    |  |  |
|      | ACCEPT CHANNEL UNIT ALARM TYPE CHANGES<br>CHANNEL UNIT ALARM TYPES HAVE BEEN CHANGED                                                                                                    |  |  |
|      | 06/05/2002 SYSTEM ID: PG-FlexPlus 13:49:27                                                                                                    |  |  |
|      | <ul> <li>To retain the existing Channel Unit Alarm Types, press N.</li> </ul>                                                                                                    |  |  |
| 4    | Press <b>ESC</b> . The Main Menu screen reappears.                                                                                                    |  |  |

#### CONFIG — Channel Unit Alarm Types (Continued)

| Alarms                     | Value              | Description                                                                                                    | Default |
|----------------------------|--------------------|----------------------------------------------------------------------------------------------------|---------|
| RTCU 1 RING BUFFER FAILURE | CR, MJ, MN, NA, NR | RTLU has detected a ring<br>buffer failure on RTCU1.<br>Associated CU must be<br>replaced to restore ringing<br>functionality. | MN      |
| RTCU 2 RING BUFFER FAILURE | CR, MJ, MN, NA, NR | RTLU has detected a ring<br>buffer failure on RTCU2.<br>Associated CU must be<br>replaced to restore ringing<br>functionality. | MN      |
| RTCU 3 RING BUFFER FAILURE | CR, MJ, MN, NA, NR | RTLU has detected a ring<br>buffer failure on RTCU3.<br>Associated CU must be<br>replaced to restore ringing<br>functionality. | MN      |
| RTCU 4 RING BUFFER FAILURE | CR, MJ, MN, NA, NR | RTLU has detected a ring<br>buffer failure on RTCU4.<br>Associated CU must be<br>replaced to restore ringing<br>functionality. | MN      |

#### Table 24. Channel Unit Alarms

# **CONFIG** — POTS Options

This screen allows provisioning of POTS lines. Table 25 on page 105 lists the POTS Option fields, values, descriptions and default settings.

CONFIG — POTS Options

| Step | Action                                                                                                    |
|------|----------------------------------------------------------------------------------------------------|
| 1    | At the Main Menu screen, select <b>CONFIG</b> . Press $\downarrow$ to choose <b>POTS Options</b> . The following screen appears.                                                                                                    |
|      | MRIN       PERFORMANCE       ALARMS       CONTIG       IEST       INFO         System Options       COLU System Alarm Types       RTLU System Alarm Types       RTLU System Alarm Types         HOSL Alarm Toresholds       HOSL Alarm Toresholds       ISON Options       ISON Alarm Types         ISON Alarm Toresholds       ISON Alarm Toresholds       ISON Alarm Types         LSON Alarm Toresholds       ISON Alarm Types         LSON Alarm Toresholds       ISON Alarm Types         Channel Unit Allarm Types       Channel Unit Allarm Types         Channel Unit Allarm Types       Set Factory Defaults         Isolo Configuration       Set Factory Defaults         Set Factory Defaults       Timeslot Configuration         106/05/2002       SYSTEM 1D: PG-FlexPlus       13:49:53 |
| 2    | Press ENTER. The following screen appears.                                                                                                    |
|      | PG-FlexPlus RT Line Unit         MAIN       PERFORMANCE       BLARMS       CONFIG       INFO         POIS       Options       POIS       Options         POIS       Options       Current       Possible values         POIS       Ringing Frequency       :       Z0 HZ       (20 HZ, 25 HZ, 30 HZ)         Local       Loop Length       :       LONG       (SHORT, LONG)                                                                                                    |
|      | ACCEPT POTS OPTION CHANGES<br>06/05/2002 SYSTEM ID: PG-FlexPlus 13:50:49                                                                                                    |

| Step | Action                                                                                                    |  |  |
|------|----------------------------------------------------------------------------------------------------|--|--|
| 3    | The following actions can be taken:                                                                                                    |  |  |
|      | a. To change the POTS Ringing Frequency field value, press <b>SPACEBAR</b> to toggle to the desired value.                                                                                                    |  |  |
|      | b. To change the Local Loop Length field value, press <b>SPACEBAR</b> to toggle to the desired value.                                                                                                    |  |  |
|      | c. To save the POTS Option changes, select the <b>ACCEPT POTS OPTION CHANGES</b> button, then press <b>ENTER</b> . From the POTS OPTIONS WILL BE CHANGED. CONTINUE (Y/N)? prompt, the following actions can be taken: |  |  |
|      | <ul> <li>To save the POTS Option changes, press Y. The following events occur:</li> </ul>                                                                                                    |  |  |
|      | <ul> <li>– all current values are set to desired values</li> </ul>                                                                                                    |  |  |
|      | PS-ELevPlue BT Line Linit                                                                                                    |  |  |
|      | MAIN PERFORMANCE ALARMS CONFIG TEST INFO<br>POIS Options                                                                                                    |  |  |
|      | POTS Options Current Possible values                                                                                                    |  |  |
|      | POTS Ringing Frequency : 20 HZ (20 HZ, 25 HZ, 30 HZ)                                                                                                    |  |  |
|      | Local Loop Length : LONG (SHORT, LONG)                                                                                                    |  |  |
|      |                                                                                                    |  |  |
|      |                                                                                                    |  |  |
|      |                                                                                                    |  |  |
|      |                                                                                                    |  |  |
|      | ACCEPT POTS OPTION CHANGES                                                                                                    |  |  |
|      | POTS OPTIONS WILL BE CHRNGED. CONTINUE (Y/N)?                                                                                                    |  |  |
|      | 06/05/2002 SYSTEM ID: PG-FlexPlus 13:51:23                                                                                                    |  |  |
|      |                                                                                                    |  |  |
|      | PG-FlexPlus RT Line Unit<br>MAIN PERFORMANCE ALARMS CONFIG IESI INFO<br>POIS Options                                                                                                    |  |  |
|      | POTS Options Current Possible values                                                                                                    |  |  |
|      | POTS Ringing Frequency : 20 HZ (20 HZ, 25 HZ, 30 HZ)                                                                                                    |  |  |
|      | Local Loop Length : LONG (SHORT, LONG)                                                                                                    |  |  |
|      |                                                                                                    |  |  |
|      |                                                                                                    |  |  |
|      |                                                                                                    |  |  |
|      |                                                                                                    |  |  |
|      | ACCEPT POTS OPTION CHANGES                                                                                                    |  |  |
|      | POTS OPTIONS HAVE BEEN CHANGED                                                                                                    |  |  |
|      | 05/05/2002 SYSTEM TU: Po-FlexPlus 13:51:51                                                                                                    |  |  |
|      | <ul> <li>To retain the existing POTS Options, press N.</li> </ul>                                                                                                    |  |  |
| 4    | Press <b>ESC</b> . The Main Menu screen reappears.                                                                                                    |  |  |

| Alarm                  | Value                   | Description                                                                                                    | Default |
|------------------------|-------------------------|----------------------------------------------------------------------------------------------------|---------|
| POTS Ringing Frequency | 20 HZ<br>25 HZ<br>30 HZ | Sets the ring generator frequency for all POTS circuits served by the RTLU                                                                       | 20 HZ   |
| Local Loop Length      | SHORT                   | All POTS circuits support short subscriber drops and results in slightly reduced power consumption from the CO battery                           | LONG    |
|                        | LONG                    | All POTS circuits support standard length subscriber<br>drops. The power consumption from the CO battery<br>matches the published specifications |         |

#### Table 25. POTS Options

## CCONFIG — LS/GS Options (Integrated)

This screen shows the Loop Start and Ground Start configuration (Integrated setup).

CCONFIG — LS/GS Options (Integrated)

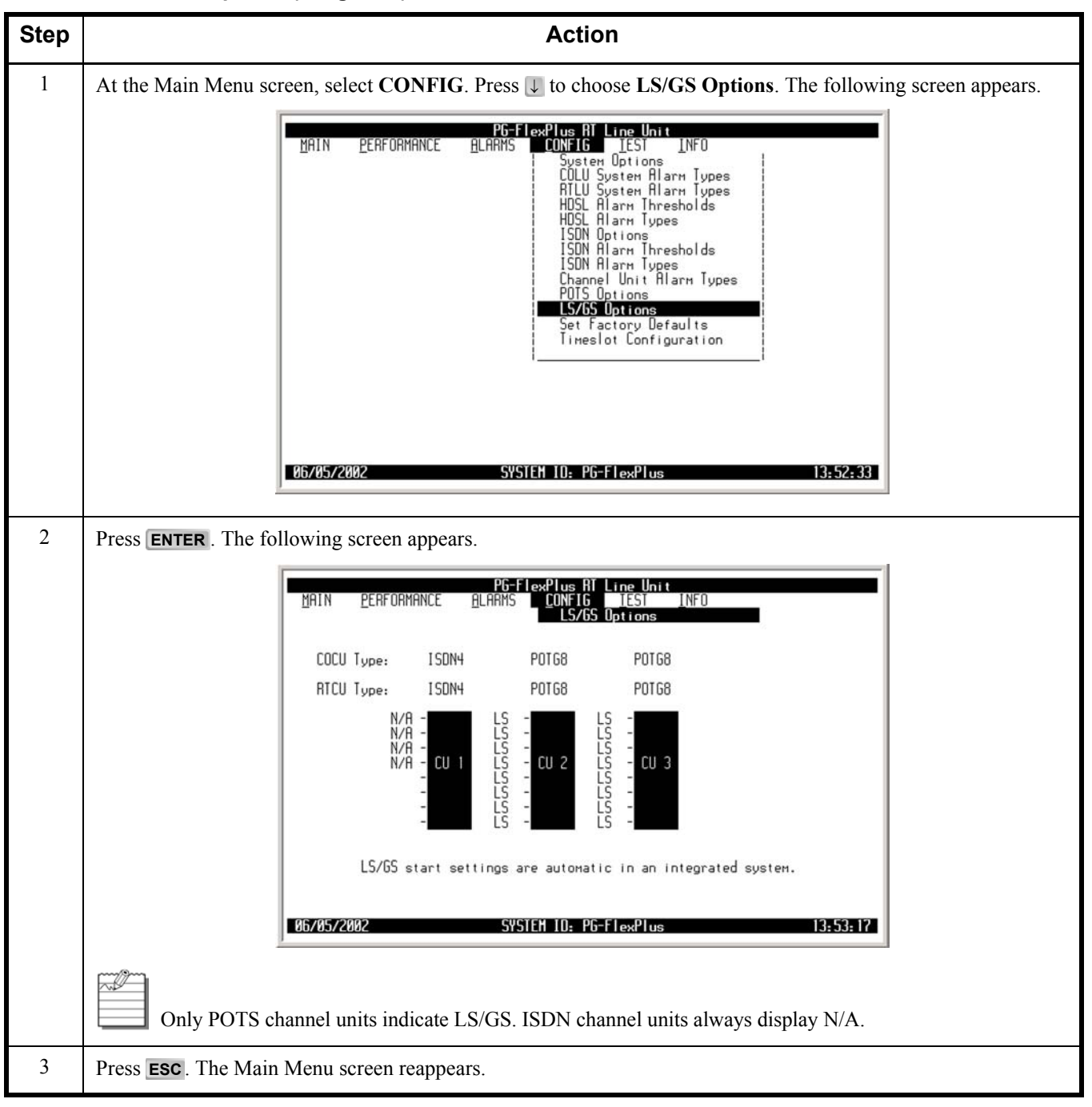

# CONFIG — LS/GS Options (Universal)

This screen shows the Loop Start and Ground Start configuration (Universal setup).

CONFIG — LS/GS Options (Universal)

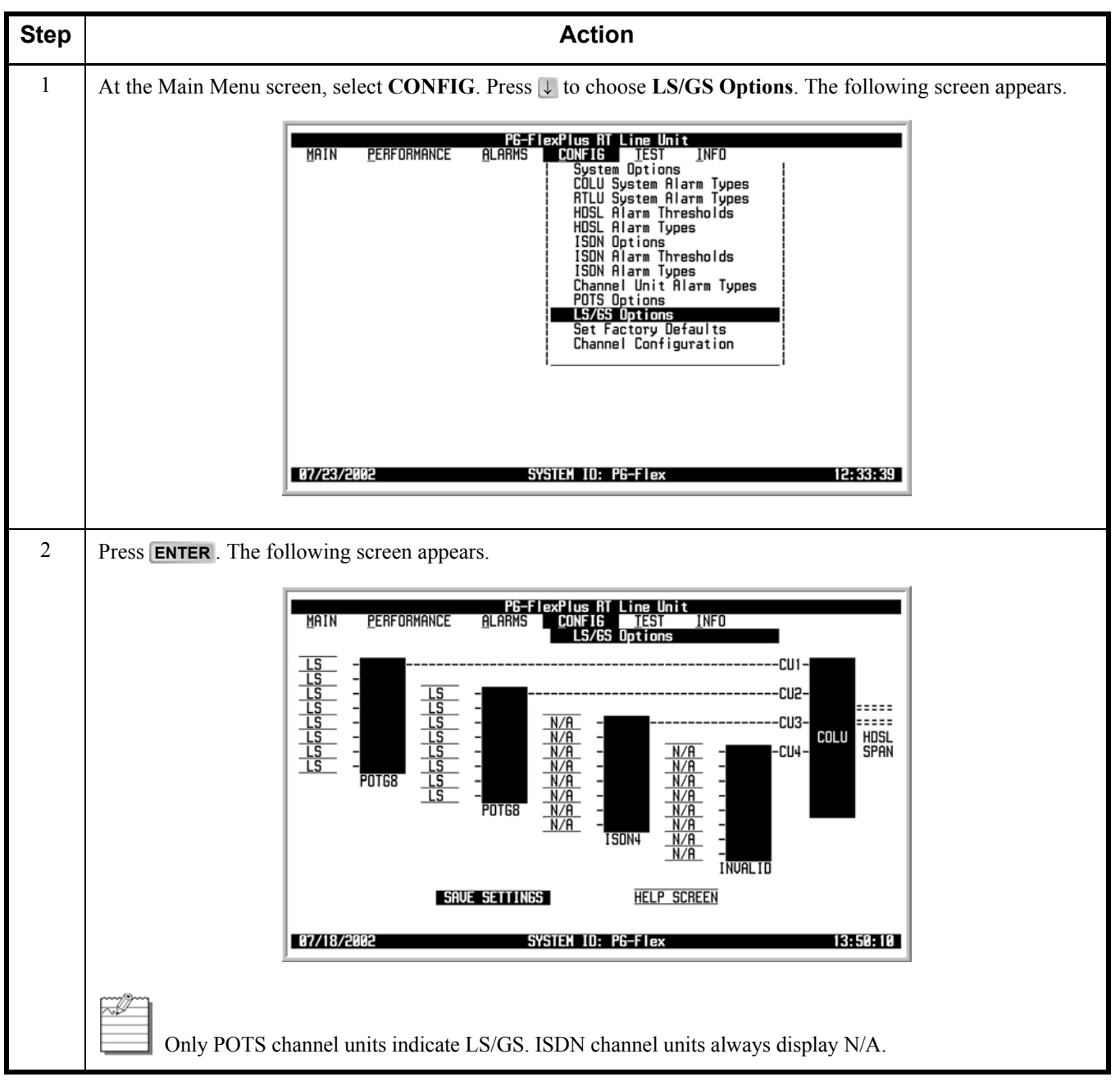

| Step | Action                                                                                                    |  |  |
|------|----------------------------------------------------------------------------------------------------|--|--|
| 3    | The following actions can be taken:                                                                                                    |  |  |
|      | a. To change the field value, press SPACEBAR to toggle to the desired value, or press ↓, ↑, ← or → to move to next option.                                                                                                    |  |  |
|      | b. To save the LS/GS Option changes, select the SAVE SETTINGS button, then press ENTER. From the GROUND/LOOP SETTINGS WILL BE CHANGED. CONTINUE (Y/N)? prompt, the following actions can be taken:                                                                                                    |  |  |
|      | <ul> <li>To save the LS/GS Option changes, press Y. The following events occur:</li> </ul>                                                                                                    |  |  |
|      | <ul> <li>– all current values are set to desired values</li> </ul>                                                                                                    |  |  |
|      | MAIN         PERFORMANCE         ALARMS         CONFIG         TEST         INFO           LS         -         LS/65         Uptions         -         -         -         -         -         -         -         -         -         -         -         -         -         -         -         -         -         -         -         -         -         -         -         -         -         -         -         -         -         -         -         -         -         -         -         -         -         -         -         -         -         -         -         -         -         -         -         -         -         -         -         -         -         -         -         -         -         -         -         -         -         -         -         -         -         -         -         -         -         -         -         -         -         -         -         -         -         -         -         -         -         -         -         -         -         -         -         -         -         -         -         -         -         - |  |  |
|      | $\begin{array}{c c c c c c c c c c c c c c c c c c c $                                                                                                    |  |  |
|      | GROUND/LOOP SETTINGS WILL BE CHANGED. CONTINUE (Y/N)?                                                                                                    |  |  |
|      | 07/18/2002 SYSTEN ID: P6-Flex 13:49:00                                                                                                    |  |  |
|      | MAIN       PERFORMANCE       ALARMS       CONFIG       TEST       INFO         LS       -       LS       -       LS       -       -       -       -       -       -       -       -       -       -       -       -       -       -       -       -       -       -       -       -       -       -       -       -       -       -       -       -       -       -       -       -       -       -       -       -       -       -       -       -       -       -       -       -       -       -       -       -       -       -       -       -       -       -       -       -       -       -       -       -       -       -       -       -       -       -       -       -       -       -       -       -       -       -       -       -       -       -       -       -       -       -       -       -       -       -       -       -       -       -       -       -       -       -       -       -       -       -       -       -       -       -       -       -       -                                                                                                    |  |  |
|      | GROUND/LOOP START CONFIGURATION HAS BEEN CHANGED                                                                                                    |  |  |
|      | 07/18/2002 SYSTEM ID: P6-Flex 13:49:24                                                                                                    |  |  |
|      | <ul> <li>Only POTS channel units indicate LS/GS. ISDN channel units always display N/A.</li> <li>To retain the existing POTS Options, press N.</li> </ul>                                                                                                    |  |  |

#### CONFIG — LS/GS Options (Universal) (Continued)

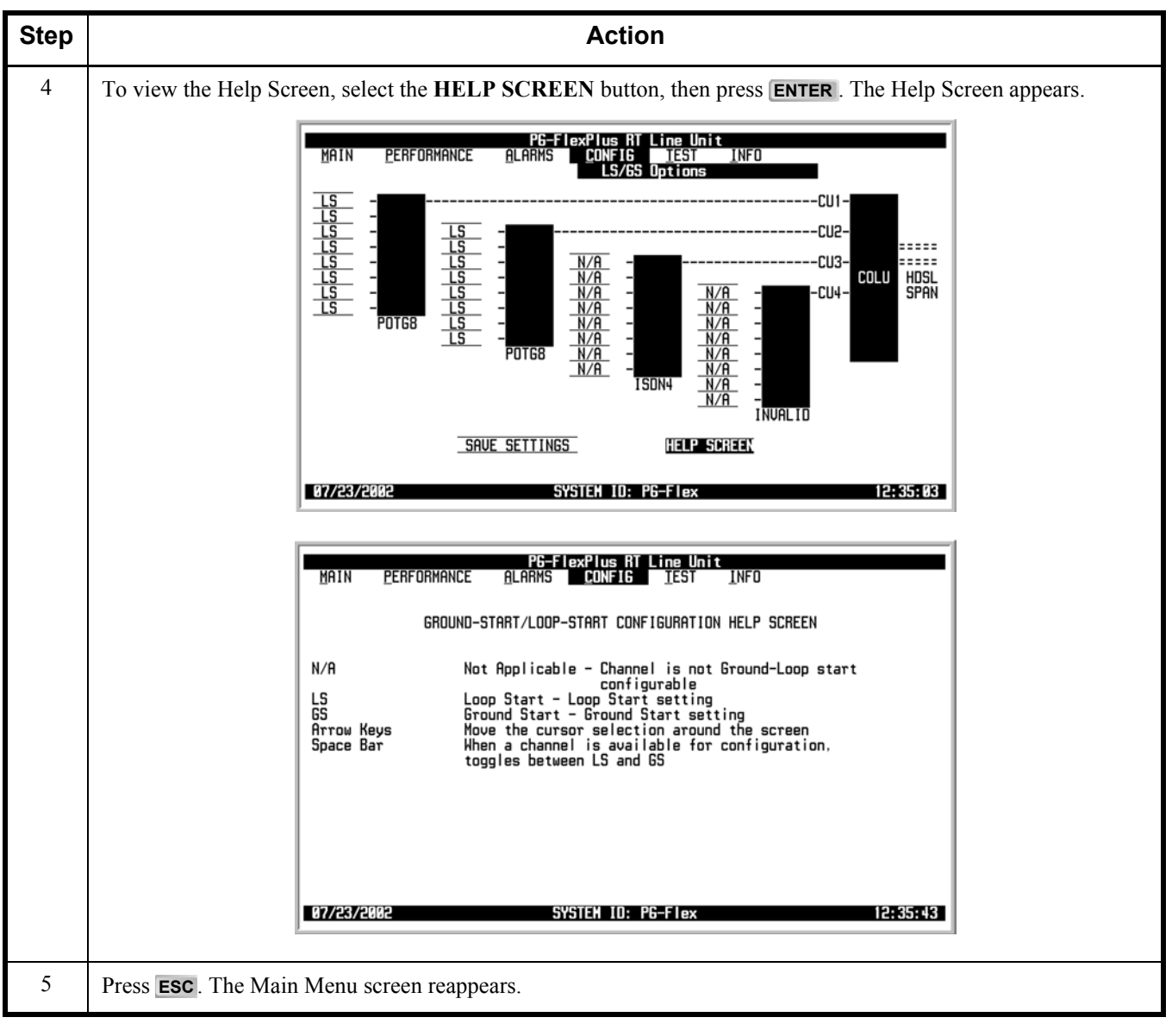

#### CONFIG — LS/GS Options (Universal) (Continued)

## **CONFIG** — Set Factory Defaults

This screen resets the configuration data back to the original factory default setting.

CONFIG — Set Factory Defaults

| Step | Action                                                                                                    |  |  |  |  |  |
|------|----------------------------------------------------------------------------------------------------|--|--|--|--|--|
| 1    | At the Main Menu screen, select <b>CONFIG</b> . Press <b>U</b> to choose <b>Set Factory Defaults</b> . The following screen appears.                                                                                                    |  |  |  |  |  |
|      | NOT FIGE PERFORMANCE         MAIN       DERFORMANCE       ALARMS       CONFIGE       TEST       INFO         System       Options       COULU System Alarm Types       COULU System Alarm Types       RTLU System Alarm Types         HDSL       Alarm       Inresholds       HDSL Alarm Types       ISDN Options       ISDN Options         ISDN       Alarm       Thresholds       ISDN Alarm Types       ISDN Alarm Types         POIS       Ditions       ISDN Alarm Types       Echannel Unit Alarm Types         POIS Options       Soft factory Upfaults       Ison         Set Factory Upfaults       Timeslot Configuration |  |  |  |  |  |
|      | 06/05/2002 SYSTEM ID: PG-FlexPlus 13:57:09                                                                                                    |  |  |  |  |  |
| 2    | Press ENTER. The following screen appears.                                                                                                    |  |  |  |  |  |
|      | PG-FlexPlus AT Line Unit<br>MAIN PERFORMANCE ALARMS CONFIG TEST INFO<br>Set Factory Defaults                                                                                                    |  |  |  |  |  |
|      | CONFIGURATION DATA WILL BE SET TO FACTORY DEFAULTS<br>(THIS MAY BE SERVICE AFFECTING!)<br>CONTINUE (Y/N)? ■                                                                                                    |  |  |  |  |  |
|      | 06/05/2002 SYSTEM ID: PG-FlexPlus 13:57:57                                                                                                    |  |  |  |  |  |
|      | CAUTIO Setting to Factory Defaults may cause a loss of service.                                                                                                    |  |  |  |  |  |

| Step | Action                                                                                                    |  |  |  |  |
|------|----------------------------------------------------------------------------------------------------|--|--|--|--|
| 3    | The following actions can be taken:                                                                                                    |  |  |  |  |
|      | a. To reset the system options back to the original factor default settings, press <b>ENTER</b> . From the CONFIGURATION DATA WILL BE SET TO FACTORY DEFAULTS (THIS MAY BE SERVICE AFFECTING!) CONTINUE (Y/N)? prompt, the following actions can be taken: |  |  |  |  |
|      | <ul> <li>To save the Factory Default changes, press Y. The following events occur:</li> </ul>                                                                                                    |  |  |  |  |
|      | <ul> <li>– all current values are reset to the factory default values</li> </ul>                                                                                                    |  |  |  |  |
|      | PG-F1 exPlus RT Line Unit<br>MAIN <u>P</u> ERFORMANCE <u>A</u> LARMS <u>CONFIG</u> <u>I</u> EST <u>I</u> NFO<br>CONFIGURATION DATA HAS BEEN SET TO FACTORY DEFAULTS<br>PRESS <esc> TO CONTINUE</esc>                                                       |  |  |  |  |
|      | 06/05/2002 SYSTEM ID: PG-FlexPlus 13:58:33                                                                                                    |  |  |  |  |
|      | <ul> <li>To retain the existing configuration data, press N.</li> </ul>                                                                                                    |  |  |  |  |
| 4    | Press <b>ESC</b> . The Main Menu screen reappears.                                                                                                    |  |  |  |  |

#### CONFIG — Set Factory Defaults (Continued)

## **CONFIG** — Timeslot Configuration (Integrated)

This screen allows mapping of a timeslot to a specific channel within a channel unit (Integrated setup). Table 26 on page 115 lists the Timeslot Configuration fields, values, descriptions and default settings.

#### **Timeslot Mapping**

The system supports 24 timeslots (DS0s) that can be mapped for subscriber services. The POTS services require one timeslot per circuit and ISDN services require three timeslots per circuit. When the system initially powers up, the Timeslot Configuration screen displays "POTG8" channel units installed in CU1, CU2, and CU3, regardless of what channel units are actually installed in these slots.

After the COLU and RTLU have achieved synchronization:

- CU4 indicates EMPTY if an FRE-86x RT enclosure is used
- CU4 indicates POTG8 if an FRE-765 RT enclosure is used

After the COLU and RTLU have achieved synchronization, the actual card types installed in the RT enclosure are displayed.

**CONFIG** — Timeslot Configuration (Integrated)

| Step | Action                                                                                                    |
|------|----------------------------------------------------------------------------------------------------|
| 1    | At the Main Menu screen, select <b>CONFIG</b> . Press J to choose <b>Timeslot Configuration</b> . The following screen appears.                                                                                                    |
|      | PG-FlexPlus RT Line Unit<br>MAIN PERFORMANCE ALARMS<br>COLU System Options<br>COLU System Alarm Types<br>RTLU System Alarm Types<br>HOSL Alarm Thresholds<br>HOSL Alarm Types<br>ISON Options<br>ISON Alarm Types<br>Channel Unit Alarm Types<br>POTS Options<br>LS/GS Options<br>Set Factory Defaults<br>Timeslot Configuration |
|      | 06/05/2002 SYSTEM 10: PG-FlexPlus 13:53:51                                                                                                    |

| Step | Action                                                                                                    |   |  |  |  |
|------|----------------------------------------------------------------------------------------------------|---|--|--|--|
| 2    | Press ENTER. The following screen appears.                                                                                                    |   |  |  |  |
|      | PG-FlexPlus RT Line Unit<br>MAIN PERFORMANCE ALARMS CONFIG IEST INFO<br>Timeslot Configuration                                                                                                    | • |  |  |  |
|      | CU1: <u>ISDN4</u> CU2: <u>POTG8</u> CU3: <u>POTG8</u> CU4: <u>EMPTY</u>                                                                                                    |   |  |  |  |
|      | Image: Image: |   |  |  |  |
|      | SAVE SETTINGS                                                                                                    |   |  |  |  |
|      | 86/85/2002 SYSTEM 10: PG-FlexPlus 13:54:3                                                                                                    | 8 |  |  |  |
|      |                                                                                                    |   |  |  |  |

#### CONFIG — Timeslot Configuration (Integrated) (Continued)

| CONFIG - | Timeslot | Configuration | (Integrated) | (Continued) |
|----------|----------|---------------|--------------|-------------|
|----------|----------|---------------|--------------|-------------|

| Step | Action                                                                                                    |  |  |  |  |  |
|------|----------------------------------------------------------------------------------------------------|--|--|--|--|--|
| 3    | The following actions can be taken:                                                                                                    |  |  |  |  |  |
|      | a. To change the CU value, press <b>SPACEBAR</b> to toggle to the desired value, or press ← or → to move to next option.                                                                                                    |  |  |  |  |  |
|      | b. To change the CU# and CH# values, press <b>SPACEBAR</b> to toggle to the desired value, or press ↓, ↑, ← or → to move to next option.                                                                                      |  |  |  |  |  |
|      | c. To enable or disable timeslots, press <b>SPACEBAR</b> to toggle to the desired value, or press ↓, ↑, ← or → to move to next option.                                                                                        |  |  |  |  |  |
|      | d. To assign the SUB-CH# value, press <b>SPACEBAR</b> to toggle to the desired value, or press ↓, ↑, ← or → to move to next option.                                                                                           |  |  |  |  |  |
|      | e. To save the Timeslot Configuration changes, select the <b>SAVE SETTINGS</b> button, then press <b>ENTER</b> . From the TIMESLOT CONFIGURATION WILL BE CHANGED. CONTINUE (Y/N)? prompt, the following actions can be taken: |  |  |  |  |  |
|      | <ul> <li>To save the Timeslot Configuration changes, press Y. The following events occur:</li> </ul>                                                                                                    |  |  |  |  |  |
|      | <ul> <li>– all current values are set to desired values</li> </ul>                                                                                                    |  |  |  |  |  |
|      | PG-FlexPlus RT Line Unit<br>MAIN PERFORMANCE ALARMS CONFIG TEST INFO<br>Timeslot Configuration                                                                                                    |  |  |  |  |  |
|      | CU1: ISDN4 CU2: POTG8 CU3: POTG8 CU4: EMPTY                                                                                                    |  |  |  |  |  |
|      | <u>Iineslot Enable CU# CH# SUB-CH#</u> <u>Iineslot Enable CU# CH# SUB-CH#</u><br>1 ON 1 B1 13 ON 2 5 NA                                                                                                    |  |  |  |  |  |
|      | $ \begin{array}{c ccccccccccccccccccccccccccccccccccc$                                                                                                    |  |  |  |  |  |
|      |                                                                                                    |  |  |  |  |  |
|      | $ \begin{array}{c ccccccccccccccccccccccccccccccccccc$                                                                                                    |  |  |  |  |  |
|      | 10 <u>0N 1 4 B1</u> 22 <u>0N 3 6 NA</u><br>11 <u>0N 1 4 B2</u> 23 <u>0N 3 7 NA</u><br>12 <u>0N 1 4 0</u> 24 <u>0N 3 8 NA</u>                                                                                                  |  |  |  |  |  |
|      | SAVE SETTINGS<br>TIMESLOT CONFIGURATION WILL BE CHANGED. CONTINUE (Y/N)? ■                                                                                                    |  |  |  |  |  |
|      | 06/05/2002 SYSTEM ID: PG-FlexPlus 13:55:09                                                                                                    |  |  |  |  |  |
|      | P6-FlexPlus Rǐ Line Unit                                                                                                    |  |  |  |  |  |
|      | MAIN <u>P</u> ERFORMANCE <u>A</u> LARMS <u>CONFIG</u> IEST INFO<br>Timeslot Configuration                                                                                                    |  |  |  |  |  |
|      | CU1: <u>ISDN4</u> CU2: <u>POTG8</u> CU3: <u>POTG8</u> CU4: <u>EMPTY</u>                                                                                                    |  |  |  |  |  |
|      | <u>Iimeslot Enable CU# CH# SUB-CH#</u> <u>Iimeslot Enable CU# CH# SUB-CH#</u><br>2 <u>ON 1 1 B2</u> 13 <u>ON 2 5 NB</u><br>2 <u>ON 1 1 B2</u> 13                                                                              |  |  |  |  |  |
|      | 3 <u>0N 1 1 0</u> 15 <u>0N 2 7 NA</u><br>4 <u>0N 1 2 81</u> 16 <u>0N 2 8 NA</u>                                                                                                    |  |  |  |  |  |
|      | $ \begin{array}{c ccccccccccccccccccccccccccccccccccc$                                                                                                    |  |  |  |  |  |
|      |                                                                                                    |  |  |  |  |  |
|      | $ \begin{array}{c ccccccccccccccccccccccccccccccccccc$                                                                                                    |  |  |  |  |  |
|      | SAVE SETTINGS<br>TIMESLOT CONFIGURATION HAS BEEN CHANGED                                                                                                    |  |  |  |  |  |
|      | 06/05/2002 SYSTEM ID: PG-FlexPlus 13:55:59                                                                                                    |  |  |  |  |  |
|      | <ul> <li>To retain the existing configuration data, press N.</li> </ul>                                                                                                    |  |  |  |  |  |
| 4    | Press <b>ESC</b> . The Main Menu screen reappears.                                                                                                    |  |  |  |  |  |

| System Options         | Value     | Description                                                          | Default                                                                      |  |
|------------------------|-----------|----------------------------------------------------------------------|------------------------------------------------------------------------------|--|
| Enable                 | ON        | Enable timeslot                                                      | ON                                                                           |  |
|                        | OFF       | Disable timeslot                                                     |                                                                              |  |
| CU1, CU2, CU3, or CU 4 | POTS8     | 8 channel unit for POTS loop-start                                   | POTS8                                                                        |  |
|                        | POTG8     | 8 channel unit for POTS loop-start and ground-start                  | POTS8                                                                        |  |
|                        | ISDN4     | 4 channel unit for ISDN                                              | POTS8                                                                        |  |
|                        | EMPTY     | Current not configured or timeslot is empty                          | EMPTY                                                                        |  |
| CU #                   | 1         | Possible channel unit values – Channel unit                          | Timeslot 1-24 are<br>mapped as:<br>CU1, CH-1-8<br>CU2, CH-1-8<br>CU3, CH-1-8 |  |
|                        | 2         | #4 value is only supported by the FRE-765<br>series of RT enclosures |                                                                              |  |
|                        | 3         |                                                                      |                                                                              |  |
|                        | 4         |                                                                      |                                                                              |  |
| CH #                   | 1 – 8     | Possible values for POTS8 and POTG8                                  | sequentially                                                                 |  |
|                        | 1 – 4     | Possible values for ISDN4                                            |                                                                              |  |
| SUB-CH #               | NA        | Possible values for POTS8 and POTG8                                  |                                                                              |  |
|                        | B1, B2, D | Possible values for ISDN4                                            |                                                                              |  |

## Table 26. Timeslot Configuration Options

# **CONFIG** — Channel Configuration (Universal)

This screen allows each individual channel to be set as enabled or disabled (Universal setup). If any one card (COLU, RTLU, COCU or RTCU) is removed, replaced or reinserted, the channel configuration is automatically preserved.

**CONFIG** — Channel Configuration (Universal)

| Step | Action                                                                                                    |  |  |  |  |  |
|------|----------------------------------------------------------------------------------------------------|--|--|--|--|--|
| 1    | At the Main Menu screen, select <b>CONFIG</b> . Press $\downarrow$ to choose <b>Channel Configuration</b> . The following screen appears.                                                                                                    |  |  |  |  |  |
|      | PG-FlexPlus RT Line Unit         MAIN       PERFORMANCE       ALARMS       CONFIG       TEST       INFO         System       Options       COLU       System Alarm Types       COLU       System Alarm Types         HDSL       Alarm       Thresholds       HDSL       Alarm Thresholds       HDSL       Alarm Thresholds         HDSL       Alarm       Thresholds       ISDN       Options       ISDN Alarm       Types         ISDN       Alarm       Thresholds       ISDN Alarm       Types         ISDN       Alarm       Types       ISDN Alarm       Types         Channel       Unit       Alarm       Types       ISDN Alarm       Types         Channel       Unit       Alarm       Types       ISDN Alarm       Types         Channel       Unit       Alarm       Types       ISDN Alarm       Types         Channel       Channel       Configuration       ISDN Set Factory       Defaults         Channel       Configuration       ISDN Set Factory       ISDN Set Factory       ISDN Set Factory                                                                                                    |  |  |  |  |  |
|      |                                                                                                    |  |  |  |  |  |
| 2    | Press <b>ENTER</b> . The following screen appears.                                                                                                    |  |  |  |  |  |
|      | PG-FlexPlus RT Line Unit<br>MAIN PERFORMANCE ALARMS CONFIG TEST INFO<br>Channel Configuration                                                                                                    |  |  |  |  |  |
|      | $\begin{array}{c} \underline{LMR} / ON & - \\ \underline{ENR} / ON & - \\ \underline{ENR} / ON & - \\ \underline{NR} / ON & - \\ \underline{N} / ON & - \\ \underline{NR} / ON & - \\ \underline{NR} / ON & - \\ \underline{NR} / ON & - \\ \underline{N} / ON & - \\ \underline{N} / $ |  |  |  |  |  |
|      | SAUE SETTINGS ENABLE ALL CHANNELS DISABLE ALL CHANNELS HELP                                                                                                    |  |  |  |  |  |
|      | 07/18/2002 SYSTEM 10: PG-Flex 13:51:22                                                                                                    |  |  |  |  |  |

| Step | Action                                                                                                    |
|------|----------------------------------------------------------------------------------------------------|
| 3    | <ul> <li>The following actions can be taken:</li> <li>a. To change a field value (enable or disable), press SPACEBAR to toggle to the desired value, or press ↓, ↑, ← or → to move to next option.</li> <li>b. To Enable All Channels, select the ENABLE ALL CHANNELS button, then press ENTER.</li> <li>c. To Disable All Channels, select the DISABLE ALL CHANNELS button, then press ENTER.</li> <li>d. To save the Channel Configuration changes, select the SAVE SETTINGS button, then press ENTER.</li> <li>d. To save the Channel Configuration changes, select the SAVE SETTINGS button, then press ENTER.</li> <li>d. To save the Channel Configuration changes, select the SAVE SETTINGS button, then press ENTER.</li> </ul>                                                                                                    |
|      | - The following events occur.<br>- all current values are set to desired values<br>HAIN PERFORMANCE ALARMS CONFIG TEST INFO<br>Channel Configuration<br>ENR/ON - Channel Configuration<br>ENR/ON - Chann |
|      | • To retain the existing configuration data, press N.                                                                                                    |

### CONFIG — Channel Configuration (Universal) (Continued)

| Step | Action                                                                                                    |  |  |  |  |
|------|----------------------------------------------------------------------------------------------------|--|--|--|--|
| 4    | To view the Help Screen, select the <b>HELP</b> button, then press <b>ENTER</b> . The Help screen appears.                                                                                                    |  |  |  |  |
|      | PG-FlexPlus RT Line Unit<br>MAIN PERFORMANCE ALARMS CONFIG TEST INFO<br>Channel Configuration                                                                                                    |  |  |  |  |
|      | $ \begin{array}{c} \underline{ENR}/ON & - & & - & - & - & - & - & - & - & - $                                                                                                    |  |  |  |  |
|      | SAVE SETTINGS ENABLE ALL CHANNELS DISABLE ALL CHANNELS                                                                                                    |  |  |  |  |
|      | 07/23/2002 SYSTEM ID: PG-Flex 12:36:39                                                                                                    |  |  |  |  |
|      | PG-FlexPlus RT Line Unit                                                                                                    |  |  |  |  |
|      | MAIN <u>P</u> ERFORMANCE <u>A</u> LARMS <u>CONFIG</u> IEST INFO                                                                                                    |  |  |  |  |
|      | CHANNEL CONFIGURATION HELP SCREEN                                                                                                    |  |  |  |  |
|      | ON       Has Time Slot Assigned         DFF       No Time Slot Assigned         ENA       Enabled meaning time slots can be assigned if availabe         DIS       Disabled meaning no time slots can be assigned         Arrow Keys       Move the cursor selection around the screen         Space Bar       When a channel is available for configuration.         toggles between ENA and DIS <cr>       Makes the selection</cr> |  |  |  |  |
|      |                                                                                                    |  |  |  |  |
|      | 67/23/2882 SYSTEM 10: P6-FT8X 12:37/883                                                                                                    |  |  |  |  |
| 5    | Press <b>ESC</b> . The Main Menu screen reappears.                                                                                                    |  |  |  |  |

# CONFIG — Channel Configuration (Universal) (Continued)

# **TEST MENU OPTIONS**

The Test Menu provides access to the Subcriber Drop Test Facility. Refer to Table 27 for sub-menu options and descriptions, parameters and valid values.

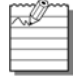

If you attempting to run a second test when one test is already in progress, a flashing warning message appears. Wait a few minutes, then try to run the test again.

| MAIN       | <u>P</u> erformance | PG-FI<br><u>A</u> larms | exPlus RT<br><u>C</u> ONFIG | Line Unit<br>IEST <u>INFO</u><br>Subscriber Drop T | est      |
|------------|---------------------|-------------------------|-----------------------------|----------------------------------------------------|----------|
|            |                     |                         |                             |                                                    |          |
|            |                     |                         |                             |                                                    |          |
| AC /AC /20 | 02                  | euct                    |                             | - C1 Q1                                            | 13 50 13 |

#### Table 27. Test Menu Options

| Sub-Menu Options | Sub-Menu<br>Descriptions                                                  | Parameters                                                                                                    | Valid<br>Values                                                                       |
|------------------|---------------------------------------------------------------------------|----------------------------------------------------------------------------------------------------|---------------------------------------------------------------------------------------|
| Subscriber Drop  | Allows Subscriber Drop<br>Test to be performed on a<br>particular channel | <ul> <li>CU#</li> <li>CH#</li> <li>ISDN (CU#, CH#) Chosen for Test.</li> <li>**WARNING** Calls in Progress on<br/>Test Circuit will be Terminated.<br/>Continue with Test (Y/N)?:</li> </ul> | <ul> <li>1 – 3</li> <li>1 – 8 (POTS)</li> <li>1 – 4 (ISDN)</li> <li>Y or N</li> </ul> |

## **TEST — Subscriber Drop Test**

This screen allows a subscriber drop test to be performed on a particular channel.

**CAUTIO** *Performing a subscriber drop test on any channel interrupts service on the line under test. The remaining lines on the system remain in service.* 

#### **TEST** — Subscriber Drop Test

| Step | Action                                                                                                    |
|------|----------------------------------------------------------------------------------------------------|
| 1    | At the Main Menu screen, select TEST. Press J to choose Subscriber Drop Test. The following screen appears.                                                                                                    |
|      | PG-FlexPlus RI Line Unit         MAIN       PERFORMANCE       BLARMS       CONFIG       IESI       INFO         Subscriber Drop Test                                                                                                    |
|      | 06/05/2002 SYSTEM ID: PG-FlexPlus 13:59:13                                                                                                    |
| 2    | Proce Furen The following series appears                                                                                                    |
| 2    | Press LENTER: The following screen appears.         PG-FlexPlus Ri Line Unit         MRIN       DERFORMANCE       BLARMS       CONFIG       LEST       INFO         Subscriber Drop Test         CU#       TYPE       VALID       CHANNELS         1       INVALID       No valid channels]       2       POTIOB       #1 through #8       3         2       POTIOB       [#1 through #8]       3       Select CU# and Channel# for Test:       CU#:       CU#:       CU#:       CH#:       T         Recept CU#/Channel# and start Test |
|      | 06/05/2002 SYSTEM ID: P6-FlexPlus 14:17:31                                                                                                    |

| Step | Action                                                                                                    |
|------|----------------------------------------------------------------------------------------------------|
| 3    | <ul> <li>The following actions can be taken:</li> <li>a. To assign the CU# value, select the CU# field, then press SPACEBAR to toggle to the desired value.</li> <li>b. To assign the CH# value, select the CH# field, then press SPACEBAR to toggle to the desired value.</li> <li>c. To accept the changes, select the Accept CU#/Channel# and Start Test button, then press ENTER.</li> <li>d. From the ISDN (CU#, CH#) CHOSEN FOR TEST. **WARNING** CALLS IN PROGRESS ON TEST CIRCUIT WILL BE TERMINATED. CONTINUE WITH TEST (Y/N)? prompt, the following actions can be taken:</li> </ul> |
|      | To start the test, press Y. <u>PG-FlexPlus RI Line Unit</u> <u>MAIN PERFORMANCE ALARMS CONFIG IEST INFO</u> <u>Subscriber Drop Test</u> Subscriber Drop Test                                                                                                    |
|      | POTS (CU2, CH1) CHOSEN FOR TEST.<br>•• WARNING •• CALLS IN PROGRESS ON TEST CIRCUIT WILL BE TERMINATED.<br>CONTINUE WITH TEST (Y/N)?                                                                                                    |
|      | 86/85/2002 SYSTEM ID: PG-FlexPlus 14:18:13                                                                                                    |
|      | PG-FlexPlus RT Line Unit<br>MAIN <u>P</u> ERFORMANCE <u>A</u> LARMS <u>CONFIG LEST INFO</u><br>Subscriber Drop Test<br>Subscriber Orop Test                                                                                                    |
|      | Pots (CU2,CH1) test in progress<br>Hit 's' to stop the test                                                                                                    |
|      | • To abort the test, press N. Then press ESC and the Main Menu reappears.                                                                                                    |

| Step |                                                                                                    | Action                                                                 |                                       |
|------|----------------------------------------------------------------------------------------------------|------------------------------------------------------------------------|---------------------------------------|
| 4    | Upon completion of all tests, the Subscriber Drop Test Results screen with the Subscriber Test, Failure Condition, and Test Status results is displayed. Tests are performed in the order of display. |                                                                        |                                       |
|      | MAIN PERFORMANCE                                                                                                    | PG-FlexPlus RT Line Unit<br>ALARMS CONFIG IEST INFO<br>Subscriber Drop | Test                                  |
|      | POTS                                                                                                    | (CU2. CH1) SUBSCRIBER DROP TEST RESULTS                                |                                       |
|      | <u>SUBSCRIBER TEST</u><br>Hazardous Potential                                                                                                    | FAILURE CONDITION<br>T-G or R-G > 50 Urms<br>T-G or R-G > 135 Vdc      | <u>TEST_STATUS</u><br>PRSSED          |
|      | Foreign Voltage                                                                                                    | T-G or R-G AC volt. > 10 Vr∺s<br>T_G or R-G DC volt. > 6 Vdc           | PASSED                                |
|      | Resistive Fault                                                                                                    | T-G, R-G, or T-R resist. < 150 Koh∺s                                   | PASSED                                |
|      | Receiver Off-Hook                                                                                                    | Phone is Off-Hook                                                      | PASSED                                |
|      | Ringers Test                                                                                                    | Ringer Load across I-R > 5 REN<br>Ringer Load across I-R < 0.1 REN     | FAILED                                |
|      | 06/05/2002                                                                                                    | SYSTEM ID: PG-FlexPlus                                                 | 14: 19: 05                            |
|      | If a test fails, the remaining tests a seconds for all tests to complete.                                                                                                    | re not performed (as per TA-909).                                      | It takes approximately seven to eight |
| 5    | Press <b>ESC</b> . The Main Menu screen reappe                                                                                                    | ars.                                                                   |                                       |

# **INFORMATION MENU OPTIONS**

The Information Menu provides technical information about the system. Refer to Table 28 for sub-menu options and descriptions.

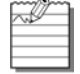

On the INFO Menu, COCU Inventory menu option appears between LU Inventory and RTCU Inventory options in an Universal setup. The Integrated setup is shown below.

|              |             | PG-F1          | exPlus RT      | Line Unit |                                                            |
|--------------|-------------|----------------|----------------|-----------|------------------------------------------------------------|
| <u>N</u> UIN | PERFORMANCE | <u>A</u> LARMS | <u>C</u> ONFIG |           | LNFO<br>RTCU Inventory<br>Doublers<br>Conmon Cards<br>Help |
| 06/05/2      | 002         | Syst           | EM ID: PG-     | FlexPlus  | 14: 19: 33                                                 |

#### Table 28. Information Menu Options

| Sub-Menu Options                    | Sub-Menu Descriptions                                                                                                    |
|-------------------------------------|----------------------------------------------------------------------------------------------------|
| LU Inventory                        | Displays product identification information, manufacturing data, software and hardware revisions for COLU and RTLU                    |
| COCU Inventory<br>(Universal setup) | Displays product identification information, manufacturing data, software and hardware revisions for CO Channel Units (CU1, CU2, CU3) |
| RTCU Inventory                      | Displays product identification information, manufacturing data, software and hardware revisions for RT Channel Units (CU1, CU2, CU3) |
| Doublers                            | Displays product identification information, manufacturing data, software and hardware revisions for Doublers (DB1, DB2)              |
| Common Cards                        | Displays product identification information, manufacturing data, software and hardware revisions for Common Cards (Alarm)             |
| Help                                | Provides information on using the system screens and menus                                                                            |

## **INFO** — LU Inventory

This screen displays product identification information, manufacturing data, software versions and the hardware revisions for COLU and RTLU.

| Step | Action                                                                                                    |  |  |
|------|----------------------------------------------------------------------------------------------------|--|--|
| 1    | At the Main Menu screen, select INFO. Press J to choose LU Inventory. The following screen appears.                                                                                                    |  |  |
|      | PG-FlexPlus RT Line Unit<br>MAIN PERFORMANCE BLARMS CONFIG IEST LU Inventory<br>RICU Inventory<br>Doublers<br>Common Cards<br>Help                                                                                                    |  |  |
| 2    | 06/05/2002       SYSTEM 10: PG-FlexPlus       14: 19: 33         Press ENTER . The following screen appears.                                                                                                    |  |  |
|      |                                                                                                    |  |  |
|      | PG-FlexPlus CO Line Unit #14<br>MAIN <u>P</u> ERFORMANCE <u>A</u> LARMS <u>C</u> ONFIG <u>I</u> EST <u>INFO</u><br>LU Inventory                                                                                                    |  |  |
|      | COLU         RTLU           Model Number         :         FLL-814         FRL-842           List Number         :         02           CLEI         UACHDUNCAA         UARHCT9GAA           Serial Number         :         030015         217052913           H/W Part Number         :         150-2314-01         150-2342-02           H/W Revision         :         E31         03           Enclosure Fan         :         NOT APPLICABLE         NOT EQUIPPED           FPGA Version         :         24         28 |  |  |
|      | Boot S/W Program Type : FICOLU BOOT FRTLU BOOT<br>Boot S/W Version : R1.0 R1.0                                                                                                    |  |  |
|      | App S/W Program Type : FICOLU Appl Code FRTLU Appl Code<br>App S/W Version : E3.1.1.3 E3.1.1.5                                                                                                    |  |  |
|      | 65/28/2002 System ID: PG-FlexPlus 19:10:23                                                                                                    |  |  |
| 3    | Press <b>ESC</b> . The Main Menu screen reappears.                                                                                                    |  |  |

# **INFO** — COCU Inventory (Universal)

This screen displays product identification information, manufacturing data, software versions and hardware revisions for CO Channel Units (CU1, CU2, CU3) (Universal setup).

| Step | Action                                                                                              |
|------|----------------------------------------------------------------------------------------------------|
| 1    | At the Main Menu screen, select INFO. Press to choose COCU Inventory. The following screen appears. |
| 2    | Press ENTER . The following screen appears.                                                         |
| 3    | Press <b>ESC</b> . The Main Menu screen reappears.                                                  |

## **INFO** — **RTCU** Inventory

This screen displays product identification information, manufacturing data, software versions and the hardware revisions for RT Channel Units (CU1, CU2, CU3).

| Step | Action                                                                                                |
|------|----------------------------------------------------------------------------------------------------|
| 1    | At the Main Menu screen, select INFO. Press U to choose RTCU Inventory. The following screen appears. |
| 2    | Press ENTER . The following screen appears.                                                           |
| 3    | Press <b>ESC</b> . The Main Menu screen reappears.                                                    |

#### **INFO** — Doublers

This screen displays product identification information, manufacturing data, software versions and the hardware revisions for Doublers (DB1, DB2).

| Step | Action                                                                                                    |  |  |
|------|----------------------------------------------------------------------------------------------------|--|--|
| 1    | At the Main Menu screen, select INFO. Press U to choose Doublers. The following screen appears.                                                                                                    |  |  |
|      | PG-FlexPlus RI Line Unit         MAIN       Derformance       BLARMS       CONFIG       IST       INFO         LU       Inventory       BLARMS       Control       BLU       Inventory         Doublers       Common Cards       Help |  |  |
|      | 06/05/2002 SYSTEM ID: PG-FlexPlus 14:22:35                                                                                                    |  |  |
| 2    | Press ENTER . The following screen appears.                                                                                                    |  |  |
| 3    | Press <b>ESC</b> . The Main Menu screen reappears.                                                                                                    |  |  |

### **INFO** — Common Cards

This screen displays product identification information, manufacturing data, software versions and the hardware revisions for Common Cards (PMU and PMX cards).

| Step | Action                                                                                                    |
|------|----------------------------------------------------------------------------------------------------|
| 1    | At the Main Menu screen, select INFO. Press U to choose Common Cards. The following screen appears.                                                                                                    |
|      | PG-FlexPlus RT Line Unit         MAIN       PERFORMANCE       ALARMS       CONFIG       LEST       INFO         LU       Inventory       RICU Inventory       RICU Inventory       RICU Inventory         Doublers       Connon Cards       Help       Help       14:24:15                                                                                                    |
| 2    | Press ENTER. The following screen appears.                                                                                                    |
|      | <u>Po-FlexPlus Hi Line Unit</u><br>MAIN <u>P</u> ERFORMANCE <u>A</u> LARMS <u>C</u> ONFIG <u>I</u> EST <u>INFO</u><br>Соннол Cards                                                                                                    |
|      | Status : <u>PRESENT</u> <u>PRESENT</u> <u>PRESENT</u>                                                                                                    |
|      | Model Number         :         PMU-712         PMX-744           List Number <td:< td="">         :         02         1A           CLEI         :         S9C3CCDARA         VAPHCC0CAB           Serial Number         :         215704648         215723650           H/W Part Number         :         150-1612-02         150-1644-11           H/W Part Number         :         09         10           FPGR Type         :         NONE         NONE           FPGR Version         :         0.0         5.0</td:<> |
|      | Boot S/W Program Type : PMU 800T PMX 800T<br>Boot S/W Version : R3.0 R2.0                                                                                                    |
|      | App S/W Program Type : PMU PMX<br>App S/W Version : R3.1 R2.7                                                                                                    |
|      | 96/85/2802 SYSTEM ID: PG-FlexPlus 14:24:45                                                                                                    |
| 3    | Press <b>ESC</b> . The Main Menu screen reappears.                                                                                                    |

### **INFO** — Help

This screen provides information on using the system screens and menus.

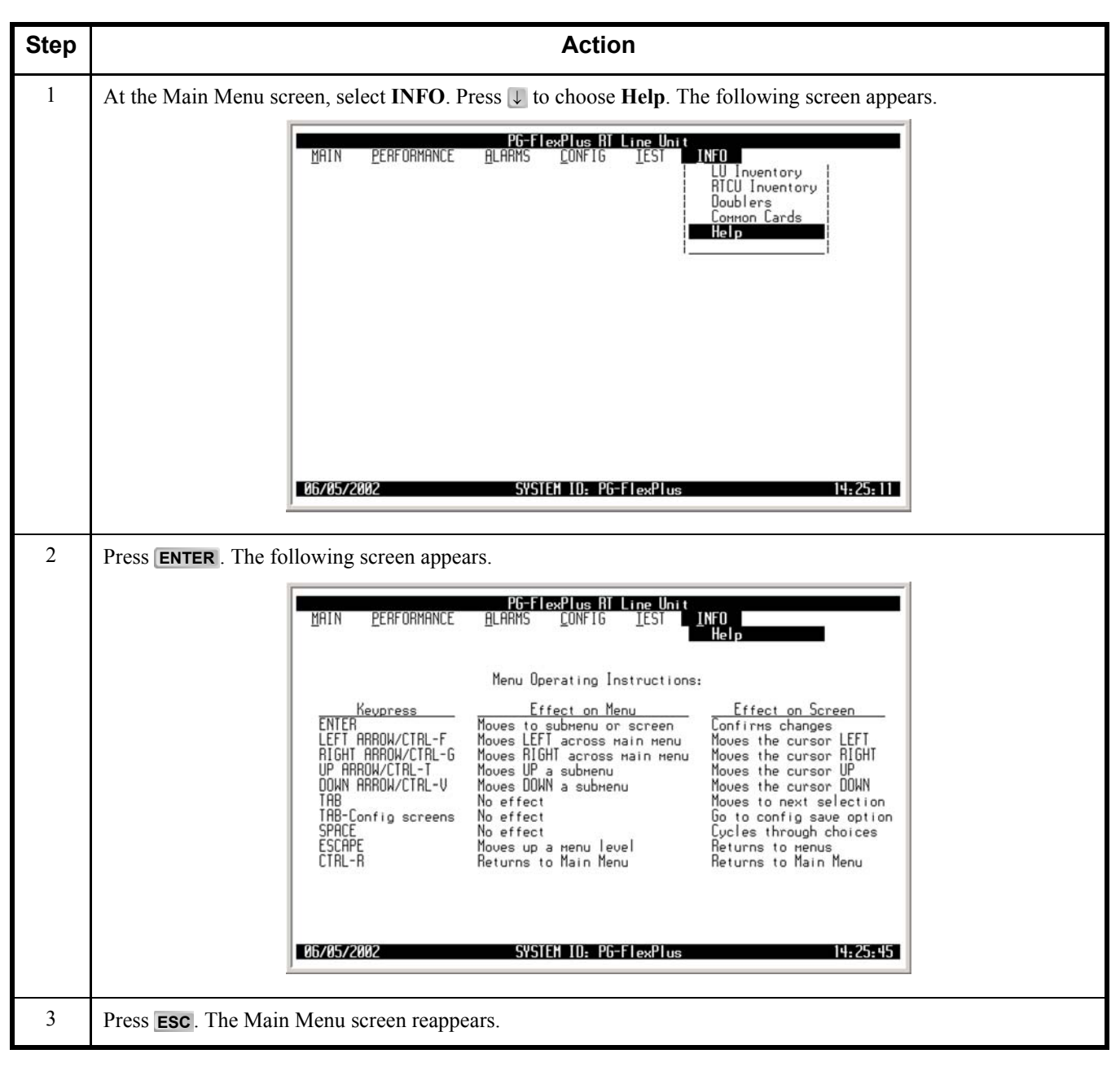

# **FAULT ISOLATION AND TROUBLESHOOTING**

Table 29 provides fault isolation and troubleshooting procedures for the FRL-842.

#### Table 29. COLU and RTLU Fault Isolation

| Indicator                              | Probable Cause                                                                                                    | Solution                                                                                                    |
|----------------------------------------|----------------------------------------------------------------------------------------------------|----------------------------------------------------------------------------------------------------|
| PWR LED off                            | One or both HDSL lines are not<br>connected between the COTS and<br>FRTLU. Verify the connections at the<br>FRTLU and COT Shelf.                    | Measure 130 Vdc to 260 Vdc between<br>HDSL_T1 and HDSL_T2 on the RT<br>Enclosure backplane                                                                   |
|                                        | COLU on-board fuse has blown                                                                                                    | If power is present at COT Shelf<br>backplane, replace the COLU                                                                                              |
|                                        |                                                                                                    | If power is not present at COT Shelf<br>backplane, replace the fuse in the<br>backplane                                                                      |
|                                        | FRTLU power supply has failed                                                                                                    | Replace the FRTLU                                                                                                    |
|                                        | COLU power supply has failed                                                                                                    | Replace the COLU                                                                                                    |
| LOOP 1 (2) SYNC<br>LED flashing or off | The HDSL line is attempting to<br>synchronize with the CO unit or<br>cannot detect the HDSL signal from                                             | Verify the HDSL circuits are terminated correctly and with the correct orientation                                                                           |
|                                        | the CO unit. This is usually an indication that there is a problem with the HDSL circuit between the COT and FRTLU (assuming the FAULT LED is off). | Measure the loop length of each HDSL<br>circuit (shorting the pair at the far end). The<br>loop length must be less than that shown in<br>Table 1 on page 4. |
|                                        | COLU and FRTLU incompatible                                                                                                    | Install compatible versions of the COLU and FRTLU                                                                                                    |
| LOOP 1 (2)<br>MARGIN LED on            | The HDSL line margin level is below a preset level                                                                                                  | See the previous discussion on the SYNC LED flashing or off                                                                                                  |
| FAULT LED on                           | Faulty FRTLU                                                                                                    | Replace the FRTLU                                                                                                    |

# SUBSCRIBER REPORTED FAULTS

Table 30 provides fault isolation procedures for the system. Problems are listed in decreasing order of probability; the most likely action to resolve the problem is listed first. It is assumed that the system has successfully powered up, the HDSL circuits are synchronized end-to-end, there are no ES, UAS, or margin errors occurring, and no Fault LEDs are illuminated on the units installed in the COT shelf or RT enclosure.

| Indicator                                                                                                    | Probable Cause                           | Solution                                                                                                    |
|----------------------------------------------------------------------------------------------------|------------------------------------------|----------------------------------------------------------------------------------------------------|
| All subscriber circuits cannot<br>draw dial tone, telephones are<br>not ringing, and ISDN                                               | Incorrect provisioning of the PMX-744(s) | PMX-744<br>Verify the system options are set<br>correctly                                                                                                    |
| circuitsare not synchronizing                                                                                                    |                                          | COLU<br>Verify the system options are set<br>correctly                                                                                                    |
|                                                                                                    | Problem with the DS1 signals             | DS1<br>Verify the presence and integrity of the<br>DS1 signals terminated on the COT<br>shelf                                                                                                    |
|                                                                                                    | Undetected hardware<br>problem           | <ul> <li>Replace the following units with known good units in the following order:</li> <li>FLL-812</li> <li>FLL-814</li> <li>FRL-842</li> <li>PMX-744(s)</li> <li>RT channel units</li> </ul>                                                                 |
| One, or more, subscriber<br>circuits cannot draw dial tone,<br>telephones are not ringing and<br>ISDN circuits are not<br>synchronizing | Undetected hardware<br>problem           | <ul> <li>Replace the following units with known good units in the following order:</li> <li>RT channel unit on which the failures are occurring</li> <li>FRL-842</li> <li>All RT channel units of the same type on which the failures are occurring</li> </ul> |

| ľ |     | h |
|---|-----|---|
| ť | WP. |   |
| F |     |   |
| t |     |   |

If system problems cannot be resolved after following the procedures in Table 30, contact Product Support on page 137.
# Appendix A

# 24 Channel Line Unit

| Feature Matrix           |         |    |     |      |    |    |     |                     |    |
|--------------------------|---------|----|-----|------|----|----|-----|---------------------|----|
|                          | FLL-812 |    | FLL | -814 |    |    | FRL | ·842 <sup>(1)</sup> |    |
| Feature                  | L1      | L1 | L1A | L1B  | L2 | L1 | L1A | L1B                 | L2 |
| Power:                   |         |    |     |      |    |    |     |                     |    |
| Line                     | •       | •  | •   | •    | •  | •  | •   | •                   |    |
| Local                    | •       |    |     | •    |    |    |     |                     | •  |
| Alarms:                  |         |    |     |      |    |    |     |                     |    |
| System                   | •       | •  | •   | •    | •  | •  | •   | •                   | •  |
| Environmental            | •       |    |     | •    | •  |    |     | •                   | •  |
| Fan                      | •       |    |     | •    | •  |    |     | •                   | •  |
| Subscriber Drop Testing: |         |    |     |      |    |    |     |                     |    |
| TR-909                   | •       | •  | •   | •    | •  | •  | •   | •                   | •  |
| Bypass Pair              | •       |    |     |      |    | •  | •   | •                   | •  |
| Management:              |         |    |     |      |    |    |     |                     |    |
| TL1                      |         |    | ٠   | •    | •  |    | ٠   | •                   | •  |
| Switch Interface:        |         |    |     |      |    |    |     |                     |    |
| UDLC                     | •       |    |     |      |    | •  | •   | •                   | •  |
| IDLC                     |         | •  | •   | •    | •  | •  | ٠   | •                   | •  |
| Services:                |         |    |     |      |    |    |     |                     |    |
| POTS                     | •       | •  | •   | •    | •  | •  | •   | •                   | •  |
| ISDN                     | •       | •  | •   | •    | •  | •  | •   | •                   | •  |
| Customer Defaults:       |         |    |     |      |    |    |     |                     |    |
| BellSouth                |         |    |     |      | •  |    |     |                     |    |

#### Notes:

• Feature implemented

(1) Default configuration parameters for the RTLU are determined by the COLU.

|                 | Compatibility Matrix |    |     |      |    |  |
|-----------------|----------------------|----|-----|------|----|--|
|                 | FLL-812              |    | FLL | -814 |    |  |
| Compatibility   | L1                   | L1 | L1A | L1B  | L2 |  |
| FRL-842 List 1  |                      | •  |     |      |    |  |
| FRL-842 List 1A | ٠                    |    | •   |      |    |  |
| FRL-842 List 1B | ٠                    |    | •   | •    | •  |  |
| FRL-842 List 2  | •                    |    |     | •    | •  |  |

#### Notes:

- COLU and RTLU are fully compatible
- Fan alarm not enabled
- Fan alarm and environmental alarms not enabled

## ACRONYMS

2B1Q-2 Binary, 1 Quarternary; A line code in which each 2 bits of the binary data stream are combined into a single symbol of the quaternary line signal

Α

**AWG** – American Wire Gauge

В

**BE** – Bit Error

#### С

- **CD** Carrier Defect
- **CEV** Controlled Environment Vault
- **CO** Central Office
- **COT** Central Office Terminal
- **CPE** Customer Premises Equipment
- CU Channel Unit

#### D

- DCE Data Carrier Equipment
- **DS0** Digital Signal Level 0
- DSL Digital Subscriber Line
- DSR Data Set Ready
- DTE Data Terminal Equipment
- DTR Data Terminal Ready

#### Е

- **EOC** Embedded Operations Channel
- ES Errored Seconds
- **ESD** Electrostatic Discharge

### F

FCC – Federal Communications Commission

### G

GND – Ground

#### Η

HDSL – High-bit-rate Digital Subscriber Line

#### L

IDLC – Integrated Digital Loop Carrier

**ISDN** – Integrated Services Digital Network

#### L

LED – Light Emitting Diode

LOS – Loss of Signal

LS/GS - Loop Start/Ground Start

#### LU – Line Unit

#### Μ

MLT – Mechanized Loop Testing MUX – Multiplexer

#### Ν

NEBS – Network Equipment Building System
NT1 – Network Termination Type-1
P
PCM – Pulse Code Modulation
PGTC – Pair Gain Test Controller
PM – Performance Monitoring

**PBX** – Private Branch Exchange

**POTS** – Plain Old Telephone Service

**PPM** – Pulse Position Modulation

### R

RD – Receive
REN – Ringer Equivalence
RMA – Return Material Authorization
RT – RemoteTerminal

#### S

**SES** – Severely Errored Seconds **SYNC** – Synchronization

### Т

**TBCU** – Test Bus Control Unit **TD** – Transmit

#### U

**UAS** – Unavailable Seconds

#### Χ

**xDU** – Doubler Unit

### Ζ

**ZBS** – Zero Bit Substitution

# **PRODUCT SUPPORT**

### **TECHNICAL SUPPORT**

Technical Assistance is available 24 hours a day, 7 days a week by the contacting Customer Service Engineering group at:

| Telephone:         | 800.366.3891<br>The 800 telephone support line is toll-free in the U.S. and Canada. |
|--------------------|-------------------------------------------------------------------------------------|
| Email:             | wsd_support@adc.com                                                                 |
| Knowledge<br>Base: | http://adc.com/Knowledge_Base/index.jsp                                             |
| Web:               | www.adc.com                                                                         |

#### LIMITED WARRANTY

Product warranty is determined by your service agreement. Refer to the ADC Warranty/Software Handbook for additional information, or contact your sales representative or Customer Service for details.

#### RETURNS

To return equipment to ADC:

- 1. Locate the number of the purchase order under which the equipment was purchased. To obtain a return authorization number, you need to provide the original purchase order number to ADC's Return Material Authorization (RMA) Department.
- 2. Call or write ADC's RMA Department to ask for an RMA number and any additional instructions. Use the telephone number, fax number or email address listed below:
  - Telephone: 800.366.3891
  - Email Address: rma@ADC.com
- 3. Include the following information, in writing, along with the equipment you are returning:
  - Company name and address
  - Contact name and telephone number
  - · Shipping address to which ADC should return the repaired equipment
  - · Original purchase order number
  - Description of the equipment that includes the model and part number of each unit being returned, as well as the number of units that you are returning.
  - Reason for the return. For example:
    - The equipment needs an ECO/ECN upgrade.
    - The equipment is defective.

If the equipment is defective, please tell us what you observed just before the equipment malfunctioned. Be as detailed in your description as possible.

If there is any other reason for returning the equipment, please let us know so we can determine how best to help you.

4. Pack the equipment in a shipping carton.

5. Write ADC's address and the RMA Number you received from the RMA Department clearly on the outside of the carton and return to:

ADC DSL Systems, Inc. 14352 Franklin Ave. Tustin, CA 92780-7013

Attention: **RMA (Number)** 

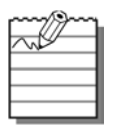

All shipments are to be returned prepaid. ADC will not accept any collect shipments.

# FCC CLASS B COMPLIANCE

This equipment has been tested and found to comply with the limits for a Class B digital device, pursuant to part 15 of the FCC Rules. These limits are designed to provide reasonable protection against harmful interference in a residential installation. This equipment generates, uses and can radiate radio frequency energy and, if not installed and used in accordance with the instructions, may cause harmful interference to radio communications. However, there is no guarantee that interference will not occur in a particular installation. If this equipment does cause harmful interference to radio or television reception, which can be determined by turning the equipment off and on, the user is encouraged to try to correct the interference by one or more of the following measures:

- \* Reorient or relocate the receiving antenna.
- \* Increase the separation between the equipment and receiver.
- \* Connect the equipment into an outlet on a circuit different from that to which the receiver is connected.
- \* Consult the dealer or an experienced radio/TV technician for help.

#### **MODIFICATIONS**

The FCC requires the user to be notified that any changes or modifications made to this device that are not expressly approved by ADC voids the user's warranty.

All wiring external to the product(s) should follow the provisions of the current edition of the National Electrical Code.

#### World Headquarters:

ADC Telecommunications, Inc. 12501 Whitewater Drive Minnetonka, Minnesota USA 55343

#### For Technical Assistance:

800.366.3891

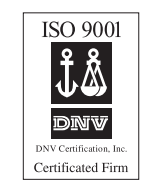

1222472